Interaction Design - FINAL Version 2.2 11/1/2007

# 1.0 Sitemap

# 2.0 Templates

- 2.1 Home / Timeline
- 2.1.1 Home/ People View
- 2.1.2 Home/ Location View
- 2.2 Private Profile
- 2.3 Public Profile
- 2.4 Content Type
- 2.5 Content Detail
- 2.6 Signed-Out View
- 2.5 Generic Text Page
- 2.6 Generic FAQ

# **3.0** Components & Flows

- 3.1 Navigation Bar
- 3.2 Finder
- 3.2.1 Timeline Filter
- 3.2.2 Manage Filters
- 3.3 Timeline Navigation
- 3.3.1 Zoom States
- 3.4 Friends
- 3.5 Groups
- 3.6 Favorites
- 3.7 Navigate to Content
- 3.8 Customization
- 3.9 Add Content
- 3.10 Sign-In
- 3.11 Registration
- 3.12 Search

# 4.0 Modules

- 4.1 Photos/Videos
- 4.2 Compilations
- 4.3 Events
- 4.4 Music
- 4.5 Calls
- 4.6 Messages
- 4.7 Profile
- 4.8 Friends
- 4.9 Micro-Blog

# 5.0 Addendum

5.1 Visual Design Samples

HOME / TIMELINE

The home page serves as a content aggregator, presenting a feed of constantly changing content from a users entire social network.

Content is limited to content types that are common to all users: Photos/Videos, Music, Events and Compilations.

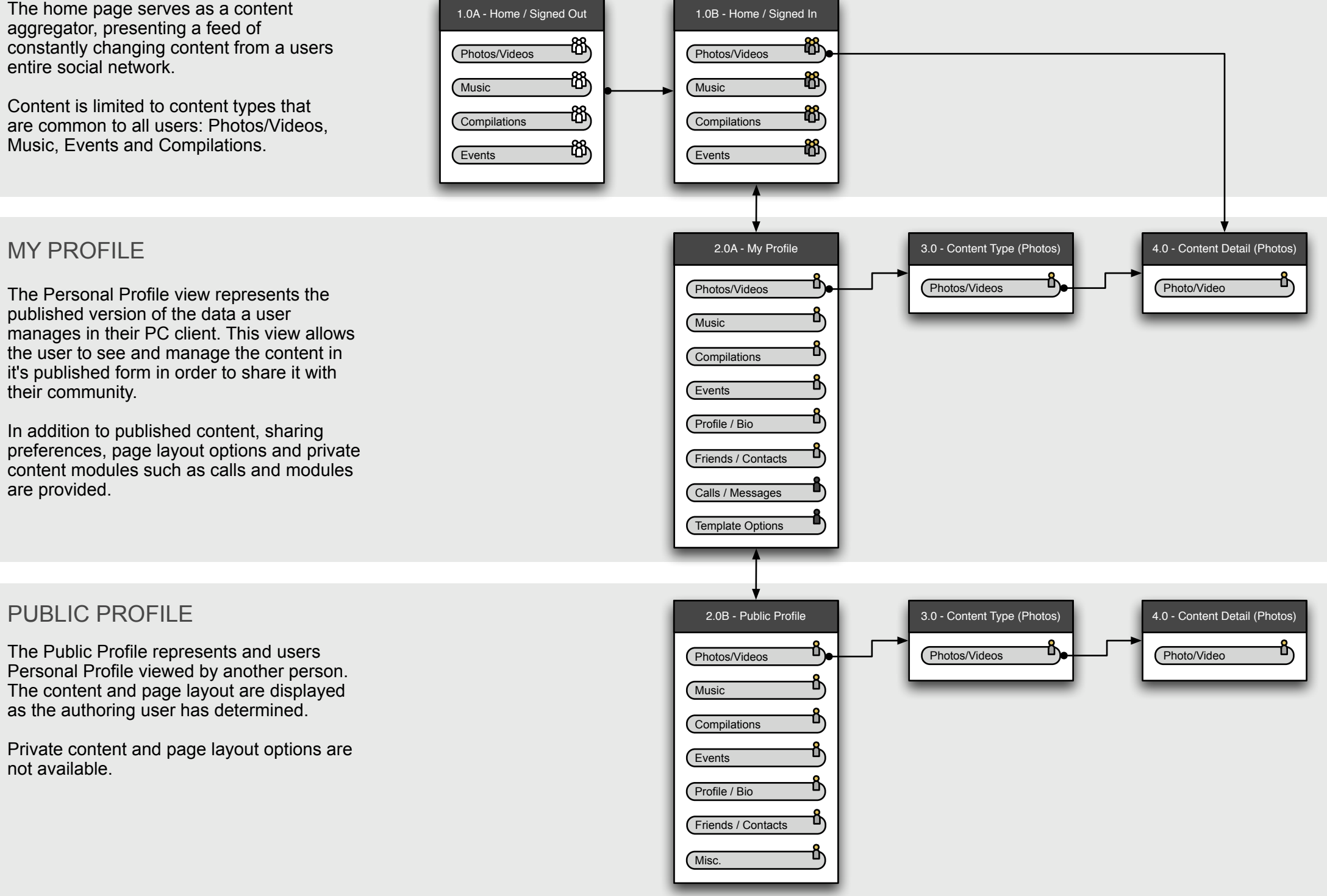

| <ul> <li># - Page Name</li> <li>Content Type</li> <li>Public content from multiple users</li> <li>Public and private content from multiple users</li> <li>Public and private content from multiple users</li> </ul> | Кеу           |                                                                                                    |  |  |  |
|----------------------------------------------------------------------------------------------------|---------------|----------------------------------------------------------------------------------------------------|--|--|--|
| <ul> <li>Public content from multiple users</li> <li>Public and private content from multiple users</li> <li>Public and private content from single user</li> </ul>                                                 |               | # - Page Name<br>Content Type                                                                                                    |  |  |  |
| Private content from single user                                                                                                    | තී<br>කී<br>ී | Public content from<br>multiple users<br>Public <u>and</u> private content<br>from multiple users<br>Public <u>and</u> private content<br>from single user<br>Private content from single<br>user |  |  |  |

Interaction Design - FINAL Version 2.2 11/1/2007

| 1.0 Sitemap | 2.0 Templates             | <b>3.0</b> Components & Flows | 4.0 Modules       |
|-------------|---------------------------|-------------------------------|-------------------|
|             | 2.1 Home / Timeline       | 3.1 Navigation Bar            | 4.1 Photos/Videos |
|             | 2.1.1 Home/ People View   | 3.2 Finder                    | 4.2 Compilations  |
|             | 2.1.2 Home/ Location View | 3.2.1 Timeline Filter         | 4.3 Events        |
|             | 2.2 Private Profile       | 3.2.2 Manage Filters          | 4.4 Music         |
|             | 2.3 Public Profile        | 3.3 Timeline Navigation       | 4.5 Calls         |
|             | 2.4 Content Type          | 3.3.1 Zoom States             | 4.6 Messages      |
|             | 2.5 Content Detail        | 3.4 Friends                   | 4.7 Profile       |
|             | 2.6 Signed-Out View       | 3.5 Groups                    | 4.8 Friends       |
|             | 2.5 Generic Text Page     | 3.6 Favorites                 | 4.9 Micro-Blog    |
|             | 2.6 Generic FAQ           | 3.7 Navigate to Content       |                   |
|             |                           | 3.8 Customization             |                   |
|             |                           | 3.9 Add Content               |                   |
|             |                           | 3.10 Sign-In                  |                   |
|             |                           | 3.11 Registration             |                   |

3.12 Search

# 5.0 Addendum

5.1 Visual Design Samples

# 2.1 Homepage

Define: V2.2

#### Homepage

The Homepage is the default landing page for Samsung LifeDiary. Users must sign in to view content. The following items are they core UI elements found on the homepage. Additional details are available on following pages.

## **Page Elements**

# 1 Navigation Bar

Navigation includes LifeDiary Home (linking to timeline), My LifeDiary (personal profile), and any temporary tabs for content or user profiles recently viewed.

In addition to the primary navigation tabs described above, dropdowns for Friends, Groups, and Favorites are available at all times in the navigation bar.

## Finder

2

4

The Finder is the key navigational aid for the timeline. The Finder displays a list of content items sorted by time. Users can switch views by clicking one of the links at the bottom of the finder. In addition, there are two filter options:

## **Social Filters**

Allow the user to choose a filter based on a social group (predefined or user created).

#### **Content Filters**

Allow the user to select a specific content type to view.

## 3 Navigation Timeline

A smaller version of the main timeline that allows the user to navigate more efficiently. The user may zoom between "Zoomed In" and "Zoomed Out" views.

## Shared Content

Content is displayed on the timeline in one of three forms. These forms are described in more detail on the following pages. The summary view of a content items is displayed in this example (see "Zoom States" for more examples).

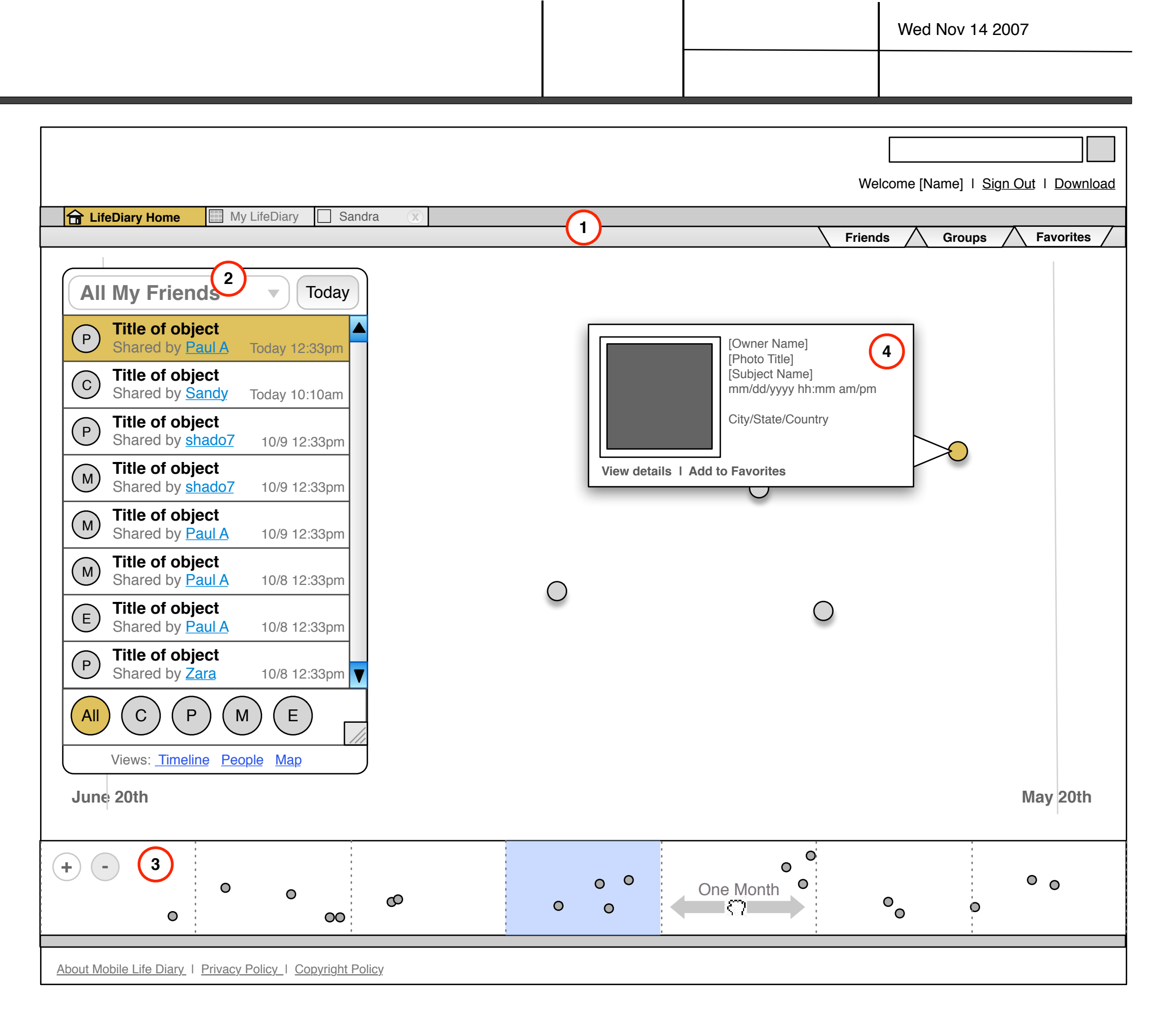

# 2.1.1 People View

Define: V2.2

#### **People View**

The People View is one of the alternative views of the timeline. It represents the social relationships within the system. The relationships that people have to others and to their media.

#### **View Elements**

# 1 Social Clusters

The main content is arranged into clusters of social relations. Lines are drawn to connect the users to events, compilations, music, pictures, or video that they share in common. Strong and weak ties are represented accordingly in 3D space. (ie weaker ties appear further back.)

## **Degree Rings**

Rings stemming from the user in central focus represent the relationships degree of separation from the user. Media contained in the first ring is first degree of separation from the user, while that contined in the second ring is second degree.

#### Finder

2

3

The finder in this case is displayed by author. Selecting an entry in the finder jumps the user to that focus in the content window. Users can switch views by clicking one of the links at the bottom of the finder.

## Navigation Timeline

A smaller version of the main timeline that allows the user to navigate more efficiently. The user may zoom between "Zoomed In" and "Zoomed Out" views.

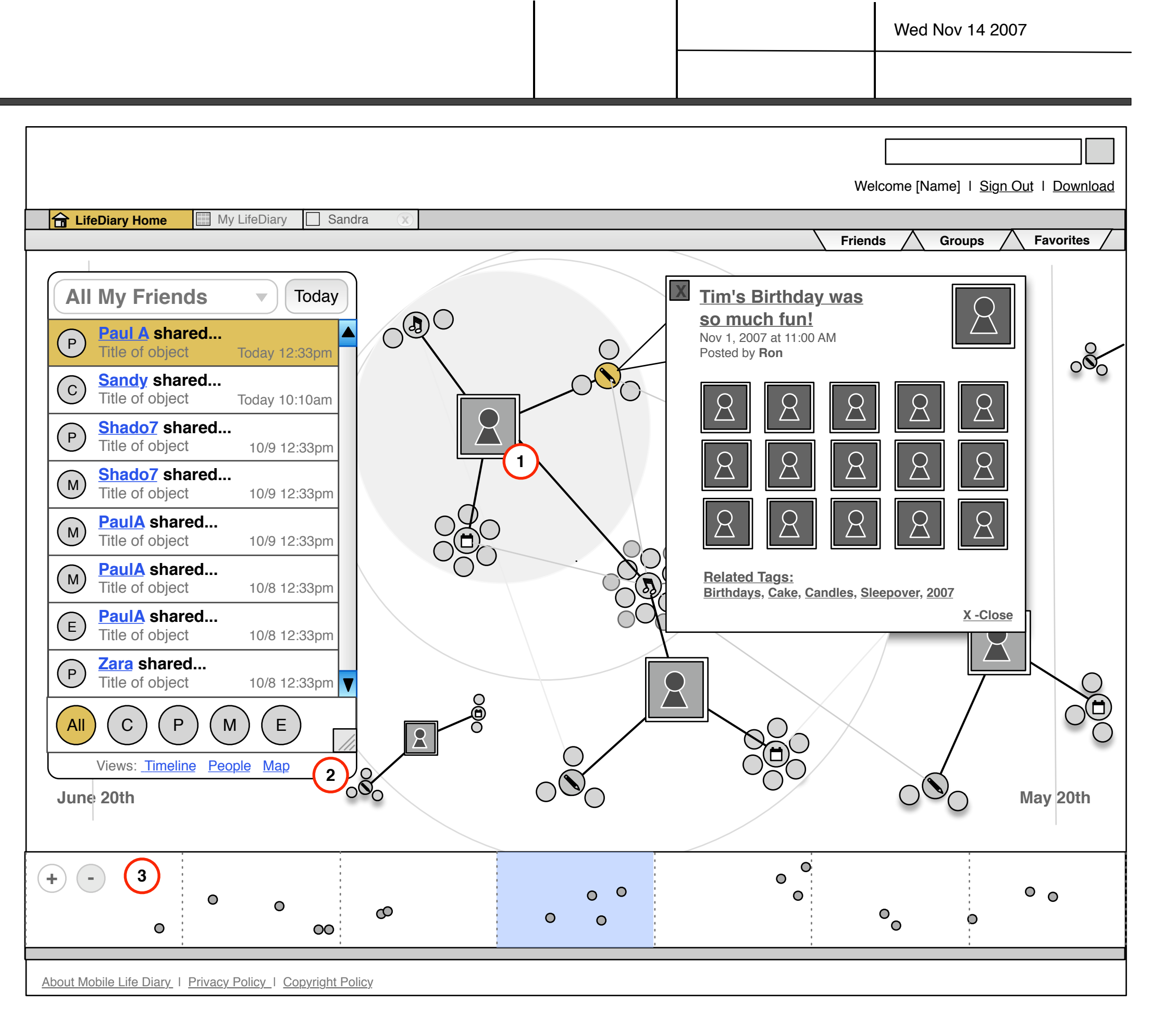

# 2.1.2 Location View

Define: V2.2

#### **Location View**

The Location View is another alternative view of the timeline. It represents the geo-physical relationships within the system. These places are mapped on a navigational map.

## **View Elements**

#### 

The map contains events, compilations, music, pictures, and video plotted by location. The details are shown as the when the user clicks on a piece of media.

# 2 Finder

The finder in this case is displayed by media object. Selecting an entry in the finder jumps the user to that focus in the content window. Users can switch views by clicking one of the links at the bottom of the finder.

## (3) Navigation Timeline

A smaller version of the main timeline that allows the user to navigate more efficiently. The user may zoom between "Zoomed In" and "Zoomed Out" views.

## (4) Pan and Zoom

The pan and zoom feature allows the user to zoom in or zoom out of the map views based, purely by location. Note: this contrasts the zooming in the timeline view, which allows media and aggregates to be focused on by time.

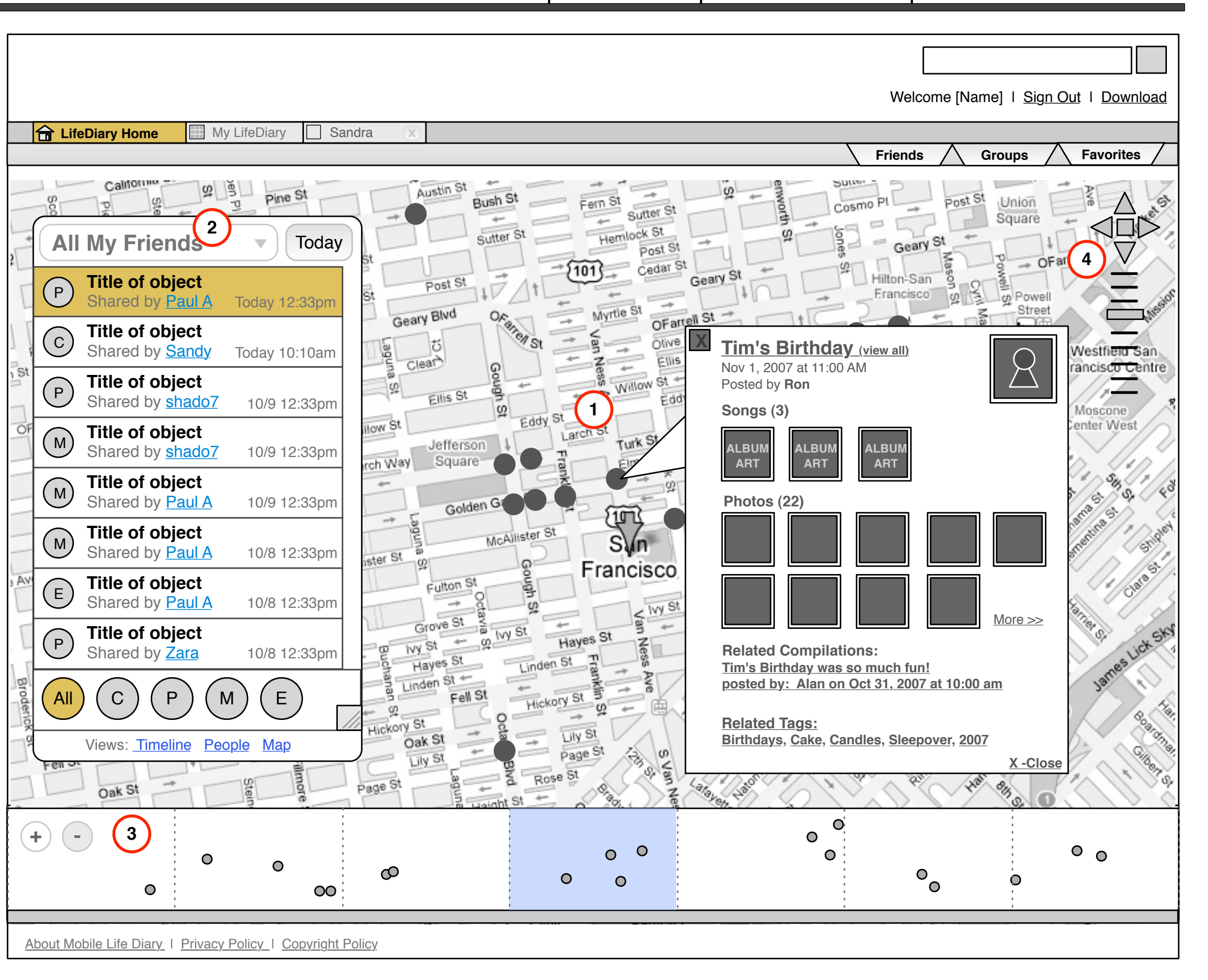

# 2.2 Private Profile

#### Define: V2.2

The is a default user profile showing the logged in user's personal data (both public and private).

#### **Page Elements**

# 1 Profile Module

The profile module displays an avatar and select metadata related to the user. More detailed profile information can be linked to from the module.

## Friends

2

3

4

5

The user's friends are displayed here. Thumbnails link to each contacts public LifeDiary.

## Calls & Messages

The Calls and Messages modules are optional and private by default. A case still needs to be made for the inclusion of these elements since the user will already have access to them via the PC client.

| ▶ <u>My Calls</u>    | EDIT |
|----------------------|------|
| ▶ <u>My Messages</u> | EDIT |

## Page Customization Tools

A Micro Blog module displays all micro blog submissions from the community. These may be text messages sent directly to LifeDiary or guest book entries from the user's personal profile. This is TBD.

## Micro Blog

A Micro Blog module displays all micro blog submissions from the community. These may be text messages sent directly to LifeDiary or guest book entries from the user's personal profile. This is TBD.

| LifeDiary Home My LifeDiary                                                                                         | y 🗌 Sandra 🛞                                                                         |                                                                             |                |
|----------------------------------------------------------------------------------------------------|--------------------------------------------------------------------------------------|-----------------------------------------------------------------------------|----------------|
|                                                                                                    |                                                                                      |                                                                             |                |
| Maurice DeVries EDIT X                                                                                              | ▶ <u>My Photos/Videos</u>                                                            |                                                                             |                |
| Sex: Male<br>DOB: Oct 13, 1974<br>Hometown:<br>Caledonia, MI<br>Groups: San Francisco, HockeyClub,<br>WarcraftGuild |                                                                                      |                                                                             |                |
|                                                                                                    | [Photo/Video Title]                                                                  | [Photo/Video Title]                                                         | [Photo/Vide    |
|                                                                                                    | [n] comments                                                                         | [n] comments                                                                | [n] comment    |
| ▶ <u>My Friends</u> (2) EDIT X                                                                                      | Visible to me                                                                        | Visible to friends                                                          | Visible to eve |
|                                                                                                    | See All Photos/Videos                                                                |                                                                             |                |
|                                                                                                    | ▶ <u>My Compilations</u>                                                             |                                                                             |                |
|                                                                                                    | [Compilation Entry Title]<br>Lorem ipsum dolor sit. <i>A</i><br>hominem. Lorem ipsum | ] Visible to friends<br>Aliudque etse alliam. Nor<br>I dolor sit dolor sit. | numme uisqu    |
|                                                                                                    | [n] comments                                                                         |                                                                             |                |
|                                                                                                    | [Compilation Entry Title]                                                            | Visible to group 1                                                          |                |
|                                                                                                    | Lorem ipsum dolor sit. <i>A</i><br>hominem. Lorem ipsum<br>[ <u>n] comments</u>      | Aliudque etse alliam. Nor<br>I dolor sit dolor sit.                         | numme uisqu    |
| See All Friends                                                                                                    | [Compilation Entry Title]                                                            | Visible to everyone                                                         |                |
| ► <u>My Music</u> EDIT X                                                                                            | Lorem ipsum dolor sit. A<br>hominem. Lorem ipsum                                     | Aliudque etse alliam. Nor<br>I dolor sit dolor sit.                         | numme uisqu    |
| [ <u>Album Title</u> ]                                                                                              | [n] comments                                                                         |                                                                             |                |
|                                                                                                    | [Compilation Entry Title]                                                            | Visible to everyone                                                         |                |
| Visible to friends Track Name] (3:35)                                                                               | Lorem ipsum dolor sit. A<br>hominem. Lorem ipsum                                     | Aliudque etse alliam. Nor<br>dolor sit dolor sit.                           | numme uisqu    |
|                                                                                                    | See All Compilations                                                                 |                                                                             |                |

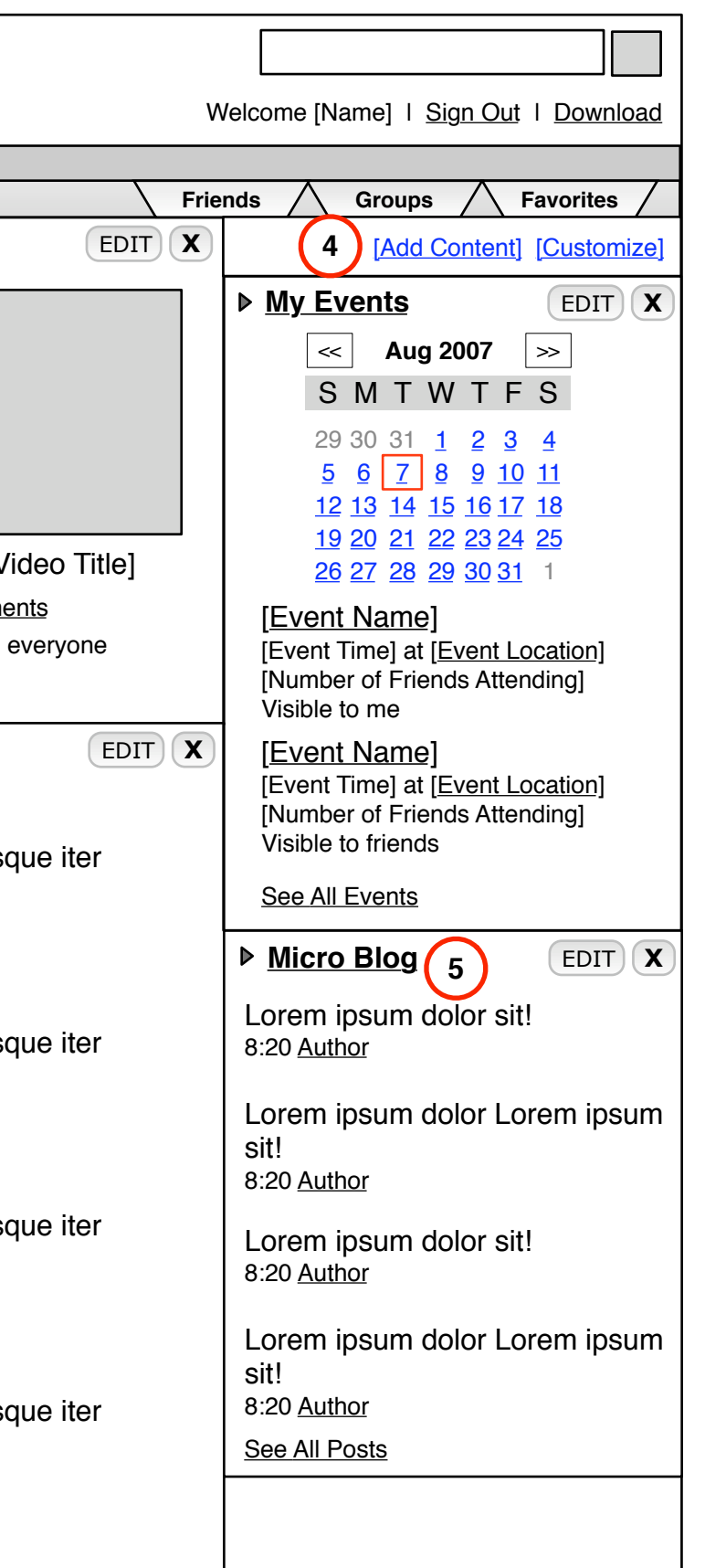

# 2.3 Public Profile

Define: V2.2

This is an example of a public user profile as viewed by another user.

## **Public Profile Features**

The modules available on the public profile screen are not editable and may not be customized by visitors.

The example shown to the right shows a profile page with the same layout as the Private Profile but with all customization features and private content removed.

| LifeDiary Home My LifeDiary                                                                                   | y 🗌                             | Sandra 🛞                                                                                                    |                                                            |                                              |
|----------------------------------------------------------------------------------------------------|---------------------------------|----------------------------------------------------------------------------------------------------|------------------------------------------------------------|----------------------------------------------|
| Sandra Cardoza                                                                                                | ▶ <u>P</u> ł                    | hotos/Videos                                                                                                    |                                                            |                                              |
| Sex: Female<br>DOB: Oct 13, 1979<br>Hometown:<br>Caledonia, MI                                                |                                 |                                                                                                    |                                                            |                                              |
| Groups: <u>San Francisco</u> , <u>HockeyClub</u> ,<br><u>WarcraftGuild</u>                                    |                                 |                                                                                                    |                                                            |                                              |
| See Full Profile                                                                                              | [F                              | Photo/Video Title]<br>n] comments                                                                                | [Photo/Video Title]<br>[n] comments<br>Visible to triands  | [Photo/V<br>[ <u>n] comm</u> e<br>Visible to |
| ▶ <u>Friends</u>                                                                                              |                                 | All Photos/Videos                                                                                                |                                                            |                                              |
|                                                                                                    |                                 | <u>ompilations</u><br><u>Compilation Entry Title</u><br>prem ipsum dolor sit. <i>A</i><br>pminem. Lorem ipsum    | ]<br>Aliudque etse alliam. No<br>dolor sit dolor sit.      | onumme uis                                   |
|                                                                                                    | [ <u>n]</u><br>[ <u>C</u><br>Lo | <u>comments</u><br>compilation Entry Title                                                                       | ]<br>Aliudque etse alliam. No                              | onumme uis                                   |
|                                                                                                    | ho<br>[ <u>n]</u>               | ominem. Lorem ipsum<br><u>comments</u>                                                                           | dolor sit dolor sit.                                       |                                              |
| See All Friends<br>Music<br>[ <u>Artist Name</u> ]<br>[ <u>Album Title</u> ]<br>☆☆☆☆☆☆<br>[Track Name] (3:35) |                                 | Compilation Entry Title<br>prem ipsum dolor sit. A<br>pminem. Lorem ipsum<br>comments<br>Compilation Entry Title | ]<br>Aliudque etse alliam. No<br>dolor sit dolor sit.<br>] | onumme uis                                   |
|                                                                                                    |                                 | orem ipsum dolor sit. A<br>ominem. Lorem ipsum                                                                   | Aliudque etse alliam. No<br>dolor sit dolor sit.           | onumme uis                                   |
|                                                                                                    | <u>Se</u>                       | ee All Compilations                                                                                              |                                                            |                                              |

| V                | Velcome [Name]   Sign Out   Download                              |
|------------------|-------------------------------------------------------------------|
|                  |                                                                   |
| Frie             | nds A Groups A Favorites                                          |
|                  | ▶ <u>Events</u>                                                   |
|                  | <li>Aug 2007 &gt;&gt;</li>                                        |
|                  | SMTWTFS                                                           |
|                  | $\begin{array}{cccccccccccccccccccccccccccccccccccc$              |
|                  | 12 13 14 15 16 17 18                                              |
|                  | <u>19 20 21 22 23 24 25</u><br>26 27 28 29 30 31 1                |
| <br>Video Title1 | [ <u>Event Name</u> ]                                             |
| nents            | [Event Time] at [Event Location]                                  |
| o everyone       |                                                                   |
|                  | [Event Name]                                                      |
|                  | [Event Time] at [Event Location]<br>[Number of Friends Attending] |
|                  |                                                                   |
| sque iter        | See All Events                                                    |
|                  | ▶ <u>Micro Blog</u>                                               |
|                  | Lorem ipsum dolor sit!<br>8:20 <u>Author</u>                      |
| sque iter        | Lorem insum dolor Lorem insum                                     |
|                  | sit!                                                              |
|                  | 8:20 <u>Author</u>                                                |
|                  | Lorem ipsum dolor sit!                                            |
| sque iter        | 8.20 <u>Autnor</u>                                                |
|                  | Lorem ipsum dolor Lorem ipsum<br>sit!                             |
|                  | δ.20 <u>AUTIO</u><br>See All Posts                                |
| sque iter        |                                                                   |
|                  |                                                                   |
|                  |                                                                   |

# 2.4 Content Type

#### Define: V2.2

| Annotations                                                                                                    | LifeDiary Home My Life                                                                                                    | Diary Sandra 🔀                                                                                                    |
|----------------------------------------------------------------------------------------------------|----------------------------------------------------------------------------------------------------|----------------------------------------------------------------------------------------------------|
| <ul> <li>Compilation Listing Item         <ul> <li>Compilation Listing Item</li> <li>The item includes:                 <ul> <li>compilation entry title: links to entry detail</li> <li>entry text: may be the full text of the entry or the first 500 words</li> <li>date and time posted</li> <li>location from which it was posted</li> <li>privacy setting (if private)</li></ul></li></ul></li></ul> | [Sandra]<br>[friend rank]<br>[online status]Image: CompilationsImage: CompilationsImage | Image: Second state of the second state of the second s |
| <ul> <li>Note: tags may be shown in the form of a "tag cloud" rather than a list.</li> <li>Archive         Lists the number of entries by month. Includes:         - month/year: linked to a list of all entries posted during that time         - number of entries posted during that month/ year     </li> </ul>                                                                                        |                                                                                                    | Suspendisse potenti. Ut dictum luctus orci. Curabitur<br>aliquam facilisis. Cras et eros vel ante ornare egestas.<br>Fusce faucibus. Duis tincidunt neque id libero.                                                                                                    |

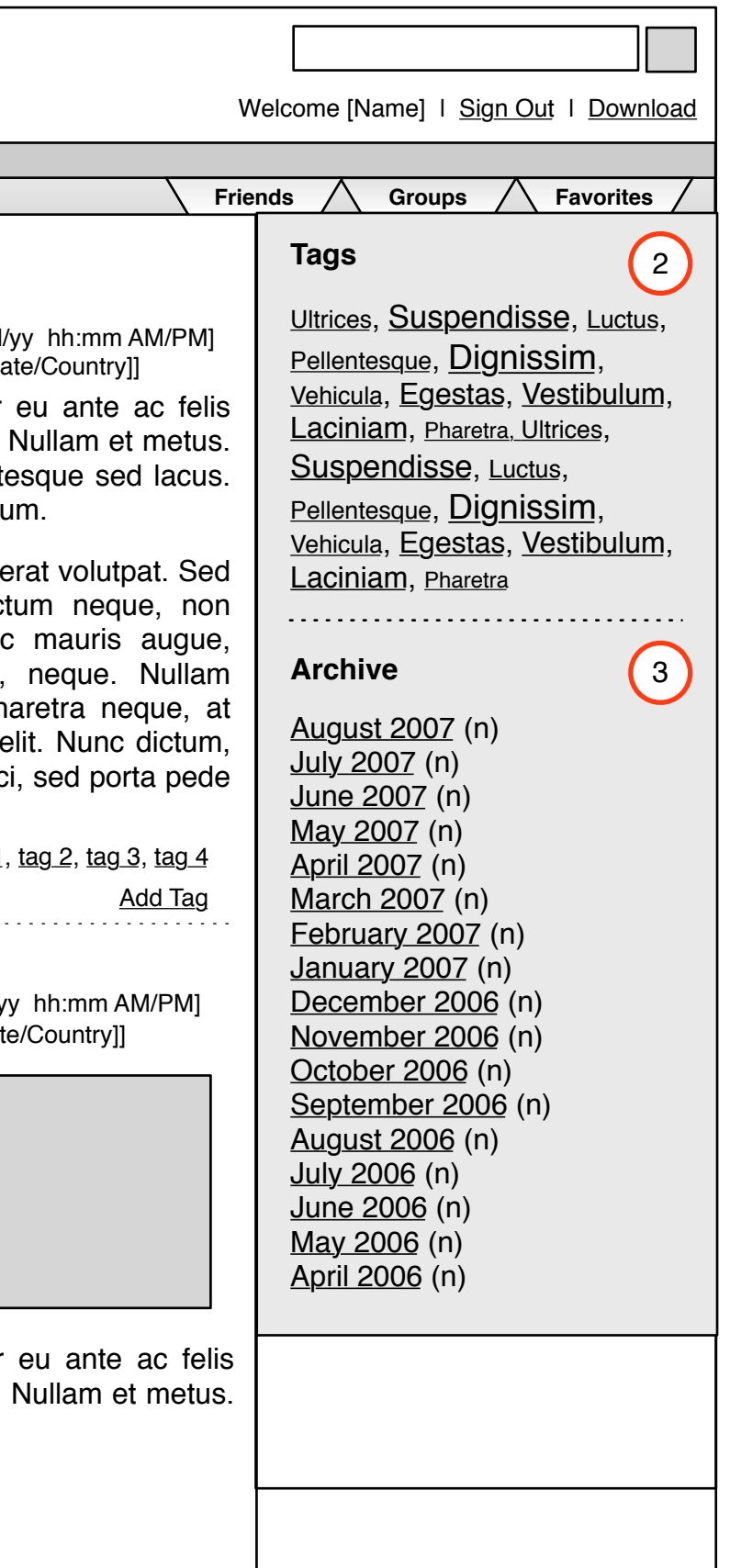

# 2.5 Content Detail

# Define: V2.2

2

3

| The detail page for any data type provides the most granular view of that piece of content.<br>For compilation entries, the detail view includes all comments and more information about the author.                                                                                                    |                                                                                                    |                                                                                                    |
|----------------------------------------------------------------------------------------------------|----------------------------------------------------------------------------------------------------|----------------------------------------------------------------------------------------------------|
| Annotations                                                                                                    | LifeDiary Home My LifeDiary                                                                                                    | / Sandra X                                                                                                    |
| <ul> <li>Annotations</li> <li>Compilation Entry Detail<br/>The full text of the entry is displayed.</li> <li>Comments include the following information: <ul> <li>commentator avatar (if available)</li> <li>commentator aname</li> <li>date/time posted</li> </ul> </li> <li>10 text of comments may include multimedia (photo, video, audio)</li> <li>the option to show or hide comments if the user is the author of the compilation entry in question, or to edit or delete comments if the user has posted the comment</li> <li>Author Information<br/>Includes: <ul> <li>author avatar (if available)</li> <li>author aname</li> <li>triend rank (in relation to the user)</li> <li>author's current online status</li> </ul> </li> </ul> | [Sandra]       3         [friend rank]       3         [online status]       3         Image: Compilations       3         Image: Compilations       3 </th <th>Compilations :       [mm/dd/yy hh:mr<br/>[City/State/Count         Suspendisse potenti. Ut dictum luctus orci. Curabitur eu ar<br/>aliquam facilisis. Cras et eros vel ante ornare egestas. Nullan<br/>Fusce faucibus. Duis tincidunt neque id libero. Pellentesque<br/>Vestibulum nibh. Duis quis mi eu metus rutrum fermentum.         Nulla vitae quam rutrum lacus mollis suscipit. Aliquam erat vo<br/>imperdiet, risus ac ultrices sagittis, libero justo dictum n<br/>vehicula est quam ut mauris. Donec ultrices. Nunc mau<br/>consectetuer consequat, venenatis vel, semper at, nequ<br/>tempus, orci eget euismod egestas, mauris enim pharetra<br/>fermentum libero est nec nisl. Fusce posuere lacinia elit. Nu<br/>purus lacinia commodo dignissim, nisl tortor tempor orci, sed<br/>mi eget lectus.         [n] comments       tag.1, tag.2, 1         Add Comment   Share   Add to Favorites       [2]         Comments       [2]         [Name] says:<br/>[mm/dd/yy hh:mm AM/PM]<br/>[City/State/Country]       [2]         Donec ultrices. Nunc mauris augue, consectetuer consequat!<br/>Hide       [Name] says:<br/>[mm/dd/yy hh:mm AM/PM]<br/>[City/State/Country]         Nullam tempus, orci eget euismod egestas, mauris eni<br/>neque, at fermentum libero est nec nisl.       Edit   Delete</th> | Compilations :       [mm/dd/yy hh:mr<br>[City/State/Count         Suspendisse potenti. Ut dictum luctus orci. Curabitur eu ar<br>aliquam facilisis. Cras et eros vel ante ornare egestas. Nullan<br>Fusce faucibus. Duis tincidunt neque id libero. Pellentesque<br>Vestibulum nibh. Duis quis mi eu metus rutrum fermentum.         Nulla vitae quam rutrum lacus mollis suscipit. Aliquam erat vo<br>imperdiet, risus ac ultrices sagittis, libero justo dictum n<br>vehicula est quam ut mauris. Donec ultrices. Nunc mau<br>consectetuer consequat, venenatis vel, semper at, nequ<br>tempus, orci eget euismod egestas, mauris enim pharetra<br>fermentum libero est nec nisl. Fusce posuere lacinia elit. Nu<br>purus lacinia commodo dignissim, nisl tortor tempor orci, sed<br>mi eget lectus.         [n] comments       tag.1, tag.2, 1         Add Comment   Share   Add to Favorites       [2]         Comments       [2]         [Name] says:<br>[mm/dd/yy hh:mm AM/PM]<br>[City/State/Country]       [2]         Donec ultrices. Nunc mauris augue, consectetuer consequat!<br>Hide       [Name] says:<br>[mm/dd/yy hh:mm AM/PM]<br>[City/State/Country]         Nullam tempus, orci eget euismod egestas, mauris eni<br>neque, at fermentum libero est nec nisl.       Edit   Delete |
|                                                                                                    |                                                                                                    |                                                                                                    |

| W                                                                                                    | /elcome [Name]   <u>Sign Out</u>   <u>Download</u>                                                                                                    |  |  |  |
|----------------------------------------------------------------------------------------------------|----------------------------------------------------------------------------------------------------|--|--|--|
|                                                                                                    |                                                                                                    |  |  |  |
|                                                                                                    | lius / Groups / Favorites /                                                                                                    |  |  |  |
| h:mm AM/PM]<br>ountry]]<br>I ante ac felis<br>illam et metus.<br>que sed lacus.<br>t volutpat. Sed<br>n neque, non<br>nauris augue,<br>eque. Nullam<br>etra neque, at<br>Nunc dictum,<br>sed porta pede<br>g.2, tag 3, tag 4<br><u>Add Tag</u><br>uat! | TagsUltrices, Suspendisse, Luctus,<br>Pellentesque, Dignissim,<br>Vehicula, Egestas, Vestibulum,<br>Laciniam, Pharetra, Ultrices,<br>Suspendisse, Luctus,<br>Pellentesque, Dignissim,<br>Vehicula, Egestas, Vestibulum,<br>Laciniam, PharetraArchiveAugust 2007 (n)<br>July 2007 (n)<br>June 2007 (n)<br>May 2007 (n)March 2007 (n)<br>April 2007 (n)<br>January 2007 (n)<br>December 2006 (n)<br>November 2006 (n)<br>Note 2006 (n)<br>September 2006 (n)<br>August 2006 (n)<br>June 2006 (n) |  |  |  |
| enim nharetra                                                                                                    |                                                                                                    |  |  |  |
|                                                                                                    |                                                                                                    |  |  |  |

# 2.6 Signed Out View

Define: V2.2

#### Annotations

In the signed out state, the Samsung Llfe Diary site provides the user with copy about the site and options to sign in or register, and download the PC client.

Only links to secondary content are available.

# 1 Introductory Copy

The copy should convey what the Samsung Life Diary product is, how the user can join and participate in the community, and provide the user with a sense of what the product is like through screenshots or a demo.

Optional copy: specify what Samsung handsets are compatible with the mobile client of Life Diary, and which carriers carry those handsets.

## Screenshots/Demo

2

3

4

Screenshots of the Samsung Llfe Diary product are displayed within the page, providing the user with the ability to click through and view each in turn

## Sign In/Registration Widget

Allows registered users to sign into the Life Diary site. Suggested authentication based on email address and user-defined password (TBD). If user has forgotten their password they may request the site to email or reset their password (TBD). The user may also choose to always be signed in. Completing the input fields and selecting "Sign In" takes the user through the Login Flow.

If the user is not a registered user, they may initiate registration by selecting "Register for Life Diary" link. This takes them through the Registration flow.

## **Download Callout**

Signed out users have the option of downloading the Life Diary PC client from this page. The callout copy should convey the benefits of the PC client, as well its hardware/ software compatibility requirements.

Selecting the "Download" button takes the user through the Download flow.

Samsung's Life Diary is the place to relive, share and learn from your life's moments.

See why millions of people have joined the Samsung Life Diary community!

# What is the Samsung Life Diary?

Lorem ipsum dolor sit. Aliudque etse alliam. Nonumme uisque iter hominer Lorem ipsum etse alliam. Nonumme uisque iter hominem.

# What do I need to participate?

Lorem ipsum dolor sit. <u>Sign Up</u> and <u>Download the PC client</u>. Nonumme uisque iter hominem. <u>See what Samsung phones have the mobile version c</u> <u>LifeDiary and where you can find them</u>!

# Take a tour of the Samsung Life Diary!

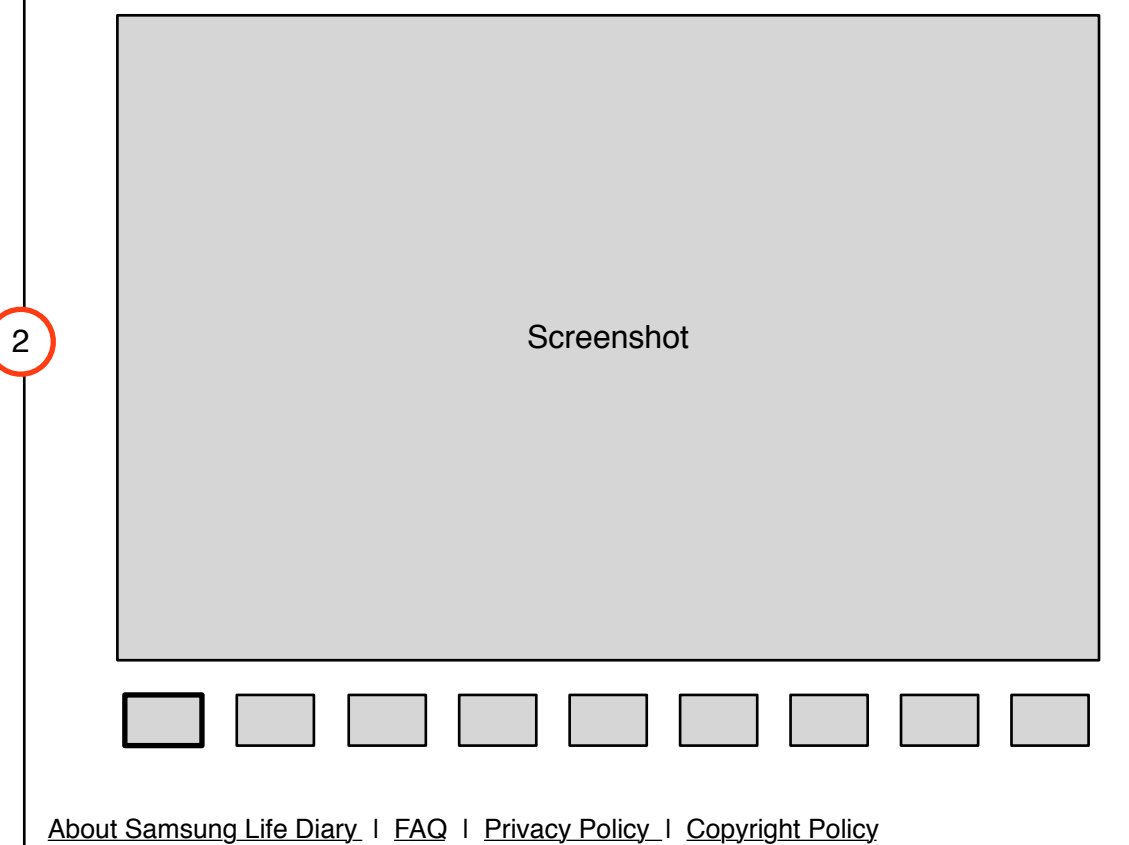

| Emai                          | Address                                                                 |          |       |
|-------------------------------|-------------------------------------------------------------------------|----------|-------|
| Pass                          | word                                                                    |          |       |
| <u>Forgo</u>                  | t your password?                                                        |          |       |
| R                             | emember me on this compu                                                | uter Sig | gn In |
| Sig<br>Sign                   | <b>ו Up</b><br>up for Life Diary                                        |          |       |
| Dow                           | nload Life Diary fo                                                     | r PC     | 4     |
| Over<br>- Wh<br>- Wh<br>- Cor | view Copy:<br>at is PC Mobile Life clie<br>v download it<br>npatibility | ent      | Ŭ     |
|                               | Download                                                                |          |       |
|                               |                                                                         |          |       |

# 2.7 Generic Text Page

Define: V2.2

#### Annotations

The Generic Text Page is used for any Life Diary content that is not directly related to the display of registered users' personal data, eg. secondary content.

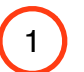

2

## Page Content

Page content will include:

- Page Title
- Page Content
- Page Sub-header(s): optional

The page template should accommodate images, eg:

| Lorem (psum dörr sit anet,<br>consecteur argidiscing ell,<br>Pasadus a torem et tobro<br>nonumy consilia.<br>Lorem (psum dörr äl anet, consecteurs<br>adipsorig atl. Phaselau at lorem et totor<br>nonumny consilia. | Lorem<br>adipido<br>norum<br>Lorem<br>adipido<br>norum | Joan don sit anet, considerative<br>my consist, is a former of tomer<br>my consist, and done and to tomer<br>consistent and to the met fortor<br>my convertigent. A set of the set of the<br>consident and applications of the<br>parality of theme of tomer<br>noturny convertigent. |
|----------------------------------------------------------------------------------------------------|--------------------------------------------------------|----------------------------------------------------------------------------------------------------|
|----------------------------------------------------------------------------------------------------|--------------------------------------------------------|----------------------------------------------------------------------------------------------------|

## Secondary Navigation (Optional)

Should the content be broken into more than one section, secondary navigation appears on the left hand side of the page.

LifeDiary Home My LifeDiary Sandra

# [Page Title] 1

Section 1 Section 2 Section 3

2

Lorem ipsum dolor sit amet, consectetuer adipiscing elit. Phasellus ut lorem et tortor nonummy convallis. Vestibulum id augue ut metus semper sagittis. Integer a nisl eu urna euismod gravida. Duis et nisi sed ligula pharetra rutrum. Quisque sit amet lacus a lorem bibendum iaculis. Maecenas dolor elit, iaculis id, convallis ac, dignissim at, ligula. Nulla facilisi. Morbi ante. Proin suscipit, mi et egestas pretium, tortor mi pharetra neque, eu dapibus lacus felis sed dolor. Integer velit. Aliquam ullamcorper. Integer eu erat. Aliquam dignissim.

Donec varius, mauris in dignissim scelerisque, orci nisi ornare leo, vel nonummy lacus est a neque. Proin diam tortor, fermentum eget, condimentum ac, pharetra in, pede. Donec quis ipsum ac neque auctor nonummy. Sed eleifend. Aenean justo justo, imperdiet vitae, tempus ac, sodales nec, turpis. In pretium lectus a orci. Donec lobortis justo. Vestibulum erat. Sed tempor, nisl id pretium mattis, lorem nibh tincidunt metus, vel luctus odio augue et ante. Donec leo nisl, tempor sit amet, porttitor a, lobortis vel, risus. Suspendisse felis sem, ullamcorper vitae, vestibulum in, hendrerit at, eros. Aenean eget justo venenatis eros eleifend mollis.

## [Page Sub-header]

Cras porta ligula sodales dolor. Vestibulum condimentum. Donec commodo fermentum mi. Nulla suscipit, pede vitae semper aliquet, mauris elit tempor est, sed pulvinar mi urna vitae quam. Curabitur condimentum, nisl sed tristique mattis, diam eros tincidunt turpis, id vestibulum odio tortor in nisl. Aenean tincidunt. Vestibulum sollicitudin est quis quam. Duis vitae magna. Nulla blandit consectetuer quam. Pellentesque pellentesque arcu in lectus. Phasellus faucibus vehicula erat. Aenean eget quam nec mi hendrerit tincidunt. Nullam vitae magna. Donec tempor pellentesque libero. Etiam turpis tortor, sodales eget, tristique nec, dictum in, magna. Donec suscipit mi vel justo accumsan iaculis. Nunc eu velit.

Nullam placerat. Nam vehicula molestie massa. Nam faucibus tempus elit. Sed et ligula eget augue ultricies euismod. Suspendisse feugiat elit et ipsum. Sed imperdiet libero sit amet risus. Aliquam eget magna a tortor imperdiet iaculis. Nunc vitae augue non ligula tempus condimentum. Aenean ante. Vivamus dapibus congue mi. Etiam euismod tortor at ligula. Nam pharetra egestas metus. Proin tellus. Quisque condimentum egestas quam. Etiam et arcu. Mauris odio ipsum, interdum a, porttitor quis, scelerisque ultricies, velit. Quisque congue rutrum nisl. Curabitur malesuada eros vel justo. In ut quam. Proin egestas leo eu diam.

Proin eu tellus id massa malesuada condimentum. Suspendisse magna. Donec metus. Praesent ac turpis. Vestibulum bibendum interdum tellus. Etiam cursus urna sit amet nibh. In semper lectus in mauris. Aliquam arcu. Quisque ac massa a felis laoreet interdum. In malesuada dui ut est. Quisque lobortis metus. Fusce id est. Pellentesque dapibus dolor sit amet odio aliquet consectetuer. Sed nec elit non purus malesuada convallis. Ut ac felis. Etiam commodo eros sed ante. Pellentesque a orci sit amet diam hendrerit facilisis.

About Mobile Life Diary | FAQ | Privacy Policy | Copyright Policy

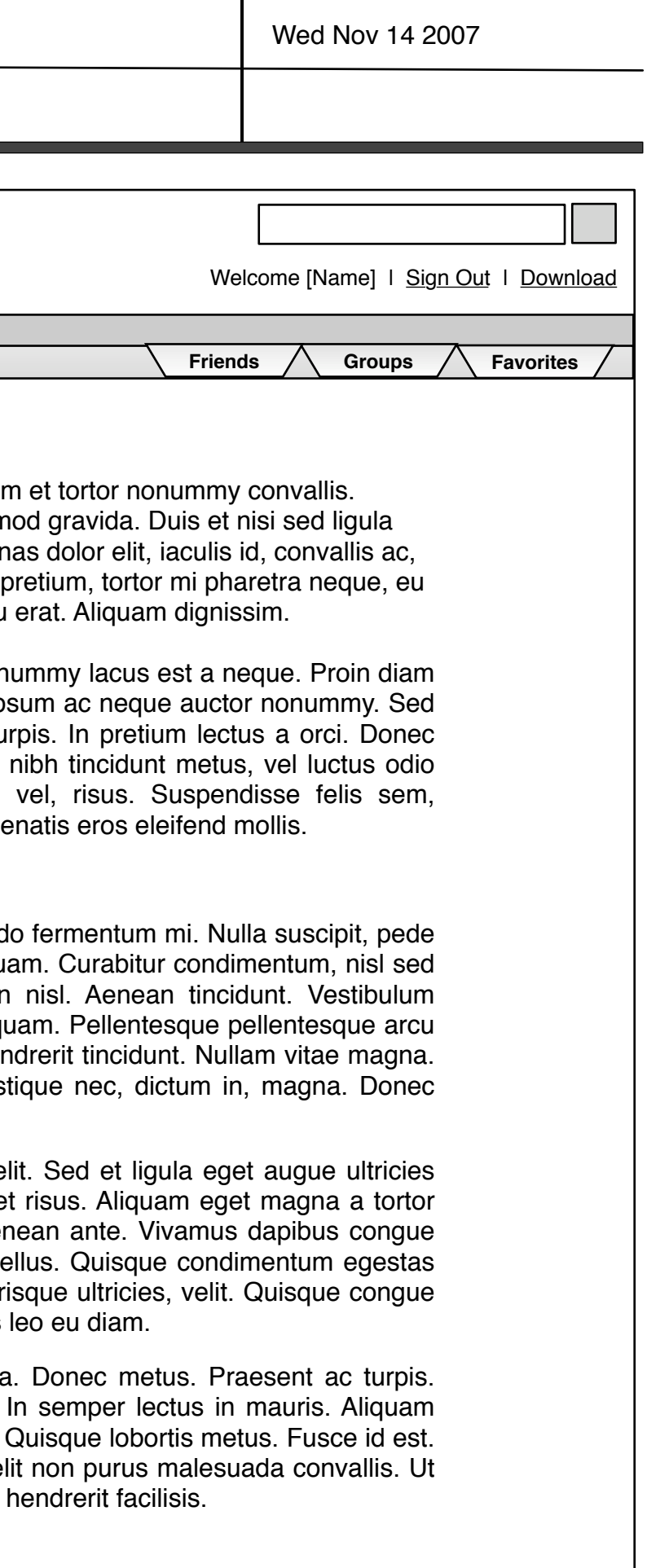

Inline or full-width images

# 2.8 Generic FAQ

Define: V2.2

#### Annotations

For a page like FAQ that includes a list of links, a modified version of the generic text page is used.

| 1   | _ r |
|-----|-----|
| . ' | ٦   |

2

## FAQ links

The top of the page consists of an index of FAQ topics linked to the relevant copy further down the page.

# FAQ Item

FAQ entries include:

- FAQ Title: the same title as used in the index at the top of the page

- FAQ copy: the response to the question posed in the FAQ Title.

| <b>A</b> LifeDiary Home | My LifeDiary Sandra 🛞                                               |
|-------------------------|---------------------------------------------------------------------|
| •                       |                                                                     |
|                         | Life Diary FAQ                                                      |
| 1                       | [FAQ Sub-header]<br>[FAQ Title]<br>[FAQ Title]                      |
| $\bigcirc$              | [FAQ Sub-header]<br>[FAQ Title]<br>[FAQ Title]                      |
| 2                       | [FAQ Sub-header]                                                    |
|                         | [FAQ Title]                                                         |
|                         | Crea parta ligula codalca dolar. Vestibulum condimentum. Donas comm |

Cras porta ligula sodales dolor. Vestibulum condimentum. Donec commodo fermentum mi. Nulla suscipit, pede vitae semper aliquet, mauris elit tempor est, sed pulvinar mi urna vitae quam. Curabitur condimentum, nisl sed tristique mattis, diam eros tincidunt turpis, id vestibulum odio tortor in nisl. Aenean tincidunt

## [FAQ Title]

Nullam placerat. Nam vehicula molestie massa. Nam faucibus tempus elit. Sed et ligula eget augue ultricies euismod. Suspendisse feugiat elit et ipsum.

## [FAQ Sub-header]

## [FAQ Title]

Sed imperdiet libero sit amet risus. Aliquam eget magna a tortor imperdiet iaculis. Nunc vitae augue non ligula tempus condimentum. Aenean ante. Vivamus dapibus congue mi. Etiam euismod tortor at ligula. Nam pharetra egestas metus. Proin tellus. Quisque condimentum egestas quam. Etiam et arcu. Mauris odio ipsum, interdum a, porttitor quis, scelerisque ultricies, velit. Quisque congue rutrum nisl. Curabitur malesuada eros vel justo. In ut quam. Proin egestas leo eu diam.

## [FAQ Title]

Cras porta ligula sodales dolor. Vestibulum condimentum. Donec commodo fermentum mi. Nulla suscipit, pede vitae semper aliquet, mauris elit tempor est, sed pulvinar mi urna vitae quam. Curabitur condimentum, nisl sed tristique mattis, diam eros tincidunt turpis, id vestibulum odio tortor in nisl. Aenean tincidunt

About Mobile Life Diary | FAQ | Privacy Policy | Copyright Policy

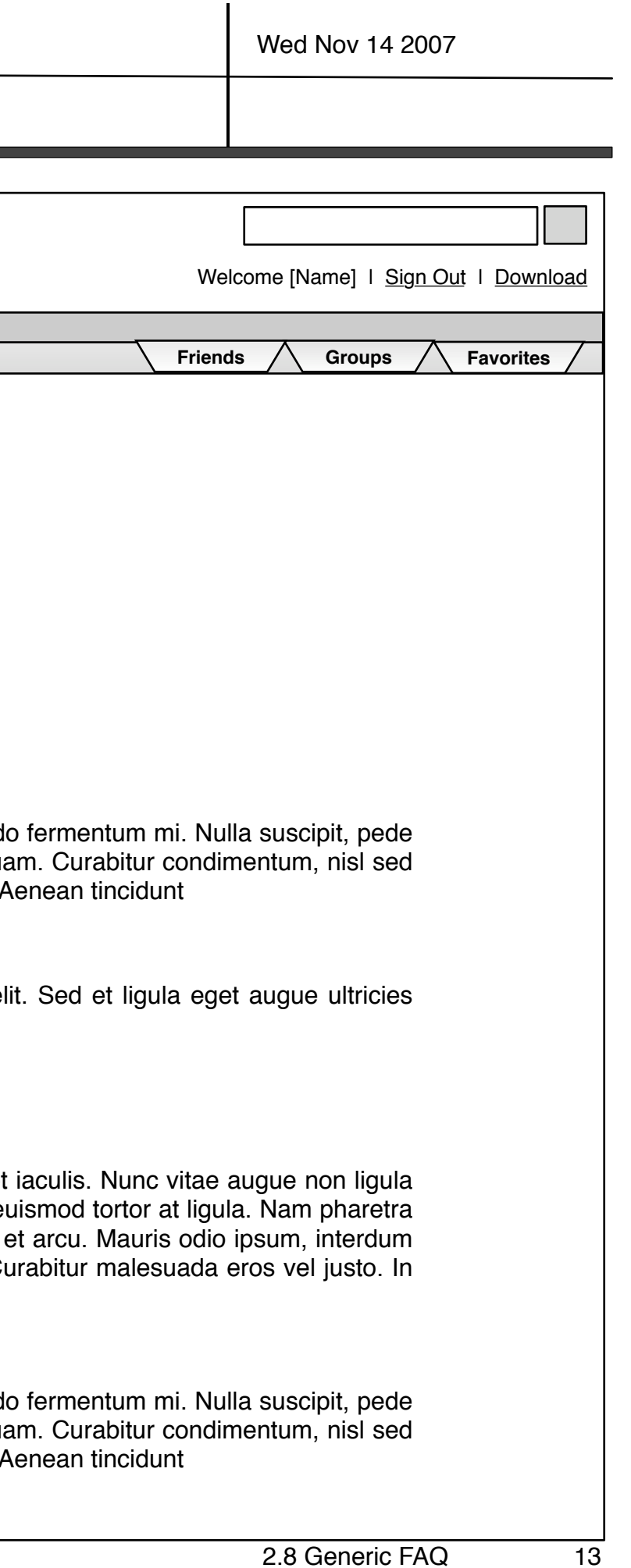

Interaction Design - FINAL Version 2.2 11/1/2007

| 1.0 Sitemap 2.0 T                                                      | emplates                                                                                                    | 3.0 (                                                                                                    | Components & Flows                                                                                                    | 4.0                                                         | Modules                                                                                                   |
|------------------------------------------------------------------------|----------------------------------------------------------------------------------------------------|----------------------------------------------------------------------------------------------------|----------------------------------------------------------------------------------------------------|-------------------------------------------------------------|----------------------------------------------------------------------------------------------------|
| 2.1<br>2.1.1<br>2.1.2<br>2.2<br>2.3<br>2.4<br>2.5<br>2.6<br>2.5<br>2.6 | Home / Timeline<br>Home/ People View<br>Home/ Location View<br>Private Profile<br>Public Profile<br>Content Type<br>Content Detail<br>Signed-Out View<br>Generic Text Page<br>Generic FAQ | 3.1<br>3.2<br>3.2.1<br>3.2.2<br>3.3<br>3.3.1<br>3.4<br>3.5<br>3.6<br>3.7<br>3.8<br>3.9<br>3.10<br>3.11<br>3.12 | Navigation Bar<br>Finder<br>Timeline Filter<br>Manage Filters<br>Timeline Navigation<br>Zoom States<br>Friends<br>Groups<br>Favorites<br>Navigate to Content<br>Customization<br>Add Content<br>Sign-In<br>Registration<br>Search | 4.1<br>4.2<br>4.3<br>4.4<br>4.5<br>4.6<br>4.7<br>4.8<br>4.9 | Photos/Videos<br>Compilations<br>Events<br>Music<br>Calls<br>Messages<br>Profile<br>Friends<br>Micro-Blog |

\_\_\_\_\_

# 5.0 Addendum

5.1 Visual Design Samples

# 3.1 Navigation Bar

#### Define: V2.2

The Nav Bar is present on every page within LifeDiary and provides persistent access to primary areas such as Home and My LifeDiary. The Home and My LifeDiary tabs are permanent and cannot be removed.

The Nav Bar also includes three dropdown menus (2)

Friends. Friends menu has list of friends and link to manage friends list. Selecting a friend will load their profile page and add a tab to the Nav Bar for that profile.

**Groups**. Groups menu has list of groups the member has joined.

**Favorites**. Favorites is a list of bookmarked content and links directly to detail views of content.

| LifeDiary Home | My LifeDiary 1 |
|----------------|----------------|
|                |                |
|                |                |

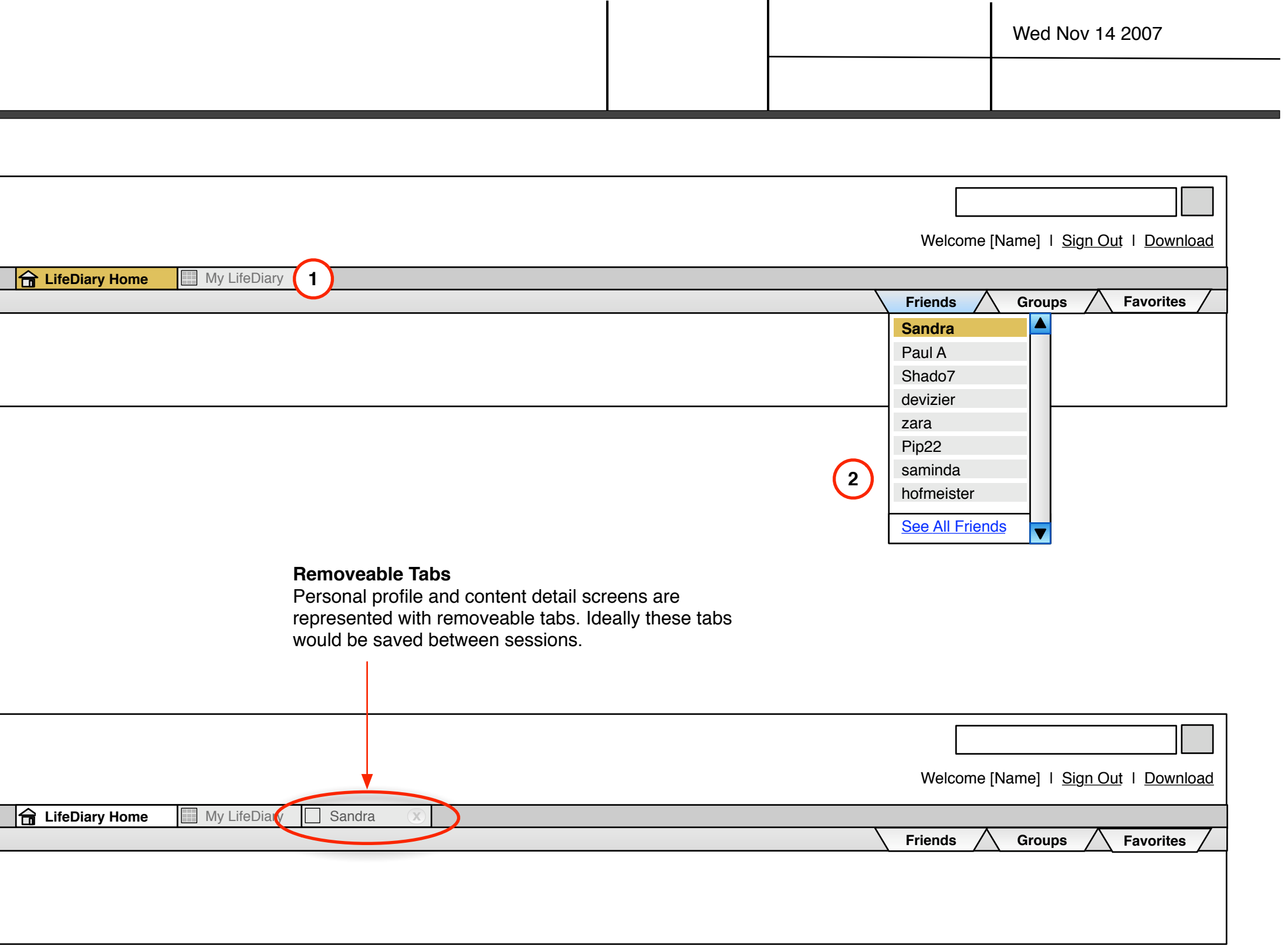

# 3.2 Finder

Define: V2.2

The finder is a navigational aid that provides the user the ability to filter timeline content by social filter, content type, and to guickly navigate to new content.

Note: In the timeline view the title of the media being posted is highlighted. In the people view, the queue highlights the name of the author.

## **Extended Finder**

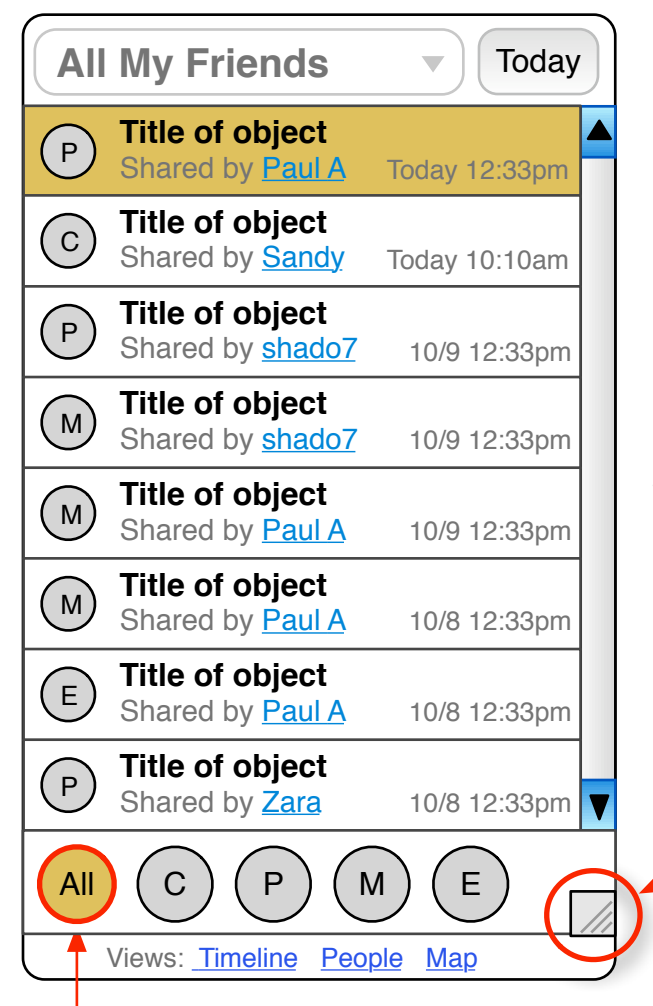

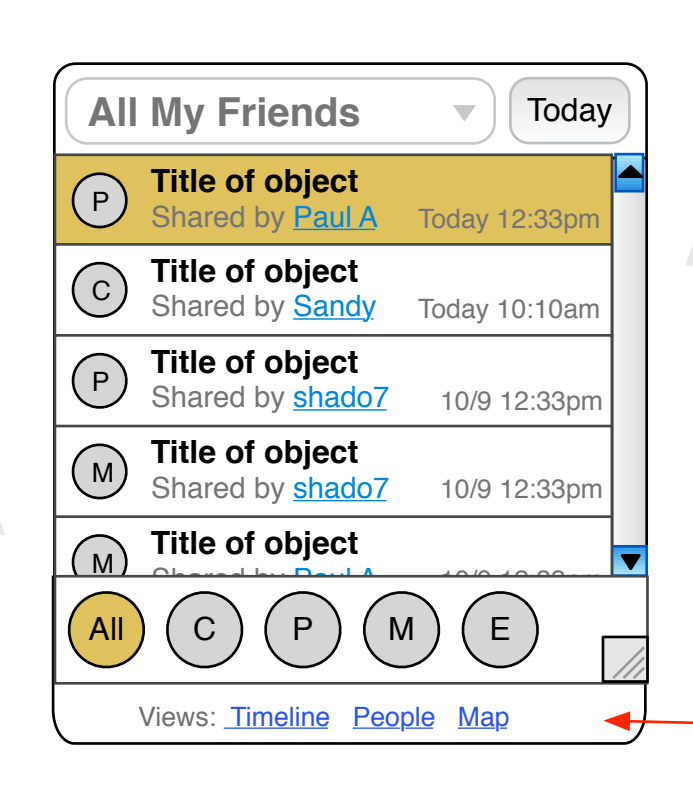

## **Timeline Scale Options**

There are two time scale options for the timeline: day view and week view.

#### **Minimized Finder**

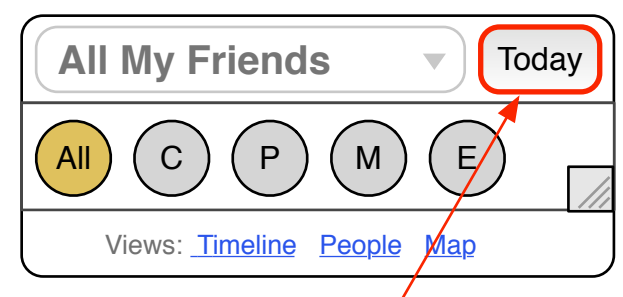

## **Today Button**

Clicking on these links navigates users

between timeline, people, and map

**Views Navigation** 

views.

The today button repositions the timeline to center on the current day. This works in both day and week views.

The social filter dropdown includes an "All My Friends" link and two types of filters. Group filters are included automatically for each group a user has joined. Custom filters are displayed below the group filters and are customizable via the "Manage Filters" option.

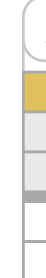

# **Content Type Filters**

Content filters allow the user to guickly focus on a specific type of content. Choosing a filter will adjust the timeline and finder to display only the selected type of content. Filters include:

- All
- Compilations Photos Music Events

## **Social Filter Dropdown**

| All My Friends  | Today |
|-----------------|-------|
| All My Friends  |       |
| Just Me         |       |
| Family          |       |
| College Buddies |       |
| Manage Filters  |       |

#### Social Filter

| All My Friends  |
|-----------------|
| All My Friends  |
| Group 1         |
| Group 2         |
| Custom Filter 1 |
| Custom Filter 2 |
| Custom Filter 3 |
| Manage Filters  |

The example above shows how filters should be ordered. The All My Friends option is default and appears at the top of the list. Groups are shown next, and custom filters are displayed last. Only custom filters are customizable.

# 3.2.1 Timeline Filter

## Define: V2.2

Filters are used to bring certain content types to the foreground of the user's attention. When a content type filter is selected, the other content types are visually pushed to the background, but are still actionable.

# (1

Filter: View All

This filter is selected by default. All content types are shown with equal priority treatment.

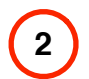

## Filter: Content Type

When a content type filter is selected, all units of that content type are scaled to be the same size, regardless of whether they are connected to events.

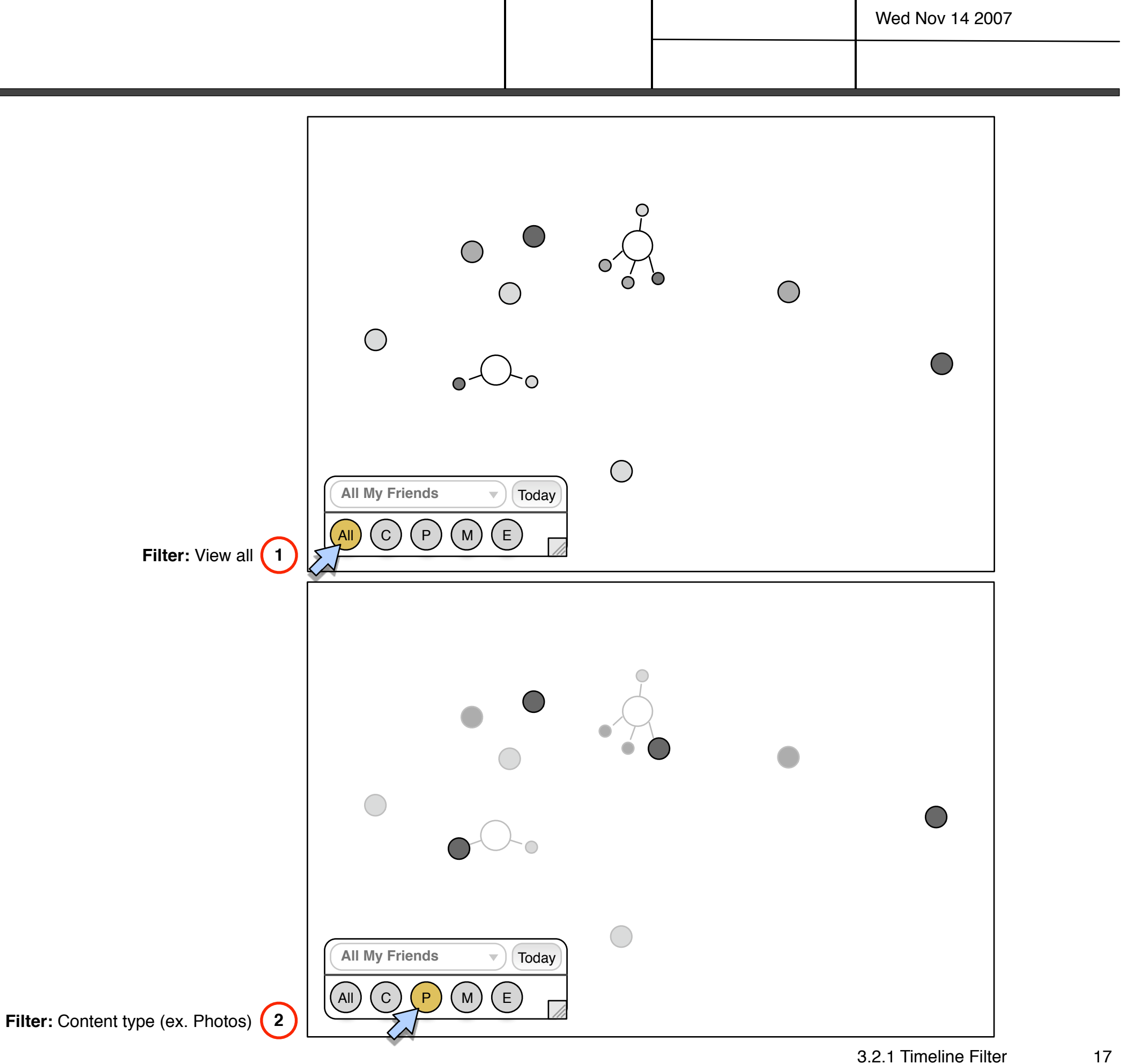

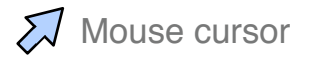

# 3.2.2 Manage Filters

Define: V2.2

1

#### **Social Filter**

The social filter dropdown includes a list of pre-determined filters such as "My Friends" and "Just Me". These provide useful access to unique views of the data. In addition to pre-determined filters, user-created filters my be generated. These would allow the user to create a custom filter based on groups or individuals.

(1)

2

## Social Filter Dropdown

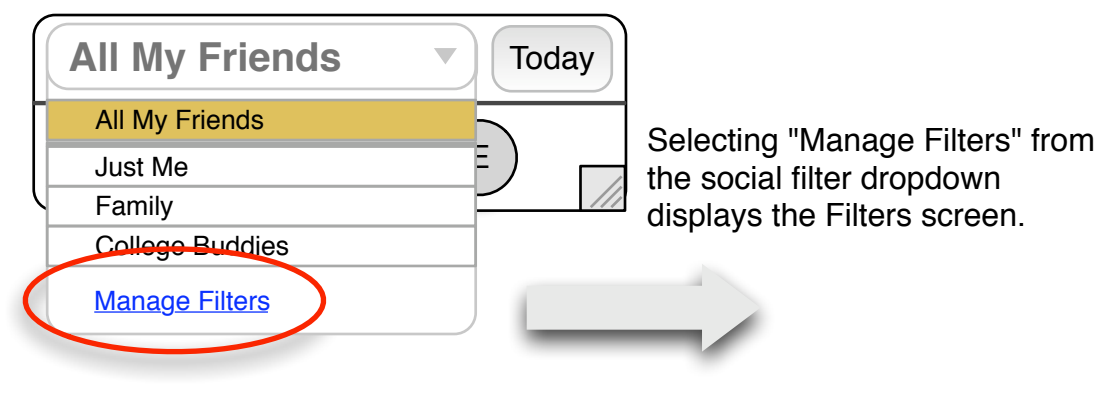

The Filters screen displays a list of filters.

- 1A The "Just Me" filter cannot be edited or removed.
- 1B New filters can be created with the "New Filter" option.
- 1C Edit and Remove options are available for custom filters.
- 2 The Edit Filter screen displays a list of "All My Friends" and a list of friends that are associated with the selected filter. Users may select any number of friends in the friends list to add to the filter.

2A - The all friends list contains a complete list of all friends associated with the users lifediary.

2B - Friends can be added or removed to the filter using the add and remove buttons. If one or more friend sin the all friends list is selected, the remove option is not available and should be grayed out. If one or more friends in the filter are selected, the add option is not available and should be grayed out.

2C - The name of the selected filter is displayed here.

2D - Pressing "Save Changes" saves the current filter and returns to the filter screen.

|   | Welcome [Name]   Sign Out   Download                                                           |
|---|------------------------------------------------------------------------------------------------|
|   | 🚖 LifeDiary Home 🔲 My LifeDiary 🗌 Sandra 🔗                                                     |
|   | Friends Groups Favorites                                                                       |
|   | Filters                                                                                        |
|   |                                                                                                |
|   | Lorem ipsum dolor sit amet, consectetuer adipiscing elit. Phasellus ut lorem et tortor nonummy |
|   | convallis. Vestibulum id augue ut metus semper sagittis.                                       |
|   |                                                                                                |
|   |                                                                                                |
|   |                                                                                                |
|   |                                                                                                |
|   | New Filter 1B                                                                                  |
|   |                                                                                                |
|   |                                                                                                |
|   | About Mobile Life Diary   FAQ   Privacy_Policy_  Copyright Policy                              |
|   |                                                                                                |
|   |                                                                                                |
| ) |                                                                                                |
|   | Welcome [Name]   Sign Out   Download                                                           |
|   | 🔓 LifeDiary Home 🔲 My LifeDiary 🔲 Sandra 🔗                                                     |
|   | Friends Groups Favorites                                                                       |
|   | Edit Filter                                                                                    |
|   | Lorem ipsum dolor sit amet, consectetuer adipiscing elit. Phasellus ut lorem et tortor nonummy |
|   | convallis. Vestibulum id augue ut metus semper sagittis.                                       |
|   |                                                                                                |
|   | All My Friends (122) Filter Name: Choose a Name                                                |
|   | Friend 1 (2A) You have not added any                                                           |
|   | Friend 2 friends to this filter yet.                                                           |
|   | Friend 3                                                                                       |
|   | Friend 4                                                                                       |
|   | Friend 5                                                                                       |
|   | Friend 6                                                                                       |
|   | Friend 7                                                                                       |
|   | Friend 8                                                                                       |
|   | Friend 9                                                                                       |
|   | To add more than one friend at a time,                                                         |
|   | press select and CTRL (PC) or X (apple).                                                       |
|   |                                                                                                |
|   | About Mobile Life Diary   EAQ   Privacy Policy   Copyright Policy                              |

# **3.3 Timeline Navigation**

Define: V2.2

#### **Timeline Navigation**

This section describes the two primary ways of navigating the timeline: by clicking and dragging to explore the timeline, and by scaling the timeline to navigate between Zoomed-In (day view) and Zoomed-Out (week or month view).

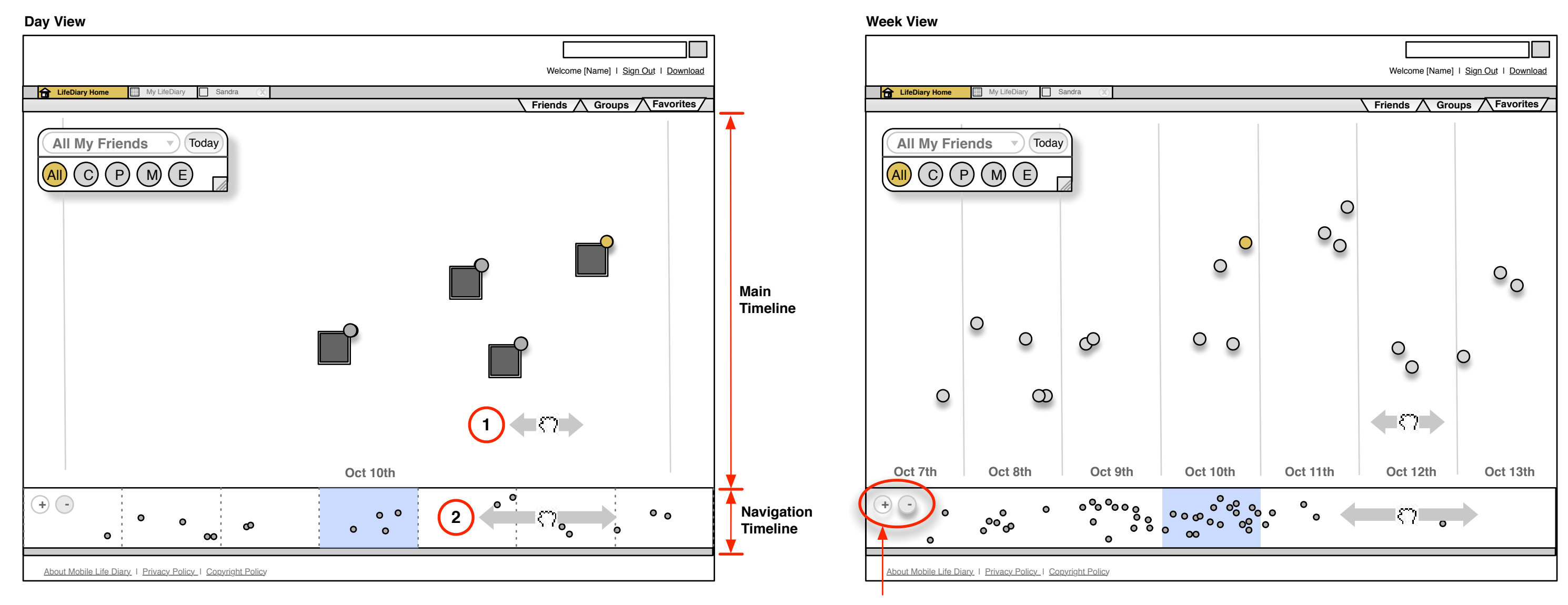

## **Exploring the Timeline**

The timeline is divided into two parts: the "main timeline" and the "navigation timeline". The main timeline takes up the majority of the screen and can be interacted with by grabbing with the cursor and dragging in one direction (1). The navigation timeline represents a scaled version of the main timeline and is used to quickly navigate (2). Any movement in either timeline is reflected in the other.

**Timeline Scale Options** 

There are two time scale options for the timeline: day view and week view.

# 3.3.1 Media Type Definitions

Define: V2.2

## Media Types:

Throughout manipulation of the timeline two distinct media types are used. Below we define the following types of media and their home-state appearance. We outline the change in their home states in the rest of this section.

## Single Media Icon

Media types throughout this section refer to photos/videos and music. A thumbnail icon or dot will represent each piece of media.

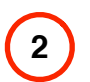

(1)

#### Aggregate Media Icon

A compilation or event represent an aggregate of media icons. Each contains a title and content. The content of an aggregate is media (photos or music). An aggregate is represented as a cluster of single media icons.

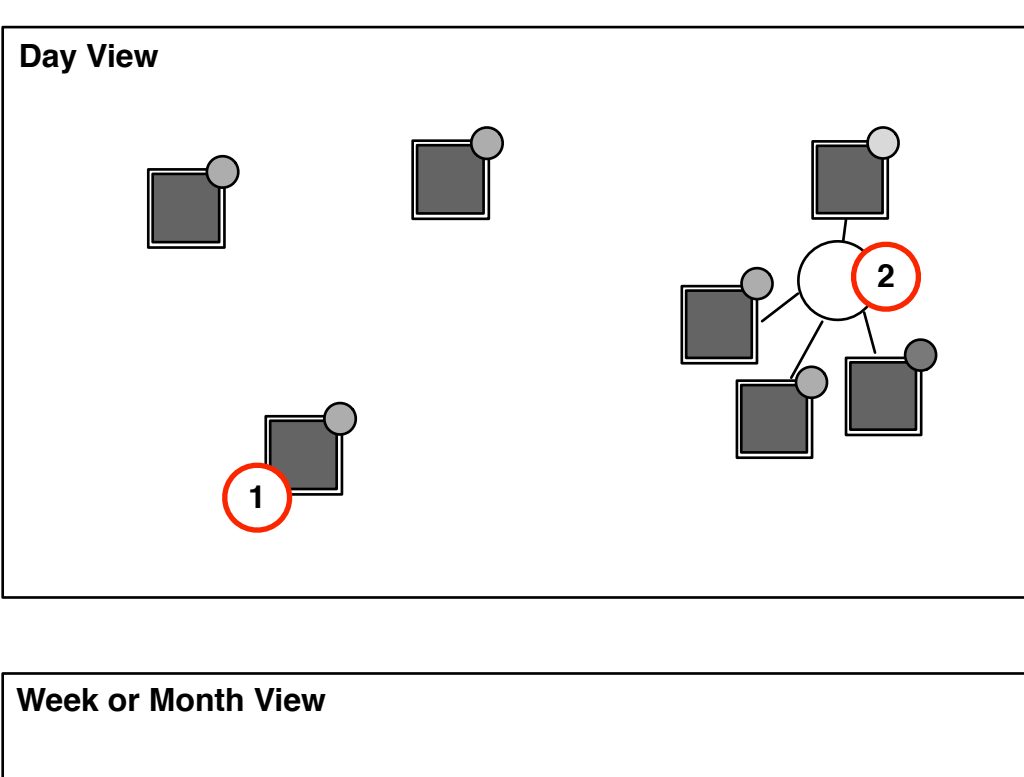

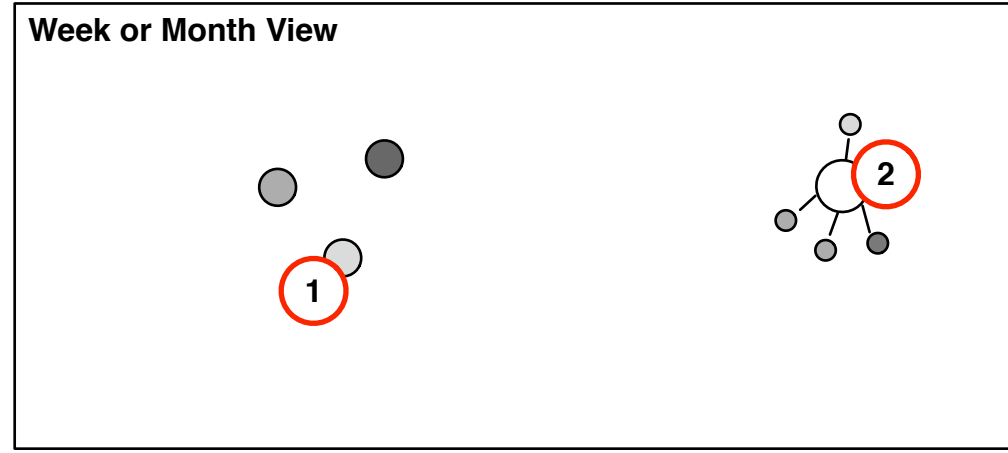

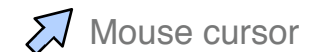

Private and Confidential. All rights reserved.

# 3.3.1A Zoom State: Day View

Define: V2.2

## Zoom In:

This template is used when the user selects the "Zoom In" UI button. Actual content thumbnails are shown instead of Content type icons.

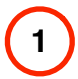

# Single Item Rollover

When a single item is rolled over with the mouse, relevant metadata (ex. artist, song title) appears.

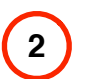

## Single Item Select

When one of the three product types is selected, this template treatment is shown on mouse-click. Highlights about the single item are shown. Selecting the title takes the user to a detail of the item.

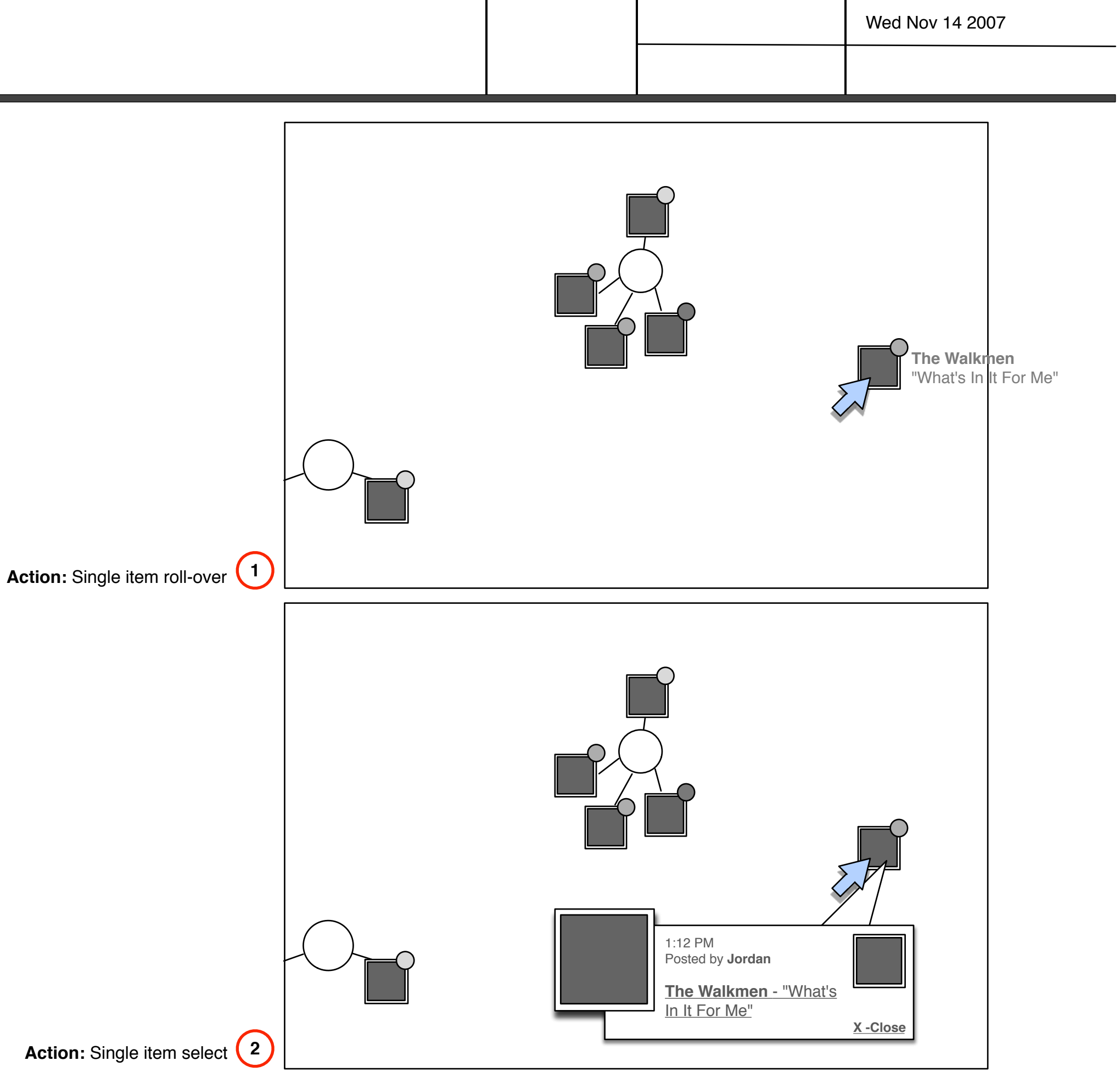

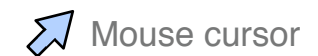

3.3.1A Zoom State: Day View

Define: V2.2

#### Zoom In:

This template is used when the user selects the "Zoom In" UI button. Actual content thumbnails are shown instead of Content type icons.

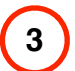

## Aggregate roll-over

When an *event region* is approached rolled over with the mouse, the small icons associated with that event turn into thumbnails which can be individually selected. When the user leaves the *event region*, the event region minimizes to its original minimized state.

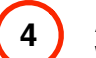

#### Aggregate select

When a single item in an *event region* is selected, it displays the content highlights. The content highlights include media posted to that event title, along with other related compilations and tags. *Songs and photos* are those pieces of media that have been added to the event title. *Related compilations and tags* share or contain the event title string.

Clicking the event title brings the viewer to an event summary view. Clicking a thumbnail brings the viewer to the media detail page.

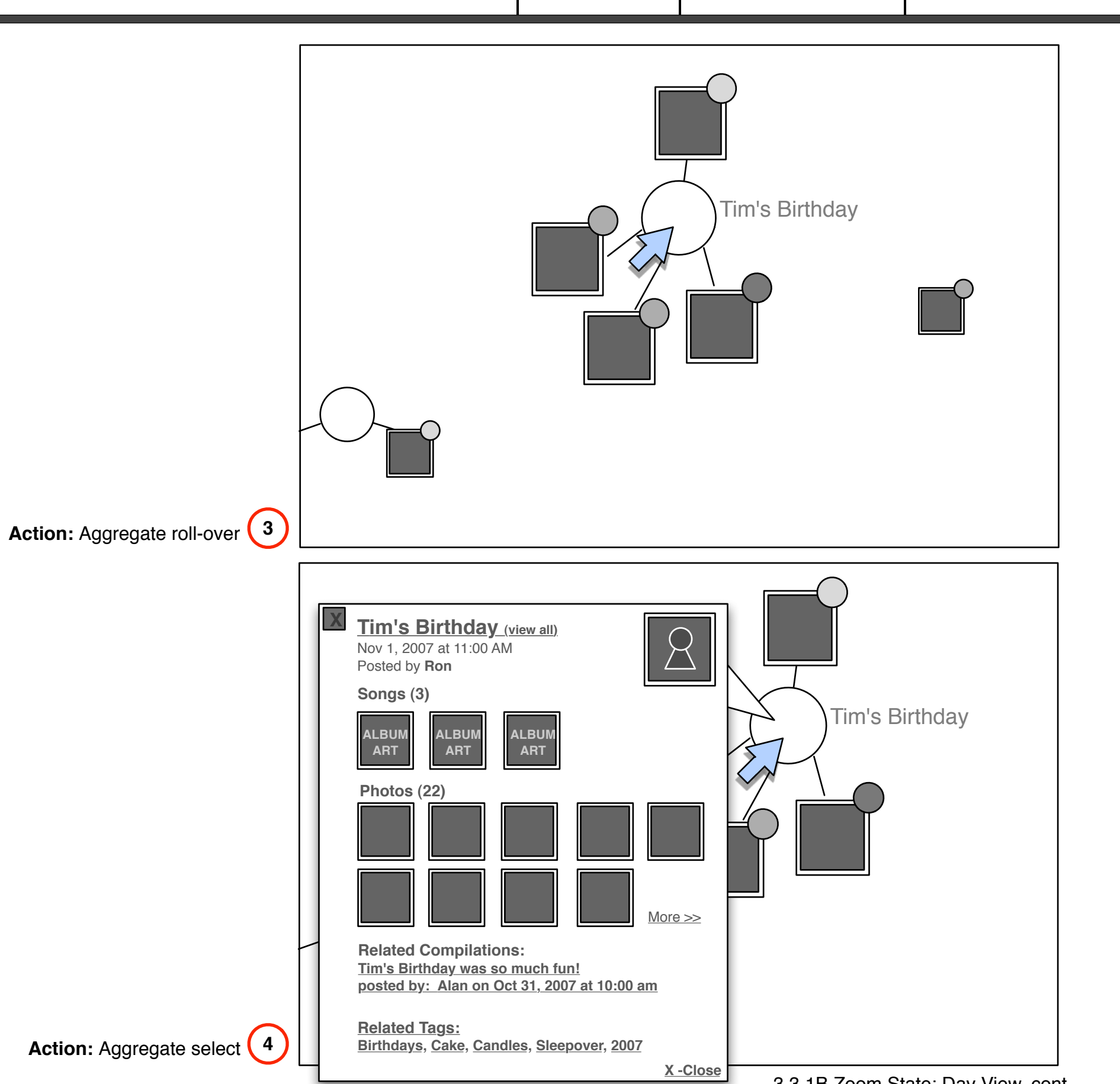

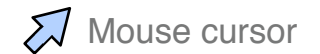

# 3.3.1C Zoom State: Week or Month View

Define: V2.2

## Zoom Out:

This template is used when the user selects the "Zoom Out" UI button. Content type icons are shown instead of thumbnails of the actual content.

# (1)

2

# Single Item Rollover

When a single item is rolled over with the mouse, a small thumbnail of content appears (ex. album art) with relevant metadata (ex. artist, song title).

# Single Item Select (Summary View)

When one of the three product types is selected, this template treatment is shown on mouse-click. Highlights about the single item are shown with an opportunity to select "Show more info", which takes the user to a detail of the item.

 $\bigcirc$  $\bigcirc$ Action: Single item rollover (1)  $\bigcirc$ ALBUM ART

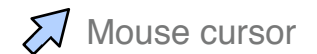

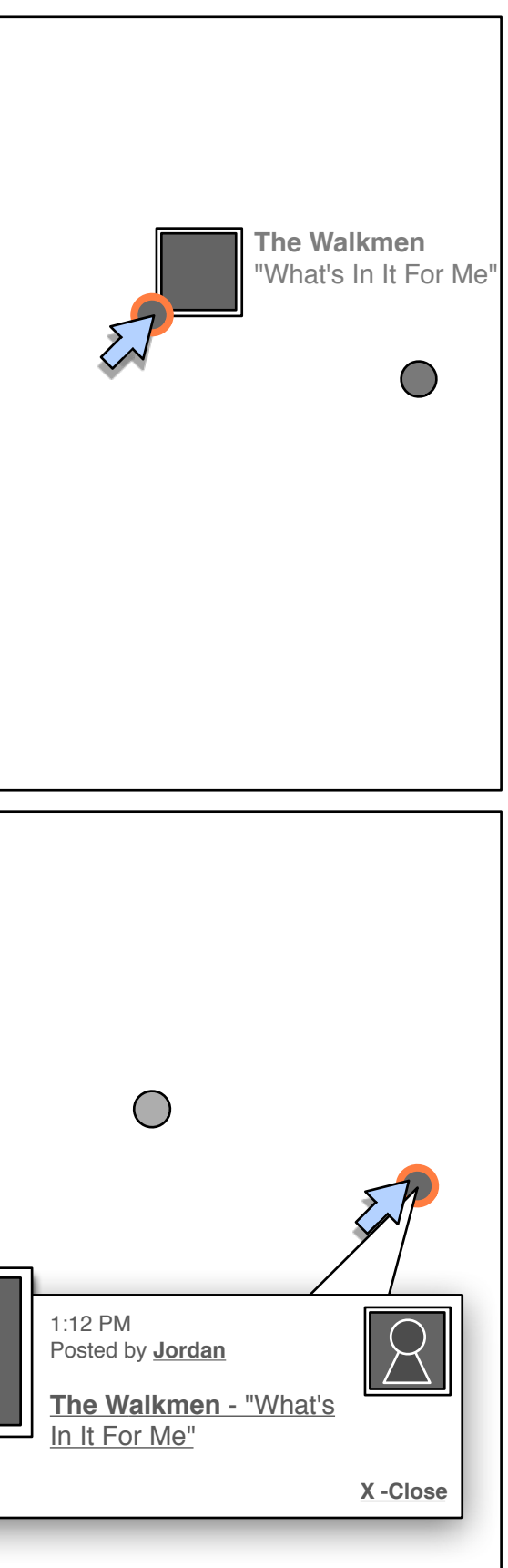

3.3.1C Zoom State: Week or Month View

Define: V2.2

#### Zoom Out:

This template is used when the user selects the "Zoom Out" UI button. Content type icons are shown instead of thumbnails of the actual content.

# 3

# Aggregate roll-over

When an event region is approached rolled over with the mouse, the small icons associated with that event turn into thumbnails which can be individually selected. When the user leaves the event region, the event region minimizes to its original minimized state.

# 4

## Aggregate select

When a single item in an event region is selected, it displays the content highlights. The content highlights include media posted to that event title, along with other related compilations and tags. Songs and photos are those pieces of media that have been added to the event title. Related compilations and tags share or contain the event title string.

Clicking the event title brings the viewer to an event summary view. Clicking a thumbnail brings the viewer to the media detail page.

 $\bigcirc$  $\bigcirc$ 3 Action: Aggregate roll-over  $\bigcirc$  $\bigcirc$ 4 Action: Aggregate select

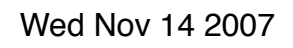

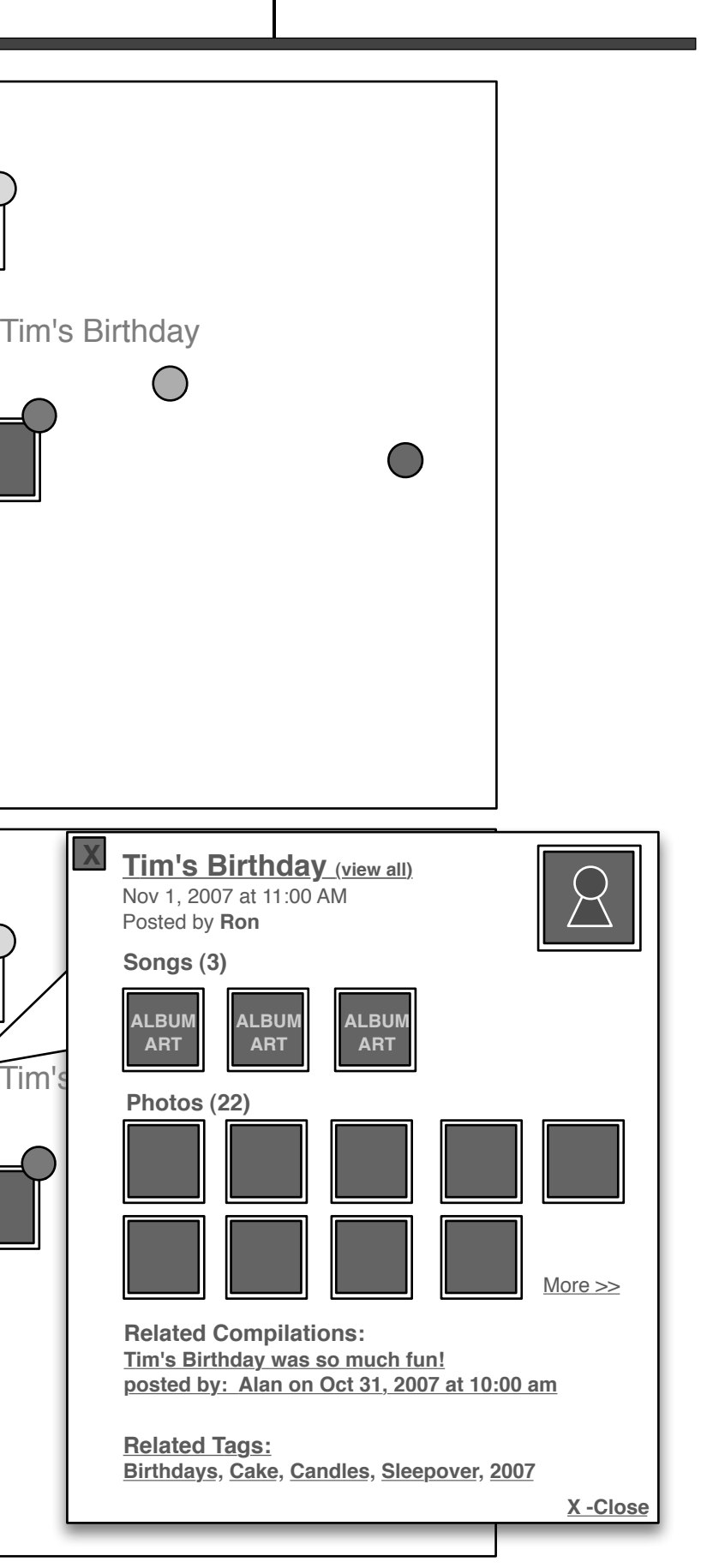

3.3.1D Zoom State: Week or Month View, cont.

# 3.4 Friends

Define: V2.2

## Friends

The Friends screen is accessible via the Friends drop-down menu and the Friends module on the profile screen. The links to the friends screen are shown below.

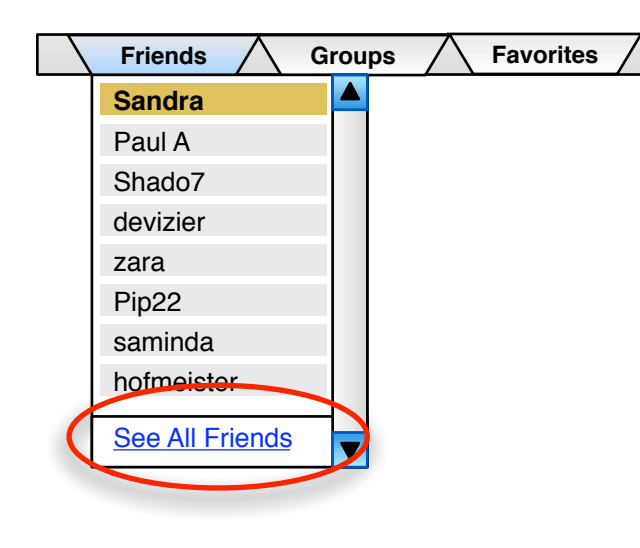

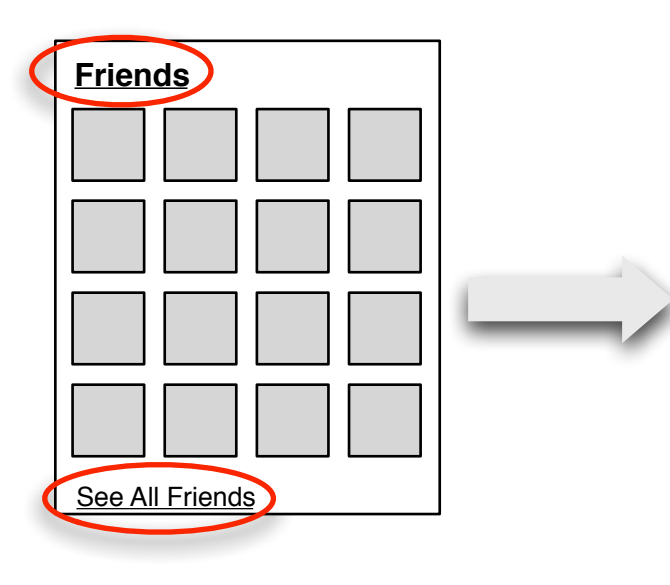

1 All the friends that a user has added are displayed on the screen. The page should scroll accordingly. Friends are displayed with their user icon or avatar, and group (shared with user) and status information is included as well.

2 Drop down provides filter functionality. Filters include:

- 1. All Friends
- 2. Groups (any groups the user has joined)

3 Users may add a friend to their Friends list. "Add a Friend" button links to find a friend page.

Note: Add Friend feature is not available to visitors of a public profile.

4 There is a "Remove Friend" function associated with each friend. Initiating remove friend will result in a "Are you sure?" confirmation before removing the friend permanently from the list.

|                                                                                                    | n Out   Downlos<br>Favorite: |
|----------------------------------------------------------------------------------------------------|------------------------------|
| LifeDiary Home My LifeDiary Sandra Coroups<br>Friends<br>Lorem ipsum dolor sit amet, consectetuer adipiscing elit. Phasellus ut lorem et tortor nonummy<br>convallis. Vestibulum id augue ut metus semper sagittis.<br>Show: All Friends 2 Add Friend<br>Sandra Remove Friend<br>1 Avatar Groups:<br>Status:<br>Paul A Remove Friend<br>Groups:<br>Status:<br>Chade Z                                                                                                    | 3<br>3<br>4                  |
| Friends<br>Lorem ipsum dolor sit amet, consectetuer adipiscing elit. Phasellus ut lorem et tortor nonummy<br>convallis. Vestibulum id augue ut metus semper sagittis.<br>Show: All Friends (2)<br>Add Friend<br>Sandra<br>Groups:<br>Status:<br>Paul A<br>Groups:<br>Status:<br>Chade Z                                                                                                    | 3<br>4                       |
| Friends<br>Lorem ipsum dolor sit amet, consectetuer adipiscing elit. Phasellus ut lorem et tortor nonummy<br>convallis. Vestibulum id augue ut metus semper sagittis.<br>Show: All Friends (2)<br>Add Friend<br>(1) Avatar<br>Sandra<br>Groups:<br>Status:<br>Paul A<br>Groups:<br>Status:<br>Convectories<br>Status:<br>Convectories<br>Status:<br>Convectories<br>Status:<br>Convectories<br>Status:<br>Status:<br>Convectories<br>Status:<br>Status:<br>Stat | 3                            |
| Lorem ipsum dolor sit amet, consectetuer adipiscing elit. Phasellus ut lorem et tortor nonummy<br>convallis. Vestibulum id augue ut metus semper sagittis.<br>Show: All Friends (2)<br>Add Friend<br>Sandra<br>Groups:<br>Status:<br>Paul A<br>Groups:<br>Status:<br>Paul A<br>Groups:<br>Status:<br>ChadaZ                                                                                                    | 3                            |
| Show: All Friends Q Add Friend<br>Add Friend<br>Sandra<br>Groups:<br>Status:<br>Paul A<br>Groups:<br>Status:<br>Checks Z                                                                                                    | 3                            |
| Show: All Friends   Sandra Remove Friend   1 Avatar     Paul A   Groups:   Status:     Paul A   Groups:   Status:     Paul A   Broups:   Status:     Paul A     Remove Friend                                                                                                    | 3                            |
| Sandra Remove Friend   1 Avatar   Groups: Status:     Avatar Paul A   Groups: Status:     Status:     Chada Z                                                                                                    | 4                            |
| Groups:<br>Status:<br>Paul A<br>Avatar<br>Avatar<br>ChodeZ                                                                                                    | 4)                           |
| Status:     Paul A     Avatar     Groups:   Status:     ChadeZ                                                                                                    |                              |
| Paul A       Remove Friend         Avatar       Groups:         Status:       Status                                                                                                    |                              |
| Paul A     Remove Friend       Avatar     Groups:       Status:     Status                                                                                                    |                              |
| Avatar     Groups:       Status:                                                                                                    |                              |
| Status:                                                                                                    |                              |
|                                                                                                    |                              |
|                                                                                                    |                              |
| Snador Remove Friend                                                                                                    |                              |
| Avatar <sup>Groups:</sup>                                                                                                    |                              |
| Status:                                                                                                    |                              |
| devizier Remove Friend                                                                                                    |                              |
| Groups:                                                                                                    |                              |
| Avatar Status:                                                                                                    |                              |
|                                                                                                    |                              |
| zara         Remove Friend                                                                                                    |                              |
| Avatar Groups:                                                                                                    |                              |
| Status:                                                                                                    |                              |
|                                                                                                    |                              |
| Pip22         Remove Friend                                                                                                    |                              |
| Avatar Groups:                                                                                                    |                              |
| Status:                                                                                                    |                              |

# 3.5 Groups

Define: V2.2

## Groups

The Groups page is accessible via the Groups drop-down menu and the Profile module on the profile page. The links to the groups page are shown below.

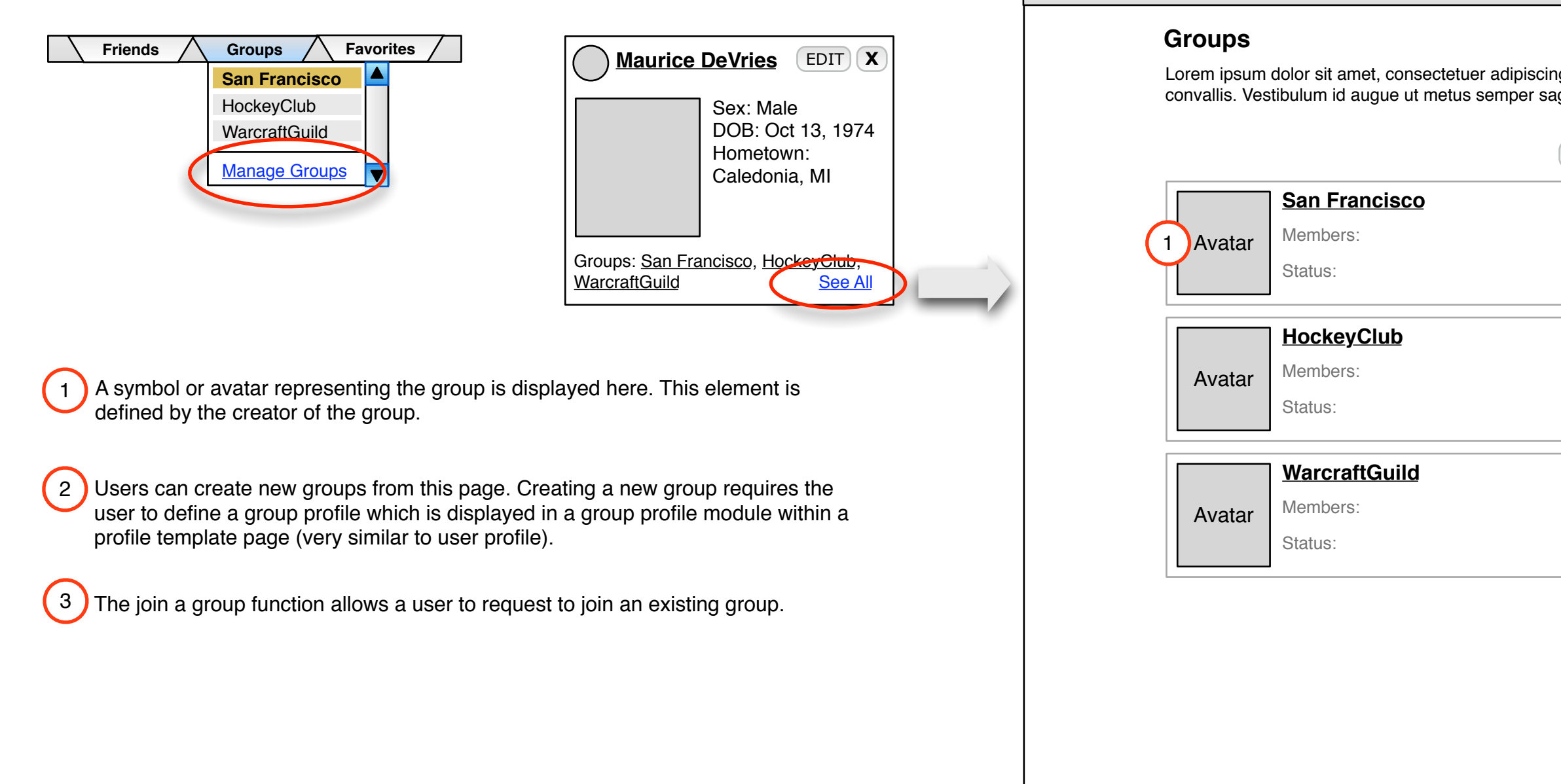

LifeDiary Home

My LifeDiary Sandra

| Welcome [Name]                                          | I <u>Sign Out</u> I <u>Download</u> |
|---------------------------------------------------------|-------------------------------------|
| Friends Grou                                            | PS Favorites                        |
|                                                         |                                     |
|                                                         |                                     |
| ) elit. Phasellus ut lorem et tortor nonummy<br>littis. | /                                   |
|                                                         |                                     |
| Create New Group Join a Group                           | )                                   |
| Leave Group                                             | ]                                   |
|                                                         |                                     |
|                                                         |                                     |
|                                                         |                                     |
| Leave Group                                             |                                     |
| <u> </u>                                                |                                     |
|                                                         |                                     |
|                                                         |                                     |
| Leave Group                                             |                                     |
| Disband Group                                           |                                     |
| Invite Friends                                          |                                     |
|                                                         |                                     |
|                                                         |                                     |
|                                                         |                                     |
|                                                         |                                     |
|                                                         |                                     |
|                                                         |                                     |
|                                                         |                                     |
|                                                         |                                     |
|                                                         |                                     |
|                                                         |                                     |
|                                                         |                                     |
|                                                         |                                     |
|                                                         |                                     |
|                                                         |                                     |

# 3.6 Favorites

## Define: V2.2

#### Favorites

2

4

The Favorites page is accessible via the Favorites drop-down menu. The link to the favorites page is shown below.

**Note:** A favorites module for the profile page has not been included in this document but would likely include a "See all Favorites" link.

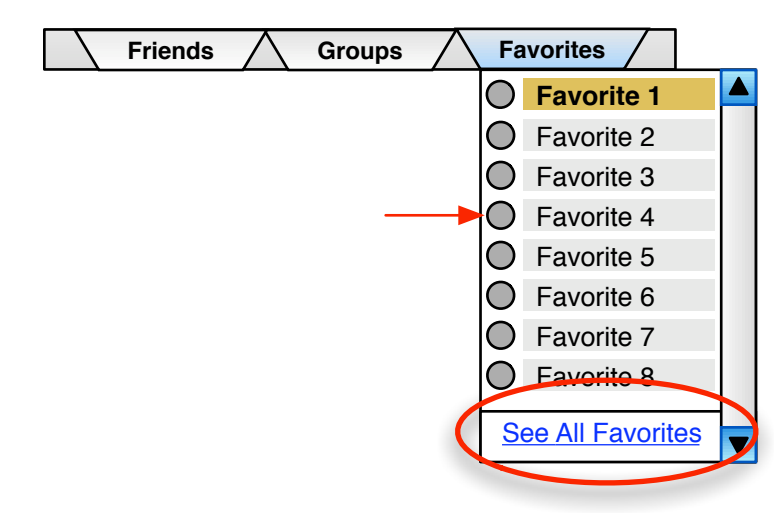

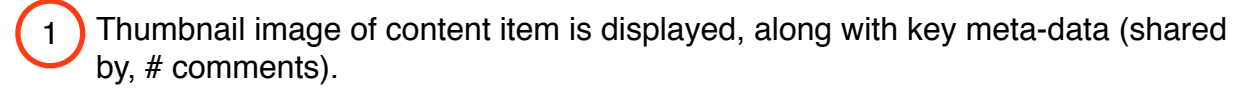

Favorites list can be filtered with content type buttons. These are the same buttons that are found in the finder on the homepage.

(3) A small content type icon is displayed for each content item.

Favorites can be removed from the favorites list with the "Remove Favorite" option.

| eDiary Home My LifeDiary | Sandra 成                                                                                            | Welcome [Name]   Sign Out   Download |
|--------------------------|----------------------------------------------------------------------------------------------------|--------------------------------------|
| Eavoritoo                |                                                                                                    |                                      |
| Favorites                | a dalay site and the second state of a disciplination of the Disc                                   |                                      |
| convallis. Ve            | n dolor sit amet, consectetuer adipiscing elit. Pha<br>estibulum id augue ut metus semper sagittis. | iselius ut iorem et tortor nonummy   |
| Show:                    |                                                                                                    |                                      |
|                          | [Name of Favorite]                                                                                  | Remove Favorite                      |
| 1 Icon                   | Shared by [owner name]                                                                              |                                      |
|                          |                                                                                                    |                                      |
|                          | [Name of Favorite]                                                                                  | Remove Favorite                      |
| Icon                     | Shared by [owner name]                                                                              |                                      |
|                          | [n] comments                                                                                        |                                      |
|                          | [Name of Favorite]                                                                                  | Remove Favorite                      |
| Icon                     | Shared by [owner name]                                                                              |                                      |
|                          | [n] comments                                                                                        |                                      |
|                          | ☐ [Name of Favorite] ()                                                                             | Remove Favorite                      |
| lcon                     | Shared by [owner name]                                                                              |                                      |
|                          | [n] comments                                                                                        |                                      |
|                          | ☐ [Name of Favorite]                                                                                | Bemove Favorite                      |
| lcon                     | Shared by [owner name]                                                                              |                                      |
|                          | [n] comments                                                                                        |                                      |
|                          | ☐ [Name of Favorite]                                                                                | Bemove Favorite                      |
| Icon                     | Shared by [owner name]                                                                              |                                      |
|                          | [n] comments                                                                                        |                                      |
|                          | -<br>[Name of Favorite]                                                                             | Bemove Equarita                      |
| loon                     | Shared by [owner name]                                                                              |                                      |
|                          | [n] comments                                                                                        |                                      |
|                          | _                                                                                                   |                                      |

About Mobile Life Diary | FAQ | Privacy Policy | Copyright Policy

f

# 3.7 Navigate to Content

#### Define: V2.2

1

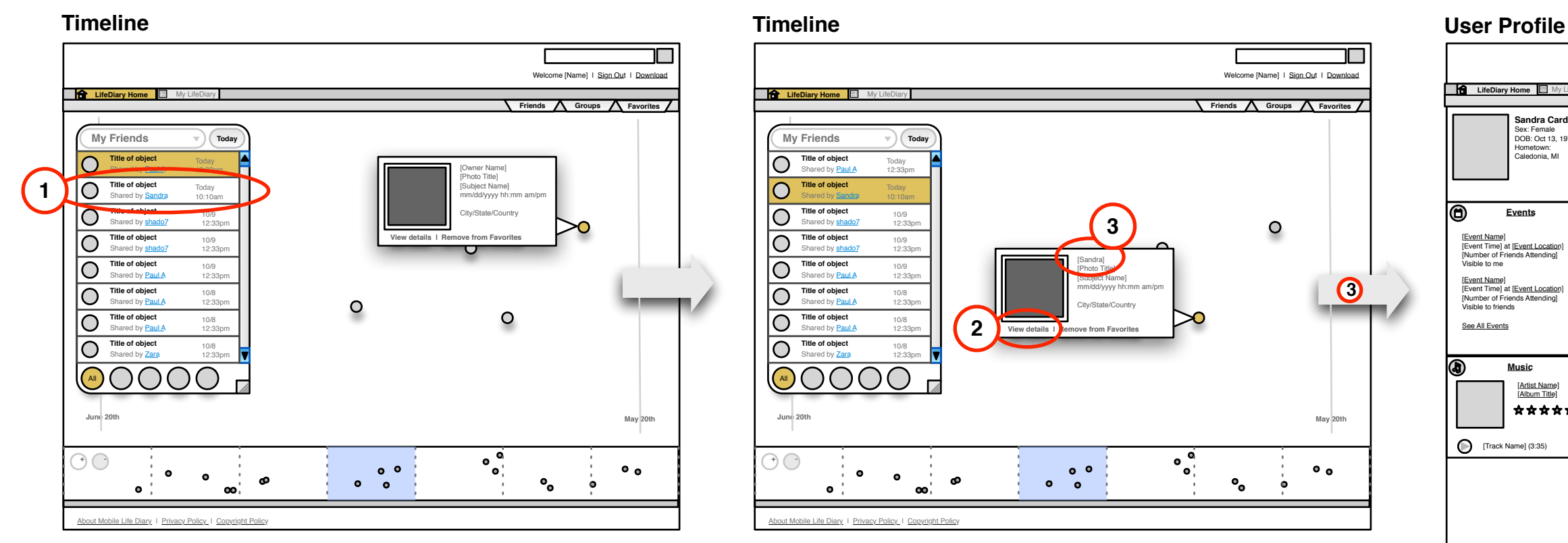

This flow demonstrates the different paths a user can take to navigate between the timeline and content detail pages. In this way, the timeline plays two key roles: providing access to user profiles which aggregate user generated content into a customizeable templates, and providing access to content detail pages.

## User navigates to content item of interest by selecting it in the finder.

When an item is selected in the timeline finder, the timeline repositions to focus on the summary view of that item.

#### User navigates to content detail. 2

From the summary view of the content item, the user selects the "View Details" link. This link takes the user directly to the content detail page for that item.

#### User navigates to user profile. 3

From the summary view of the content item, the user selects the name of the user who shared the content. This link takes them to the user profile for that person.

#### User navigates to content detail from the user 4 profile.

From the user profile, selecting any content item displays the content detail for that item.

# LifeDiary Home

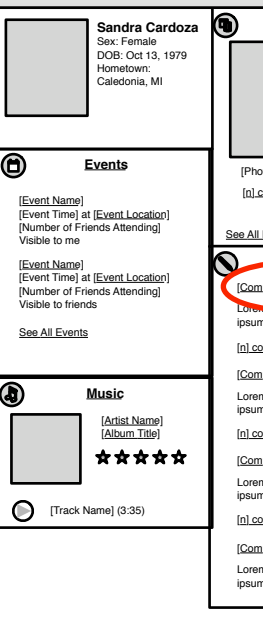

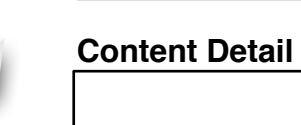

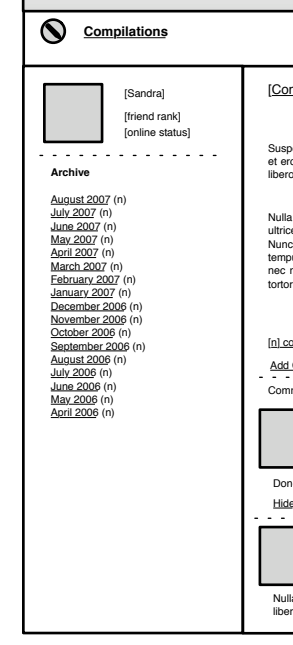

LifeDiary Home My LifeDiary

|                                                                                                    |                                                                                                    |                                                                                                    | Welcome<br>[Name]   Sign                                                           |
|----------------------------------------------------------------------------------------------------|----------------------------------------------------------------------------------------------------|----------------------------------------------------------------------------------------------------|------------------------------------------------------------------------------------|
| andra 🔀                                                                                                    |                                                                                                    | Fr                                                                                                    | iends \Lambda Groups \Lambda Favorites 🖊                                           |
|                                                                                                    | Photos/Videos                                                                                                    | •                                                                                                    | Friends                                                                            |
|                                                                                                    | $\triangleright$                                                                                                    |                                                                                                    |                                                                                    |
| oto/Video Title]                                                                                                    | [Photo/Video Title]                                                                                                    | [Photo/Video Title]                                                                                                    |                                                                                    |
| comments                                                                                                    | [n] comments                                                                                                    | [n] comments                                                                                                    |                                                                                    |
| I Photos/Videos                                                                                                    |                                                                                                    |                                                                                                    |                                                                                    |
| $\sim$                                                                                                    | Compilations                                                                                                    |                                                                                                    | See All Friends                                                                    |
| mpilation Entry Title]<br>maipoum dolor en: Alite<br>m dolor sit dolor sit.                                                                                                    | alliam. Nonumme uisque                                                                                                    | e iter hominem. Lorem                                                                                                    | Micro<br>Blog<br>Lorem ipsum dolor sit!<br>8:20 Author                             |
| comments                                                                                                    |                                                                                                    |                                                                                                    | Lorem insum dolor Lorem insum sitt                                                 |
| mpilation Entry Title]                                                                                                    |                                                                                                    |                                                                                                    | Corem (psum doior Lorem (psum sit)                                                 |
| em ipsum dolor sit. Aliudque                                                                                                    | etse alliam. Nonumme uisque                                                                                                    | e iter hominem. Lorem                                                                                                    | 8:20 Author                                                                        |
| comments                                                                                                    |                                                                                                    |                                                                                                    | Lorem ipsum dolor sit!<br>8:20 <u>Autho</u> r                                      |
| mpilation Entry Title]                                                                                                    |                                                                                                    |                                                                                                    | Lorem ipsum dolor Lorem ipsum sit!                                                 |
| em ipsum dolor sit. Aliudque<br>m dolor sit dolor sit.                                                                                                    | etse alliam. Nonumme uisque                                                                                                    | e iter hominem. Lorem                                                                                                    | 8:20 <u>Autho</u> r                                                                |
| comments                                                                                                    |                                                                                                    |                                                                                                    |                                                                                    |
| mpilation Entry Title]<br>em ipsum dolor sit. Aliudque<br>m dolor sit dolor sit.                                                                                                    | etse alliam. Nonumme uisque                                                                                                    | iter hominem. Lorem                                                                                                    |                                                                                    |
|                                                                                                    |                                                                                                    |                                                                                                    |                                                                                    |
|                                                                                                    |                                                                                                    |                                                                                                    | Welcome [Name]   Sign Out   Download                                               |
| ndra 🚫                                                                                                    |                                                                                                    |                                                                                                    |                                                                                    |
|                                                                                                    |                                                                                                    |                                                                                                    |                                                                                    |
| moliation Entry Titl-1                                                                                                    |                                                                                                    | Shared by [Sandra]                                                                                                    | Taos                                                                               |
| mpnauon entry nilej                                                                                                    |                                                                                                    | [mm/dd/yy hh:mm AM/PM]                                                                                                    | Ultrices (n)                                                                       |
| pendisse potenti. Ut dictum<br>ros vel ante ornare egesta:<br>o. Pellentesque sed lacus.                                                                                              | luctus orci. Curabitur eu ante<br>s. Nullam et metus. Fusce fau<br>Vestibulum nibh. Duis quis mi                                                                                           | [City/State/Country]]<br>ac felis aliquam facilisis. Cras<br>cibus. Duis tincidunt neque id<br>eu metus rutrum fermentum.                                         | Suspendisse (n)<br>Luctus (n)<br>Pellentesque (n)<br>Dignissim (n)<br>Vehicula (n) |
| a vitae quam rutrum lacus i<br>ces sagittis, libero justo dict<br>c mauris augue, consecte<br>pus, orci eget euismod ege<br>nisl. Fusce posuere lacini<br>r tempor orci, sed porta pe | mollis suscipit. Aliquam erat vo<br>um neque, non vehicula est qu<br>tuer consequat, venenatis ve<br>sstas, mauris enim pharetra n<br>a elit. Nunc dictum, purus lac<br>de mi eget lectus. | lutpat. Sed imperdiet, risus ac<br>iam ut mauris. Donec ultrices.<br>I, semper at, neque. Nullam<br>aque, at fermentum libero est<br>inia commodo dignissim, nisl | Egestas (n)<br>Vestbulum (n)<br>Laciniam (n)<br>Pharetra (n)                       |
| comments<br>I Comment   Share   Add                                                                                                    | to Favorites                                                                                                    | <u>tag 1, tag 2, tag 3, tag 4</u>                                                                                                    |                                                                                    |
| [Name] says:<br>[mm/dd/yy hh:n<br>[City/State/Cour                                                                                                    | nm AM/PM]<br>htry]                                                                                                    |                                                                                                    |                                                                                    |
| nec ultrices. Nunc mauris a                                                                                                    | ugue, consectetuer consequat                                                                                                    | 1                                                                                                    |                                                                                    |
| le<br>                                                                                                    |                                                                                                    |                                                                                                    |                                                                                    |
| [Name] says:<br>[mm/dd/yy hh:n<br>[City/State/Cour                                                                                                    |                                                                                                    |                                                                                                    |                                                                                    |
|                                                                                                    | nm AM/PM]<br>htry]                                                                                                    |                                                                                                    |                                                                                    |
| llam tempus, orci eget eu<br>ero est nec nisl.                                                                                                    | nm AM/PM]<br>htry]<br>ismod egestas, mauris enim                                                                                                    | pharetra neque, at fermentum                                                                                                    |                                                                                    |

# 3.8 Customization

#### Define: V2.2

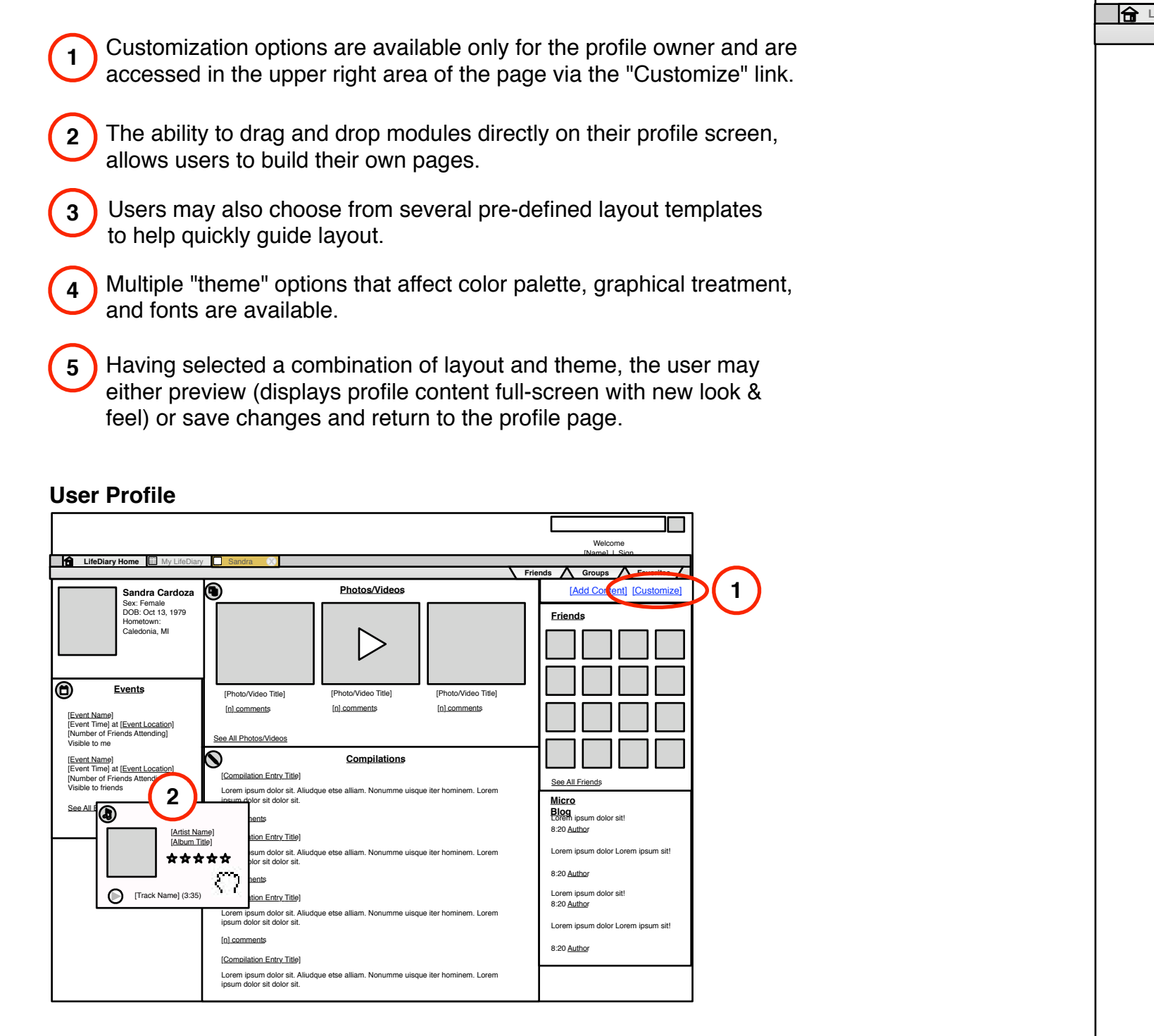

Users may customize their personal profile page via the customize feature.

|                                                                                                    |                |                                                        |                                                    |                                                       | Wed Nov 14 2007                      |
|----------------------------------------------------------------------------------------------------|----------------|--------------------------------------------------------|----------------------------------------------------|-------------------------------------------------------|--------------------------------------|
| <form></form>                                                                                                    |                |                                                        |                                                    |                                                       |                                      |
| <form></form>                                                                                                    |                |                                                        |                                                    |                                                       |                                      |
|                                                                                                    |                |                                                        |                                                    |                                                       | Walaama (Nama) L Siza Out L Daumland |
|                                                                                                    | LifeDiary Home | My LifeDiary                                           | Sandra 🕟                                           |                                                       |                                      |
| <section-header></section-header>                                                                                                    |                | • • •                                                  |                                                    |                                                       | Friends Groups Favorites             |
|                                                                                                    |                | Customize<br>Lorem ipsum dolor<br>convallis. Vestibulu | r sit amet, consectetuer<br>um id augue ut metus s | r adipiscing elit. Phasellus ut lo<br>emper sagittis. | orem et tortor nonummy               |
|                                                                                                    |                | Choose a page la                                       | yout: (you can create                              | your own layouts by dragging                          | modules on your profile).            |
| Image: Object to the image: Object to the image: Object to th | 3              |                                                        |                                                    |                                                       |                                      |
| (4)                                                                                                    |                | Choose a theme:                                        |                                                    |                                                       |                                      |
| Image: Solution of the second second seco                     | 4              |                                                        |                                                    |                                                       |                                      |
| Cancel Preview Save Changes                                                                                                    |                |                                                        |                                                    |                                                       |                                      |
| Cancel Preview Save Changes                                                                                                    |                |                                                        |                                                    | 5                                                     |                                      |
|                                                                                                    |                |                                                        | (                                                  | Cancel Preview Save                                   | e Changes                            |
|                                                                                                    |                |                                                        |                                                    |                                                       |                                      |
|                                                                                                    |                |                                                        |                                                    |                                                       |                                      |
|                                                                                                    |                |                                                        |                                                    |                                                       |                                      |
| About Mahila Life Diama I, EAO, J, Duisses, Dalias J, Osanisha Dalias                                                                                                    |                |                                                        |                                                    |                                                       |                                      |

# 3.9 Add Content

#### Define: V2.2

Users can add content modules to their profile page with the "Add Content" feature.

(1)

The 'Add Content' link is only available to profile owners and is not displayed in the public view of a profile.

2

While initial content modules will be associated with specific LifeDiary content types, other categories are possible. Additional categories should be shown in the navigation area on the left side of the page.

Each content module should include a title, description, image, associated content 3 type icon (if relevent), shared by, and comments. The 'Add' button adds the content item to the the bottom of the users profile page.

Once added, the module should change the Add button to indicate:

Added

#### **User Profile**

|                                                                                                    |                                                                                                    | Welcome<br>[Name]   Sign                                                            |  |
|----------------------------------------------------------------------------------------------------|----------------------------------------------------------------------------------------------------|-------------------------------------------------------------------------------------|--|
| LifeDiary Home My LifeDiary                                                                                                    | Frie                                                                                                    | ends Favorites                                                                      |  |
| Sandra Cardoza<br>Sex: Female<br>DOB: Oct 13, 1979<br>Hometown:<br>Caledonia, MI                                                       | Photos/Videos                                                                                                    | [Add Content]     [Customize]       Friends                                         |  |
| Events                                                                                                    | [Photo/Video Title] [Photo/Video Title] [Photo/Video Title] [Photo/Video Title] [n].comments [n].comments                                                  |                                                                                     |  |
| [Event Time] at [Event Location]<br>[Number of Friends Attending]<br>Visible to me<br>[Event Name]<br>[Event Time] at [Event Location] | See All Photos/Videos Compilations                                                                                                    |                                                                                     |  |
| [Number of Friends Attending]<br>Visible to friends<br>See All Events                                                                  | Lorem ipsun dolor sit. Alludque etse alliam. Nonumme uisque iter hominem. Lorem<br>ipsum dolor sit dolor sit.                                              | See All Friends<br>Micro<br>Blog<br>Lorem ipsum dolor sit!<br>8:20 Author           |  |
| Atist Name)<br>[Atist Name]<br>[Album Title]                                                                                           | [Compliation Entry Title]<br>Lorem ipsum dolor sit. Aliudque etse alliam. Nonumme uisque iter hominem. Lorem<br>ipsum dolor sit dolor sit.<br>[n] comments | Lorem ipsum dolor Lorem ipsum sit!<br>8:20 <u>Author</u>                            |  |
| ★★★★★<br>[Track Name] (3:35)                                                                                                    | [Compilation Entry Title]<br>Lorem ipsum dolor sit. Aliudque etse alliam. Nonumme uisque iter hominem. Lorem<br>ipsum dolor sit dolor sit.                 | Lorem ipsum dolor sit!<br>8:20 <u>Autho</u> r<br>Lorem ipsum dolor Lorem ipsum sit! |  |
|                                                                                                    | ( <u>Compilation Entry Title</u> )<br>Lorem ipsum dolor sit. Aliudque etse alliam. Nonumme uisque iter hominem. Lorem<br>ipsum dolor sit dolor sit.        | 8:20 <u>Autho</u> r                                                                 |  |

|                                                                                                    |                                                                                                    | arot          |
|----------------------------------------------------------------------------------------------------|----------------------------------------------------------------------------------------------------|---------------|
|                                                                                                    | Add Content                                                                                                    |               |
|                                                                                                    | Lorem ipsum dolor sit amet, consectetuer adipiscing elit. Phasellus ut lorem et convallis. Vestibulum id augue ut metus semper sagittis.                                                                                                    | torto         |
| LifeDiary Modules<br>Other category 1<br>Other category 2<br>Other category 3<br>Other category 4<br>Other category 5 | Add LifeDiary modules to your profile page.<br>These modules sync with your Samsung device and allow you toLorem ipsun<br>consectetuer adipiscing elit. Phasellus ut lorem et tortor nonummy convallis. Ve<br>augue ut metus semper sagittis. | n dc<br>estib |
| Other category 6                                                                                                    | MicroBLog 3                                                                                                    | 0             |
|                                                                                                    | Picture Lorem ipsum dolor sit amet, consectetuer adipiscing elit.<br>Phasellus ut lorem et tortor nonummy convallis. Vestibulum id<br>augue ut metus semper sagittis.                                                                         |               |
|                                                                                                    | Add Shared by [owner name] [n] comments                                                                                                    |               |
|                                                                                                    | Picture         Text Messages (Private)           Lorem ipsum dolor sit amet, consectetuer adipiscing elit.           Phasellus ut lorem et tortor nonummy convallis. Vestibulum id augue ut metus semper sagittis.                           | 0             |
|                                                                                                    | Add Shared by [owner name] [n] comments                                                                                                    |               |
|                                                                                                    | Picture         Phone Calls (Private)           Lorem ipsum dolor sit amet, consectetuer adipiscing elit.           Phasellus ut lorem et tortor nonummy convallis. Vestibulum id augue ut metus semper sagittis.                             | 0             |
|                                                                                                    | Add Shared by [owner name] [n] comments                                                                                                    |               |

About Mobile Life Diary | FAQ | Privacy Policy | Copyright Policy

ionummy

sit amet, im id

# 3.10 Sign In

Define: V2.2

# Sign In

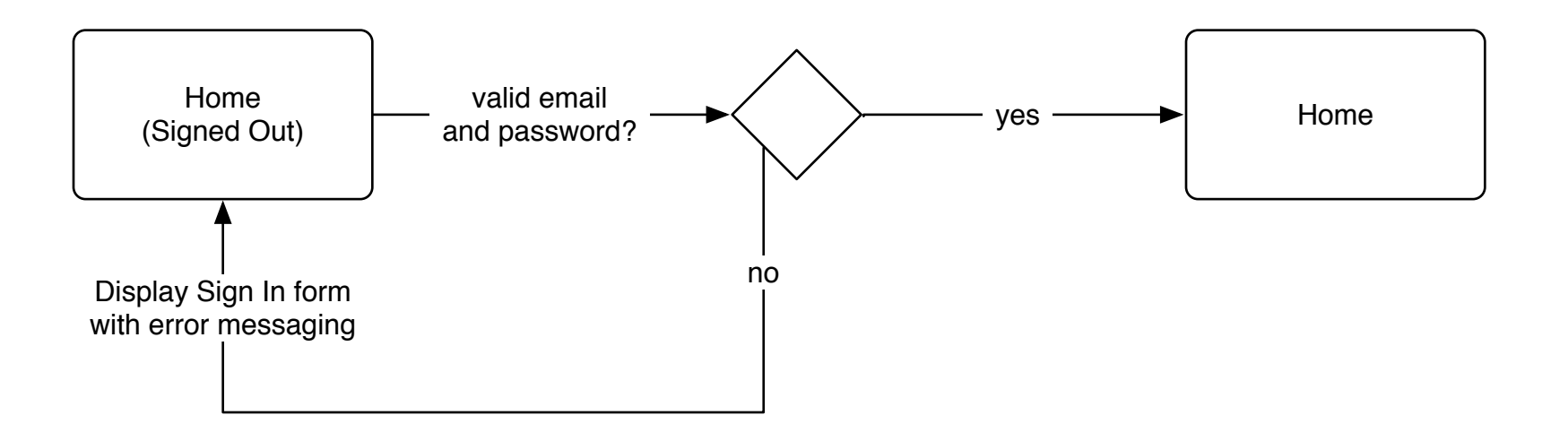

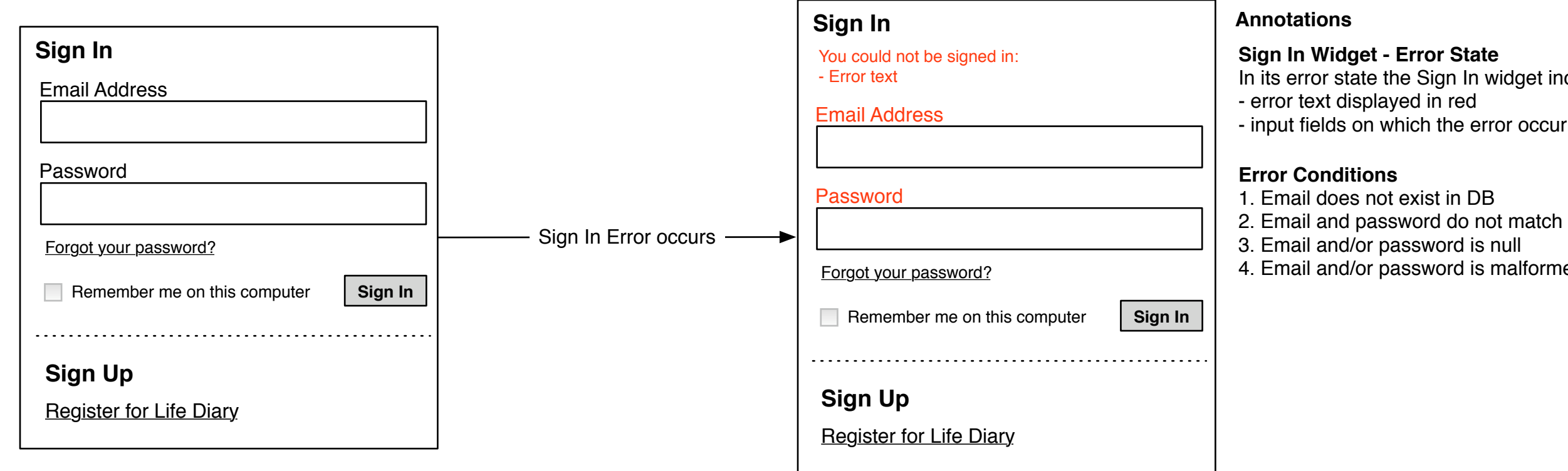

In its error state the Sign In widget includes: - input fields on which the error occurred highlighted in red

4. Email and/or password is malformed

# 3.11A Registration

Define: V2.2

# Registration

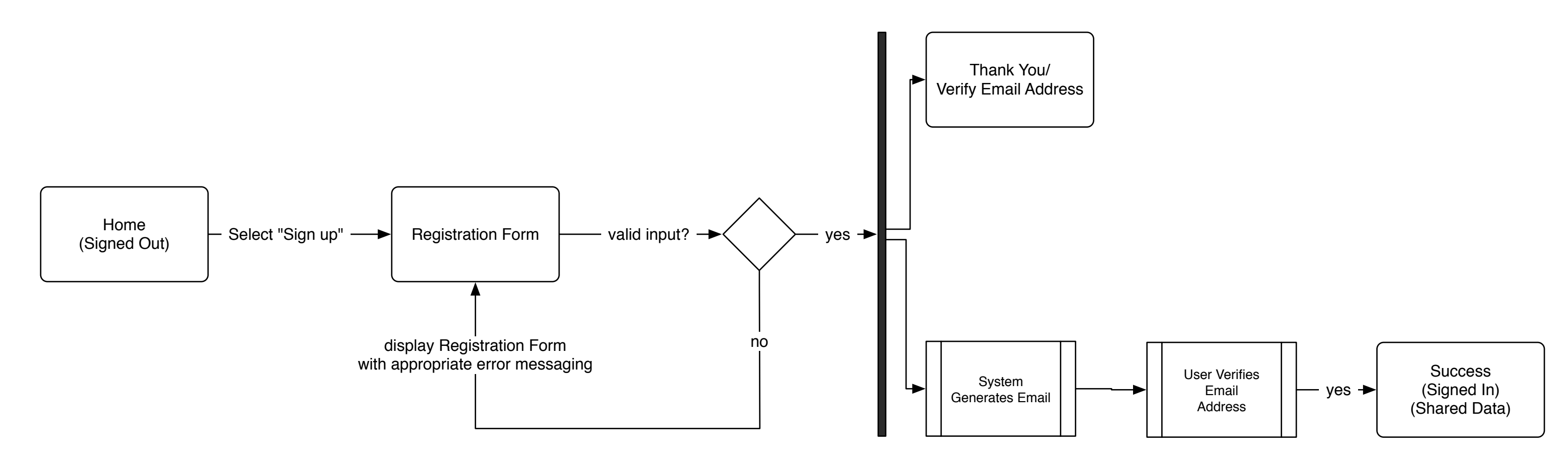

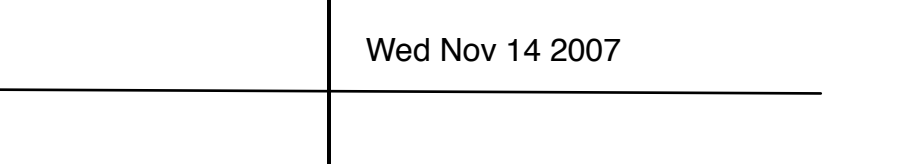

# **3.11B Registration Form**

Define: V2.2

#### Annotations

1

2

3

4

When the user opts to register on the site, they are presented with a short form. After successfully completing the form, the user must verify their email address in order to complete registration.

## **Registration Form Fields**

To register on the site, the user must provide:

- Email Address (TBD)
- Password: at least 6 characters in length (TBD)
- Confirm Password
- Screen Name: the name that will appear to the user and others on the site (TBD)
- Time Zone (TBD)

## Privacy Policy Checkbox

Unchecked by default. The user must check the box in order to register on the site. A link to the privacy policy is available.

## Marketing Material Checkbox

Checked by default. The user may opt to uncheck the checkbox. If checked, the user will receive announcements from Samsung and Samsung Life Diary via email to the address provided.

Selecting the "Sign Up" button submits the form to the registration system. See Registration flow.

## Privacy Copy

Copy on the registration form informs the user that their personal information is not shared with third party companies nor other subscribers without their explicit consent.

# Sign Up

1

Email Address (not shared)

Password

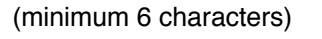

Confirm Password

#### Screen Name

(A-Z, 0-9, underscores and periods)

Time Zone

Select a time zone

I have read and agree to the Privacy Policy

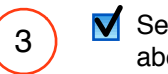

2

Send me occasional email announcements about new features and promotions (optional)

Sign Up

We care about your privacy. 4 without your explicit consent.

| About Samsung Life Diary | I <u>FAQ</u> I | Privacy Policy I | Copyright Policy |
|--------------------------|----------------|------------------|------------------|
|--------------------------|----------------|------------------|------------------|

Your personal information will never be shared with third parties by Samsung or the Life Diary team, nor will it be shared with other Life Diary subscribers

Define: V2.2

# Sign Up

There were problems creating your account. Please check the following: - Error text

Email Address (not shared)

#### Password

(minimum 6 characters)

**Confirm Password** 

Screen Name

(A-Z, 0-9, underscores and periods)

Time Zone

Select a time zone

I have read and agree to the Privacy Policy

▼

Sign Up

Send me occasional email announcements about new features and promotions (optional)

#### Annotations

#### **Registration Form - Error State**

In its error state the Registration form includes: - error text displayed in red

- input fields on which the error occurred highlighted in red

#### **Error Conditions**

- 1. Required field(s) is null
- 2. Required field(s) is malformed
- 3. Email address exists in DB
- 4. Screen Name exists in DB (?)

| Wed Nov 14 2007 |
|-----------------|
|                 |

# **3.11D Registration: Thank You/Verify Email Address**

Define: V2.2

#### Annotations

After successfully submitting the Registration form, the user is shown a success message informing them of next steps in order to complete registration.

# (1)

Thank You/Verify Email Address Copy The page presents copy that informs the user of next steps in order to complete registration

Note that the template for this page is the Generic Text Page Template.

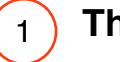

# Thank You!

Please check your email. You will need to verify the email address you provided in order to complete signing up for Samsung's Life Diary.

About Samsung Life Diary | FAQ | Privacy Policy | Copyright Policy

| Wed Nov 14 2007 |
|-----------------|
|                 |
|                 |

# 3.11E Registration: Welcome

Define: V2.2

#### Annotations

1

2

After verifying the email address submitted by following the link provided in the system-generated email, the user is shown a success message.

## Success Popup

The success popup welcomes the user to the Samsung Mobile Life community and suggests next steps, including:

- downloading the PC client

- purchasing a Samsung phone with the Mobile Life client installed.

Upon closing the popup, the user is presented with the logged in state of the Home page.

## Data View

The now registered user is shown the logged in state of the home page. Since the user does not have any personal data to share, they are shown the data publicly shared by everyone in the initial groups they have joined.

**Note:** this assumes that some initial groups are made available based on geographic locations e.g. "San Francisco" group.

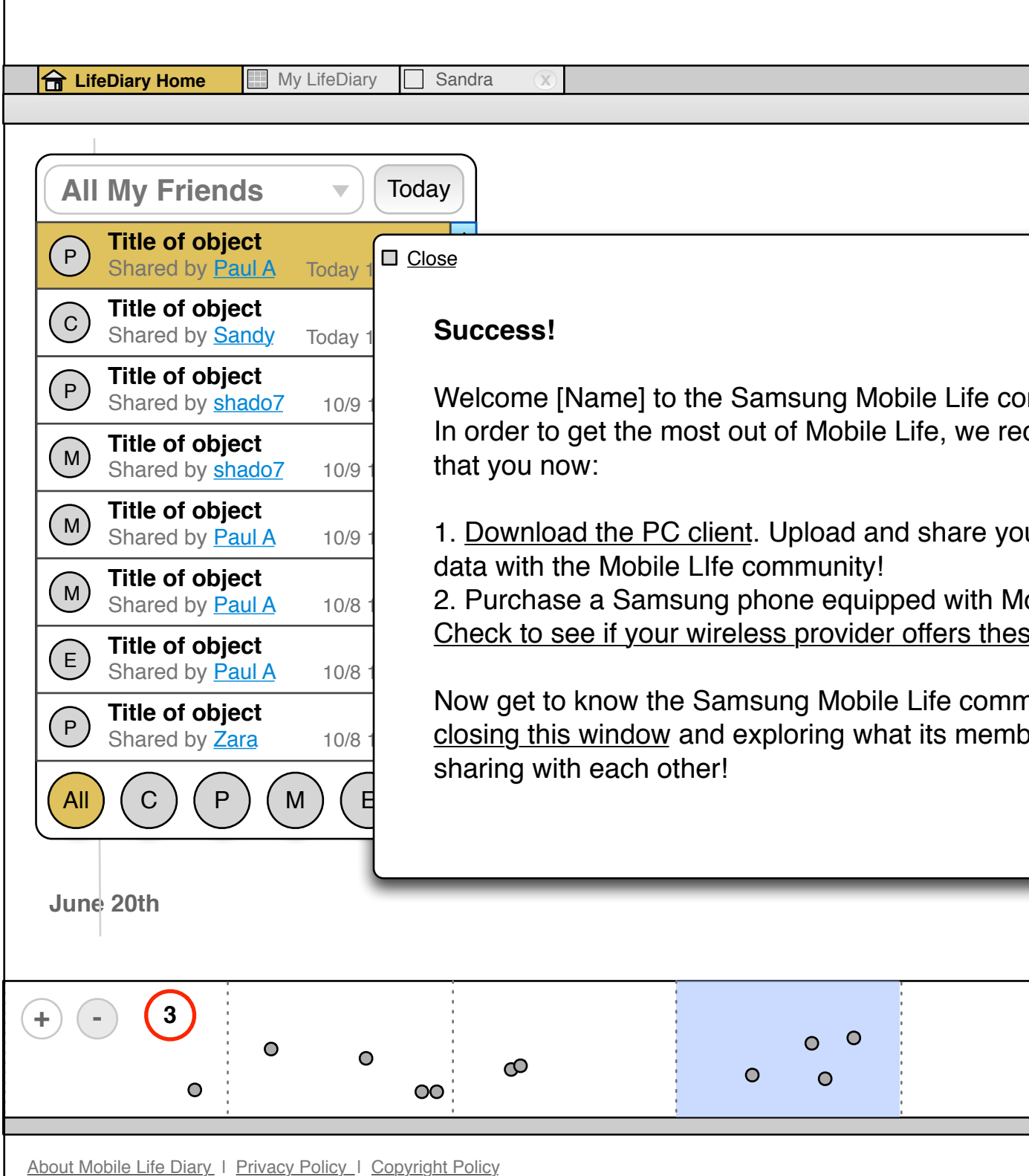

|                                   | Wed Nov 14 200              | 7                 |
|-----------------------------------|-----------------------------|-------------------|
|                                   |                             |                   |
|                                   |                             |                   |
| Welco                             | me [Name]   <u>Sign Out</u> | I <u>Download</u> |
| Friends                           | Groups / I                  | Favorites /       |
|                                   | 2                           |                   |
| 1                                 |                             |                   |
| ommunity.<br>commend              | •                           |                   |
| ur own                            |                             |                   |
| obile Life.<br><u>se phones</u> . |                             |                   |
| nunity by<br>pers are             |                             |                   |
|                                   |                             |                   |
|                                   | Ma                          | ay 20th           |
| 0<br>0<br>0                       | 0                           | 0                 |
|                                   |                             |                   |

# **3.12 Search Results**

Define: V2.2

#### Annotations

When the user submits a search against keyword(s), the results are displayed in a list format according to relevance.

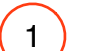

## Search Field and Filters

The search results page displays the search term entered, offering the user the opportunity to make a new search or to refine the existing search from the results page. Options include:

- searching against the full text as entered in the search field
- searching against tags or metadata associated with the data
- filtering search according to data type, favorites, people or groups

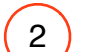

3

4

#### **Results Display Preferences**

The user may choose to display the results according to relevance or date.

## Search Results

Results matching the keyword(s) entered appear in a list according to relevance (words matching keyword(s) are highlighted). Items are linked to their relevant detail pages (eg. people and groups to their profile pages, data items to their detail pages).

Content type icons are displayed if relevent. (O)

## **Faceted Search Results**

Displays the number of results matching the keyword(s) by data type, favorites, people and groups. Selecting any one category filters the results to display only those matching the chosen category. Links to categories with no results are disabled.

Note that Calls and Messages are shown for private data only.

| 🔶 LifeDiary Home 🔲 My LifeD                                                                               | iary 🔲 Sandra                      |                                                                                                    |
|----------------------------------------------------------------------------------------------------|------------------------------------|----------------------------------------------------------------------------------------------------|
|                                                                                                    |                                    |                                                                                                    |
|                                                                                                    | Search                             | n Results                                                                                              |
| (1)                                                                                                    | Michae                             | l                                                                                                    |
| $\smile$                                                                                                  | Full Te                            | xt 🔘 Tags                                                                                              |
| Calls (20)<br>Messages (14)<br>Photos/Videos (3)<br>Music (0)<br>Blogs (7)<br>Events (0)<br>Favorites (2) | 49 results<br>View By:             | matching Michael<br>Relevance   Date 2<br>[Name]<br>[Friend Rank]<br>[Online Status]                   |
| <u>Me (2)</u><br>Group A (1)<br>Group B (1)<br>Group C (1)                                                |                                    | [ <mark>Name]</mark><br>[Friend Rank]<br>[Online Status]                                               |
| <u>Group D (</u> 1)<br><u>Group E</u> (1)                                                                 |                                    | [ <mark>Group Name</mark> ]<br>[Number of Members]<br>Tags: <u>[Tag 1], [Tag 2], [Tag</u>              |
|                                                                                                    |                                    | [ <mark>Name</mark> /Address] 〇<br>[ <u>Photo/Video Title]</u><br>Tags: [ <u>Tag 1], [Tag 2], [Tag</u> |
|                                                                                                    |                                    | [ <mark>Name</mark> /Number] 〇<br>[ <u>Call Status]</u><br>Tags: [ <u>Tag 1], [Tag 2], [Tag</u>        |
|                                                                                                    |                                    | [ <mark>Name</mark> /Number] ()<br>[ <u>Call Status]</u><br>Tags: [ <u>Tag 1], [Tag 2], [Tag</u>       |
|                                                                                                    |                                    | <u> </u>                                                                                               |
|                                                                                                    | n Deliny I Oraci I                 | at Delia.                                                                                              |
| ADOUT MODILE LITE DIARY   FAQ   Privat                                                                    | <u>zy Policy</u> I <u>Copyrigh</u> |                                                                                                    |

4

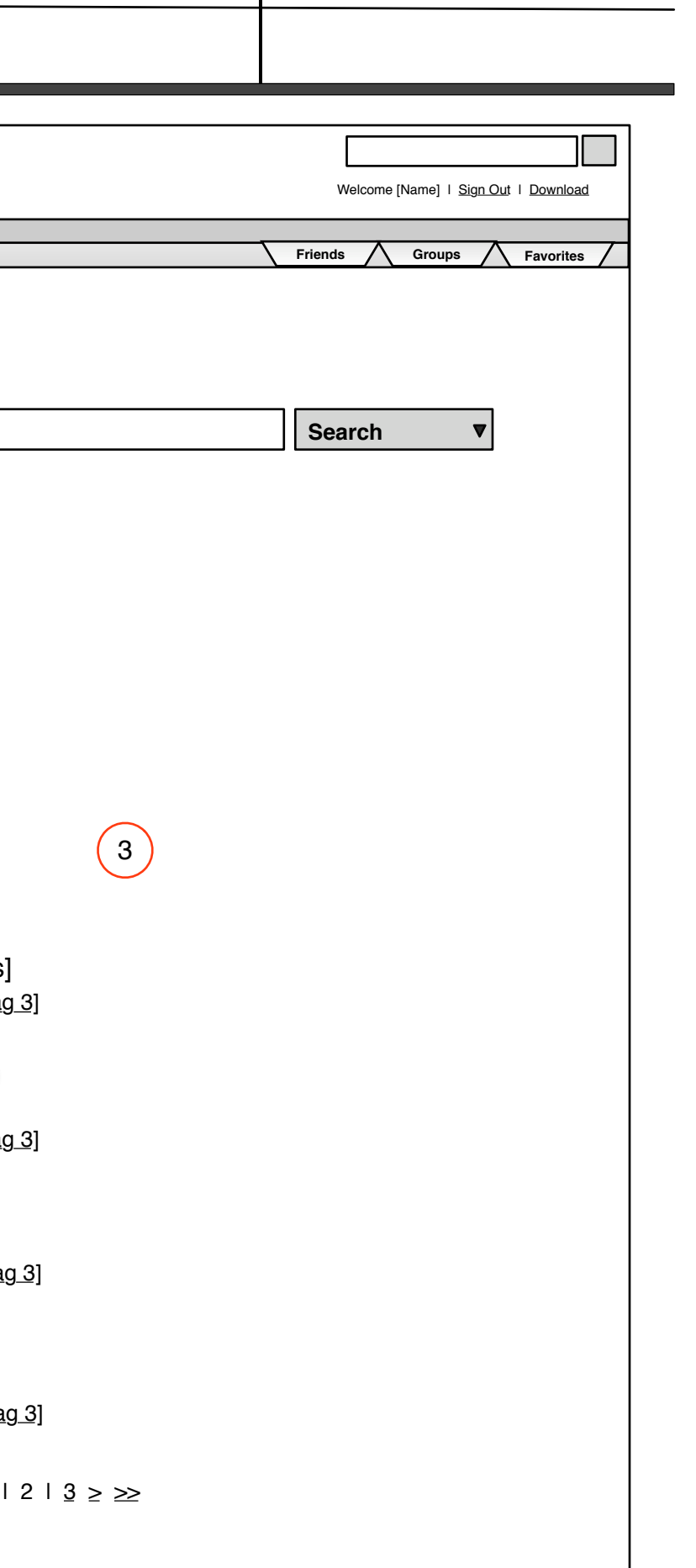

Interaction Design - FINAL Version 2.2 11/1/2007

| 1.0 Sitemap | 2.0 Templates             | <b>3.0</b> Components & Flows | 4.0 Modules       |
|-------------|---------------------------|-------------------------------|-------------------|
|             | 2.1 Home / Timeline       | 3.1 Navigation Bar            | 4.1 Photos/Videos |
|             | 2.1.1 Home/ People View   | 3.2 Finder                    | 4.2 Compilations  |
|             | 2.1.2 Home/ Location View | 3.2.1 Timeline Filter         | 4.3 Events        |
|             | 2.2 Private Profile       | 3.2.2 Manage Filters          | 4.4 Music         |
|             | 2.3 Public Profile        | 3.3 Timeline Navigation       | 4.5 Calls         |
|             | 2.4 Content Type          | 3.3.1 Zoom States             | 4.6 Messages      |
|             | 2.5 Content Detail        | 3.4 Friends                   | 4.7 Profile       |
|             | 2.6 Signed-Out View       | 3.5 Groups                    | 4.8 Friends       |
|             | 2.5 Generic Text Page     | 3.6 Favorites                 | 4.9 Micro-Blog    |
|             | 2.6 Generic FAQ           | 3.7 Navigate to Content       |                   |
|             |                           | 3.8 Customization             |                   |
|             |                           | 3.9 Add Content               |                   |
|             |                           | 3.10 Sign-In                  |                   |
|             |                           | 3.11 Registration             |                   |
|             |                           | 3.12 Search                   |                   |

# 5.0 Addendum

5.1 Visual Design Samples

The photos/videos widget allows the user to view the most recently posted photos/videos

#### Annotations

1

2

3

4

## Widget Header

Header links to Photos/Videos landing page. Header reads "My Photos/Videos" if view is private; it reads "Photos/Videos" if view is public.

Widgets can be minimized by selecting the arrow beside the header; or closed by selecting the "x".

#### Featured Photos/Videos

The 3 most recent photos or videos are featured. Information includes:

- image thumbnail or first frame of video

- photo/video title: links to detail view of photo/ video

- number of comments: links to detail view of photo/video

- privacy setting (if private)

- name of person sharing the photo or video (if shared)

## "See All Photos/Videos" Link

Links to Photos/Videos landing page

# Edit Options

Edit options include privacy settings. Options could also include layout options (number of photos etc.)

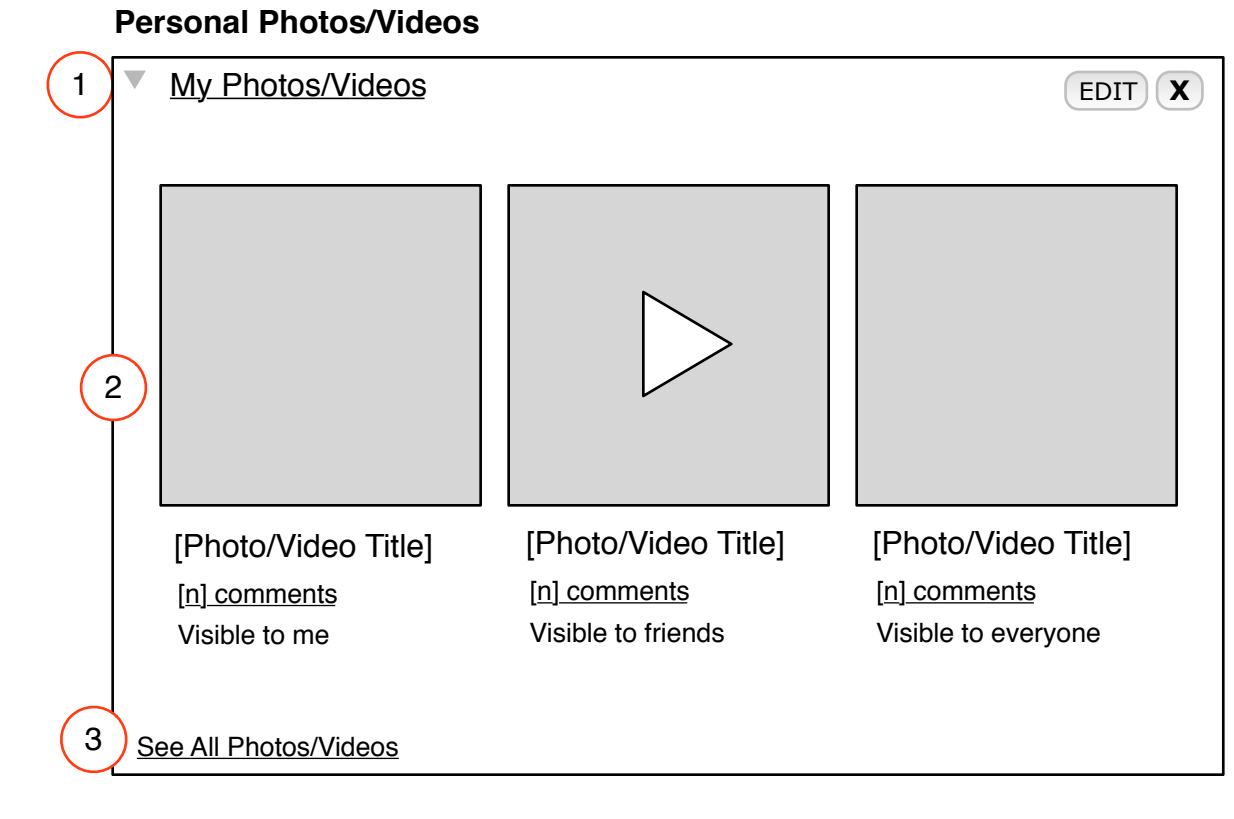

## **Shared Photos/Videos**

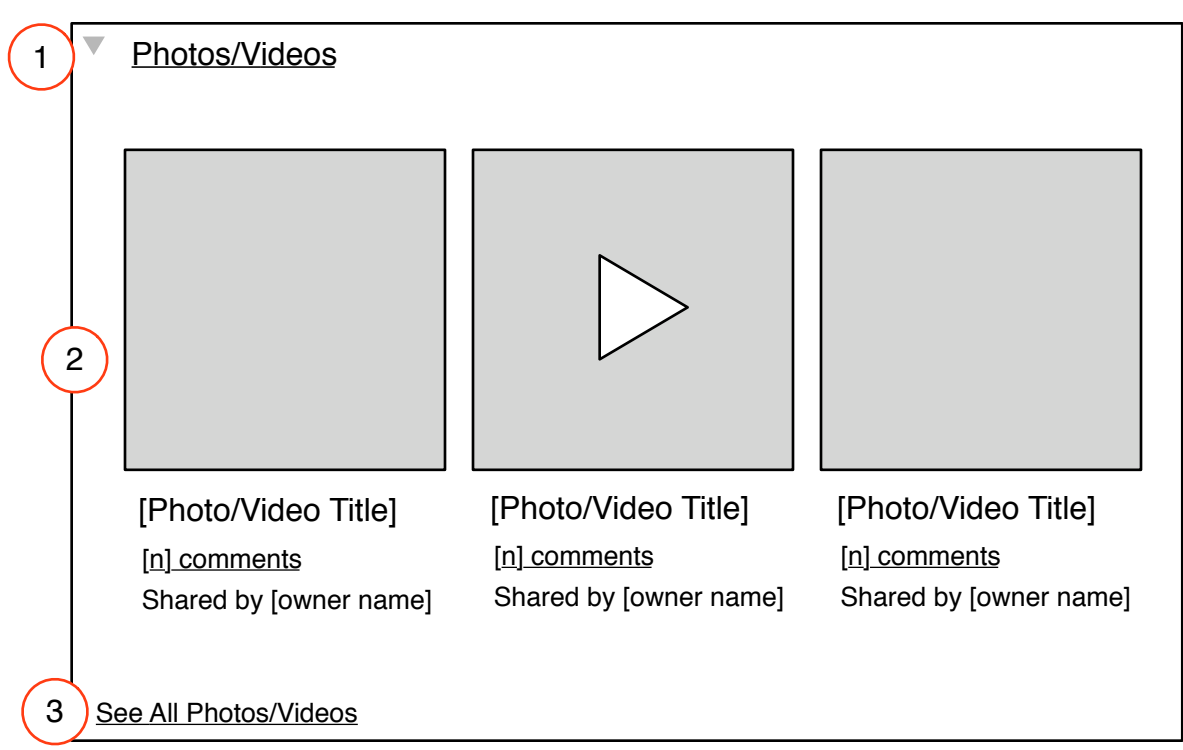

| Wed Nov 14 2007 |
|-----------------|
|                 |

.

The compilations widget allows the user to view the most recently posted blogs, micro-blogs, notes, etc.

#### Annotations

# **Personal Compilations**

| (1)        | Widget Header                                                                                                    |   | My Compilations                                                                                                    | E   |
|------------|----------------------------------------------------------------------------------------------------|---|----------------------------------------------------------------------------------------------------|-----|
| $\bigcirc$ | Header links to Compilations landing page.<br>Header reads "My Compilations" if view is<br>private; it reads "Compilations" if view is public.                                                                                                    |   | [Compilation Entry Title] Visible to friends<br>Lorem ipsum dolor sit. Aliudque etse alliam. Nonumme uisque ite<br>hominem. Lorem ipsum dolor sit dolor sit.                                                         | er  |
|            | Widgets can be minimized by selecting the arrow beside the header; or closed by selecting the "x".                                                                                                    |   | [ <u>n] comments</u><br>[ <u>Compilation Entry Title</u> ] Visible to group 1<br>2 Lorem ipsum dolor sit. Aliudque etse alliam. Nonumme uisque ite<br>bominem. Lorem ipsum dolor sit dolor sit                       | er  |
| 2          | Featured Compilations<br>The 3 most recent entries are featured.<br>Information includes:<br>- compilation entry title: links to detail view of<br>entry<br>- privacy setting (if private)<br>- name of person sharing compilation (if shared)<br>- first 25-50 characters of entry<br>- number of comments: links to detail view of | 3 | [n] comments<br>[Compilation Entry Title] Visible to everyone<br>Lorem ipsum dolor sit. Aliudque etse alliam. Nonumme uisque it<br>hominem. Lorem ipsum dolor sit dolor sit.<br>[n] comments<br>See All Compilations | er  |
| $\frown$   | entry                                                                                                    |   | Shared Compilations                                                                                                    |     |
| 3          | "See All Compilations" Link<br>Links to Compilations landing page                                                                                                    | 1 | Compilations                                                                                                    |     |
| 4          | <b>Edit Options</b><br>Edit options include privacy settings. Options<br>could also include layout options (number of                                                                                                    |   | [Compilation Entry Title] Shared by [author name]<br>Lorem ipsum dolor sit. Aliudque etse alliam. Nonumme uisque it<br>hominem. Lorem ipsum dolor sit dolor sit.<br>[n] comments                                     | ter |

[Compilation Entry Title] Shared by [author name] Lorem ipsum dolor sit. Aliudque etse alliam. Nonumme uisque iter

EDIT X

hominem. Lorem ipsum dolor sit dolor sit.

[n] comments

2

[Compilation Entry Title] Shared by [author name]

Lorem ipsum dolor sit. Aliudque etse alliam. Nonumme uisque iter hominem. Lorem ipsum dolor sit dolor sit.

[n] comments

3 See All Compilations

photos compilations etc.)

| Wed Nov 14 2007 |
|-----------------|
|                 |

Define: V2.2

#### There are two types of Events modules: Personal and Shared.

The Personal Events module is displayed on profile screens and the Shared Events module is displayed on the Home page.

## Annotations

1

2

4

# Widget Header

Header links to Events landing page. Header reads "My Events" if view is private; it reads "Events" if view is public.

Widgets can be minimized by selecting the arrow beside the header; or closed by selecting the "x".

#### Calendar

Calendar element shows current month at a glance; current date is highlighted. User can navigate to another month or select a day to view events for that date.

## 3 Event

2-3 events for the current date are displayed. Information includes:

- event name: linked to event detail

- event time

- event location: linked to view all event at that location

- number of friends attending

- privacy setting (if private)

- Shared by [owner name] (if shared)

Individual events may be added to favorites by dragging into Favorites

Private view: if the user has no events the text reads: "You have no events scheduled"

Shared view: if there are no events the text reads: "There are no events scheduled"

"See All Events" Link Links to Events landing page **Personal Events** 

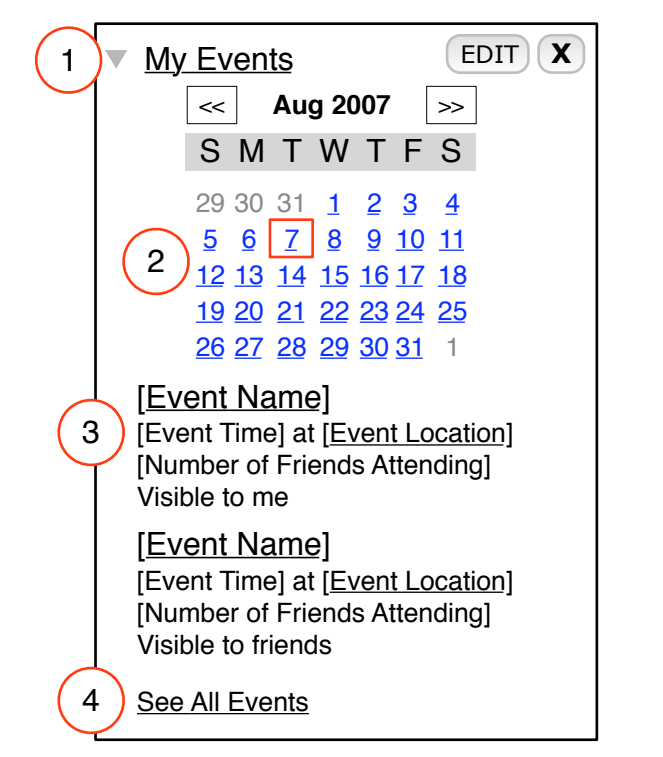

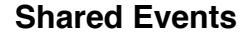

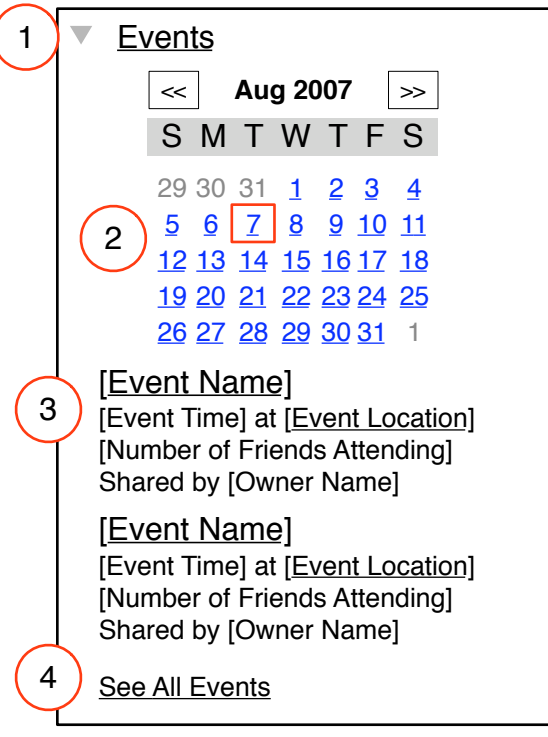

# Edit Options

5

Edit options include privacy settings. Options could include optional layouts (with or without calendar etc.)

| Wed Nov 14 2007 |
|-----------------|
|                 |

41

Define: V2.2

The music widget allows the user to listen to their own or any shared music via the web

#### Annotations

1

2

# Widget Header

Header links to Music landing page. Header reads "My Music" if view is private; it reads "Music" if view is public.

Widgets can be minimized by selecting the arrow beside the header; or closed by selecting the "x".

#### Featured Album

The details of the album last played are featured. Information includes:

- cover art (if available)
- artist name: linked to show all music by the same artist

- album title: linked to show all tracks from the same album

- rating
- privacy setting (if private)
- name of person sharing the music (if shared)

Note: if shared, 3 featured albums are shown in the widget.

#### Tracks

3

5 tracks from the featured album are shown. Information includes:

- link to play track
- track name
- track length

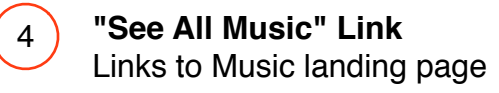

#### Personal Music

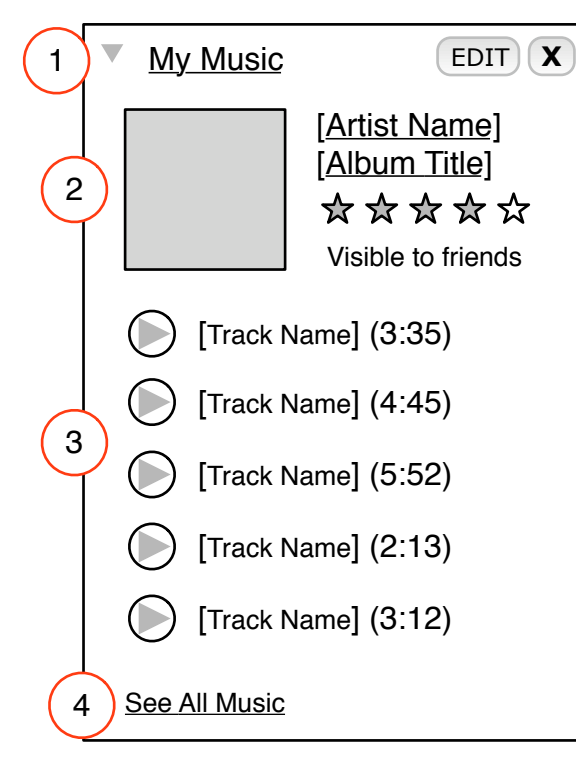

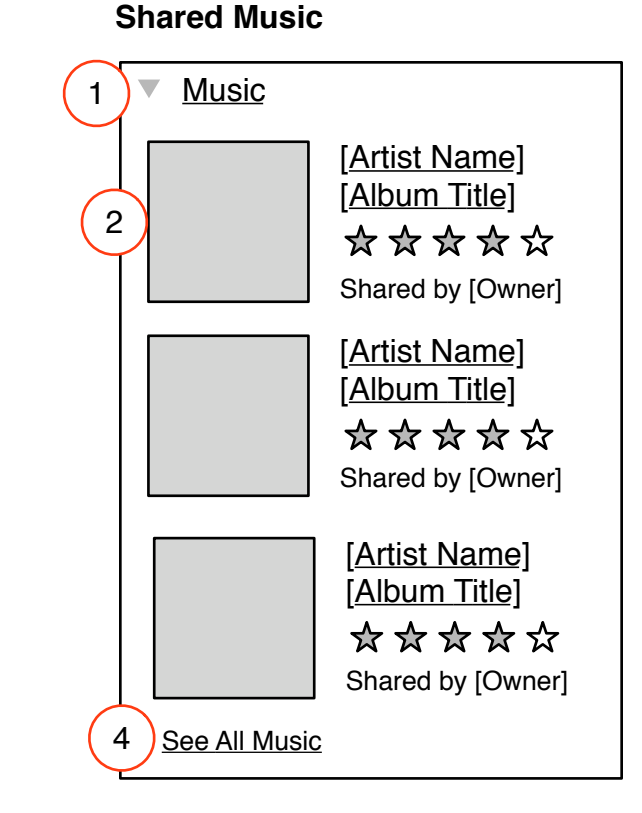

# Edit Options

5

Edit options include privacy settings. Options could include optional layouts (number of songs etc.)

| Wed Nov 14 2007 |
|-----------------|
|                 |

#### The calls widget displays the most recent entries in the user's call log

Calls are always private and can only be viewed by the user to who placed them or to whom they were placed.

## Annotations

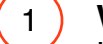

Widget Header

Header links to Calls landing page. Header reads "My Calls".

Widgets can be minimized by selecting the arrow beside the header; or closed by selecting the "x".

# 2 Most Recent Calls

The 3 most recent calls are listed. Information includes:

- caller/call recipient avatar (if available)
- caller/call recipient name or number
- call status (received, missed, dialed): links to call detail view
- date and time of the call

3 "See All Calls" Link

Links to Calls landing page

## Personal (Private) Calls

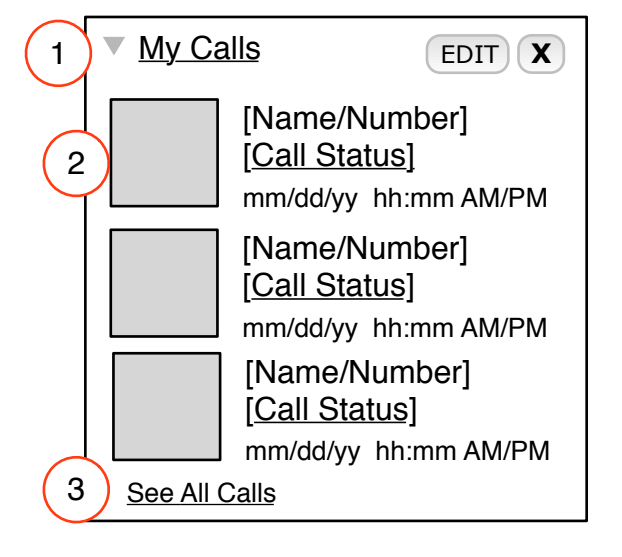

| Wed Nov 14 2007 |
|-----------------|
|                 |

Define: V2.2

# The messages widget displays the most recent entries in the user's messages history

Messages are always private and can only be viewed by the user to who wrote them or to whom they were sent.

# Annotations

# (1) Widget Header

3

Header links to Calls landing page. Header reads "My Messages".

Widgets can be minimized by selecting the arrow beside the header; or closed by selecting the "x".

# 2 Most Recent Messages

- The 4-5 most recent calls are listed. Information includes:
- message sender/recipient avatar (if available)
- message sender/recipient name or address
- message title or first 15 char of message: links
- to message detail view

# - date and time of the call

# "See All Messages" Link

Links to Messages landing page

## Personal (Private) Messages

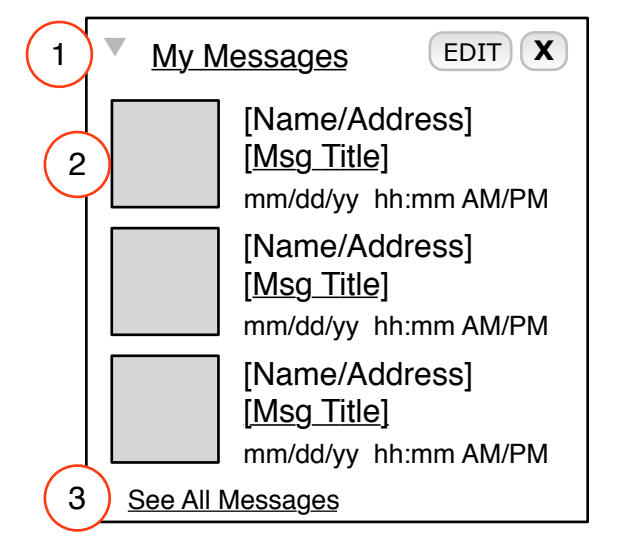

| Wed Nov 14 2007 |
|-----------------|
|                 |

# 4.7 Profile

Define: V2.2

The profile widget displays a summary if the users profile and groups they are associated with. The "See full profile" link displays the detail page for the profile.

## Annotations

์ 1

3

4

5

## Widget Header

Header links to Profile detail page. Header displays user name.

Widgets can be minimized by selecting the arrow beside the header; or closed by selecting the "x".

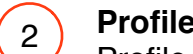

## **Profile Summary**

Profile summary information should include: -Full user name -Sex -Date of birth

-Hometown

# **Groups Summary**

Most recently joined groups should be displayed here. Alternate models could include most frequently visited or groups with most members.

## "See Full Profile" Link

Links to profile detail page. Full profile should include additional biographical content if available.

# **Edit Options**

Options could include avatar customization, number of groups displayed, type of biographical data displayed etc.

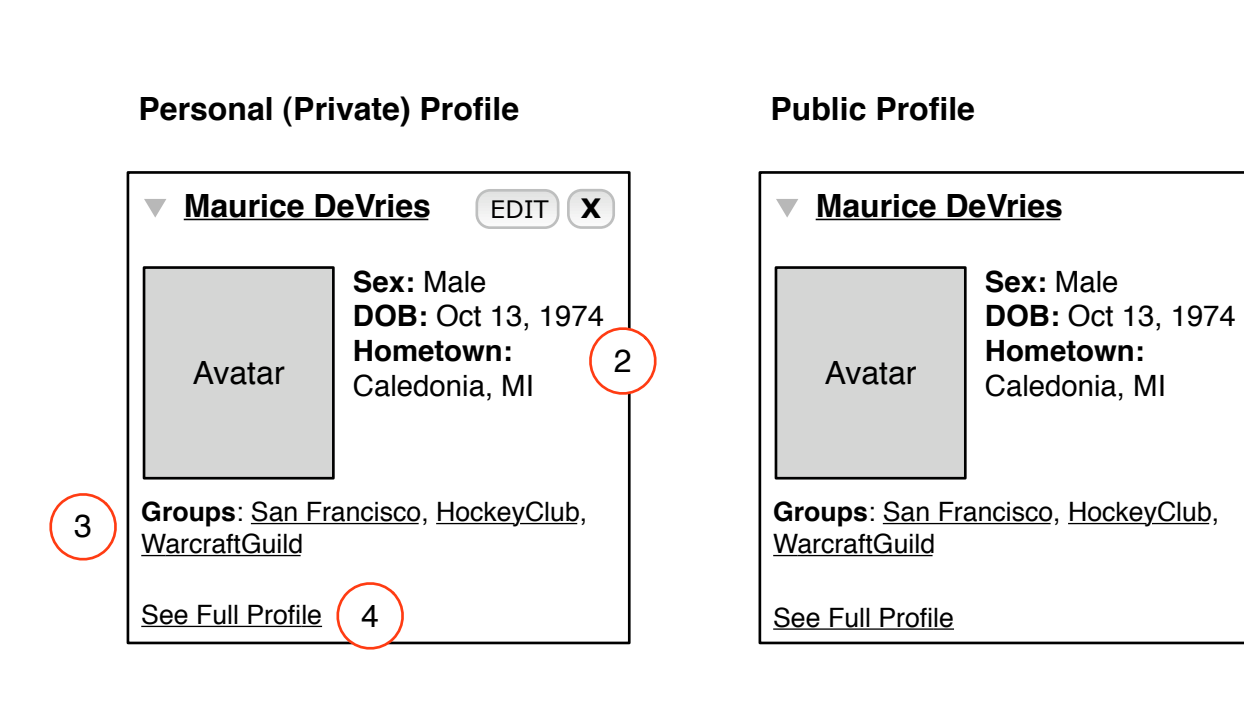

| Wed Nov 14 2007 |  |  |  |  |
|-----------------|--|--|--|--|
|                 |  |  |  |  |

.

# 4.8 Friends

Define: V2.2

The Friends module displays a random set of a users friends. The module can be customized to show different sets or numbers of friends with the Edit feature.

#### Annotations

(1

2

## Widget Header

Header links to friends detail page. Header reads "My Friends".

Widgets can be minimized by selecting the arrow beside the header; or closed by selecting the "x".

## Edit Options

Options should include some module variations for showing different numbers of friends (based on size of module or user avatars).

#### Personal (Private) Profile

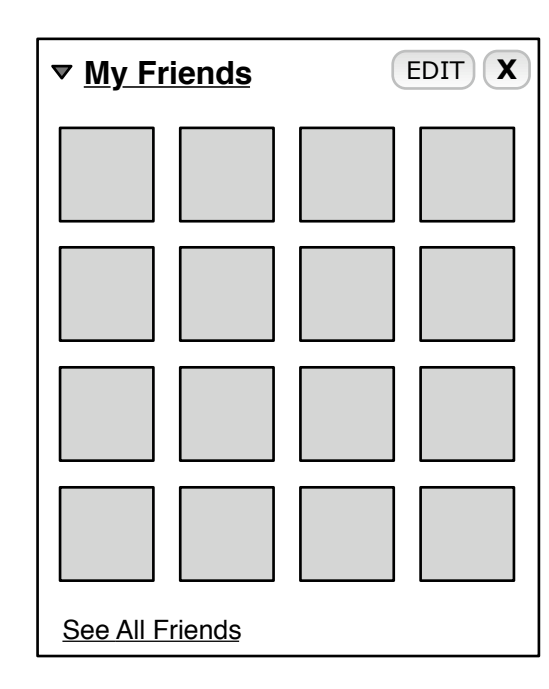

**Public Profile** 

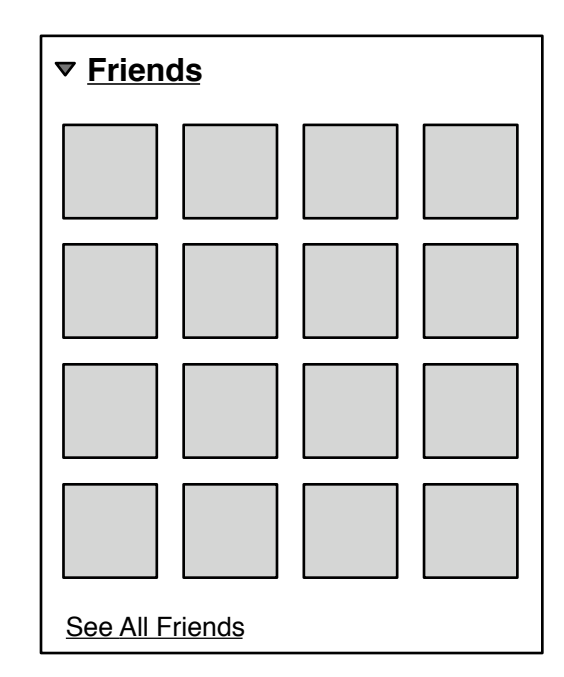

| Wed Nov 14 2007 |
|-----------------|
|                 |

# 4.9 Micro-Blog

#### Define: V2.2

The micro-blog behaves very much like a "Wall" or "Bulletin Board" on social networking sites. Users may submit posts to the blog and see those post represented in the module. The three or four most recent posts are displayed in the module and the rest are accessible via the "See All Posts" link.

#### Annotations

| 1 | ) | Wic |
|---|---|-----|
|   |   |     |

**Widget Header** Header links to blog detail page. Header reads

2 Posts

3

New posts can be entered in the "post here" field. Posts should show user icons/avatars and time.

## Edit Options

"Micro Blog".

Options should include some module variations for showing different numbers of posts.

**Note:** Alternate names for this module could be considered. Punchcut has chosen "Micro-blog" because remote submission via text messaging would enhance the utility of this module.

## Personal (Private) Profile

|   | ▼ <u>Micro Blog</u> EDIT X                                  |
|---|-------------------------------------------------------------|
|   | Enter your post here                                        |
|   | Post                                                        |
| 2 | Lorem ipsum dolor sit!<br>8:20 <u>Author</u>                |
|   | Lorem ipsum dolor sit!<br>8:20 <u>Author</u>                |
|   | Lorem ipsum dolor Lorem<br>ipsum sit!<br>8:20 <u>Author</u> |
|   | See All Posts                                               |

## Public Profile

| ▼ <u>Micro Blog</u>                                         |  |  |  |
|-------------------------------------------------------------|--|--|--|
| Enter your post here                                        |  |  |  |
| Post                                                        |  |  |  |
| Lorem ipsum dolor sit!<br>8:20 <u>Author</u>                |  |  |  |
| Lorem ipsum dolor sit!<br>8:20 <u>Author</u>                |  |  |  |
| Lorem ipsum dolor Lorem<br>ipsum sit!<br>8:20 <u>Author</u> |  |  |  |
| See All Posts                                               |  |  |  |

| Wed Nov 14 2007 |
|-----------------|
|                 |

Interaction Design - FINAL Version 2.2 11/1/2007

| 1.0 | Sitemap | 2.0   | Templates           | 3.0   | Components & Flows  | 4.0 | Modules       |
|-----|---------|-------|---------------------|-------|---------------------|-----|---------------|
|     |         | 2.1   | Home / Timeline     | 3.1   | Navigation Bar      | 4.1 | Photos/Videos |
|     |         | 2.1.1 | Home/ People View   | 3.2   | Finder              | 4.2 | Compilations  |
|     |         | 2.1.2 | Home/ Location View | 3.2.1 | Timeline Filter     | 4.3 | Events        |
|     |         | 2.2   | Private Profile     | 3.2.2 | 2 Manage Filters    | 4.4 | Music         |
|     |         | 2.3   | Public Profile      | 3.3   | Timeline Navigation | 4.5 | Calls         |
|     |         | 2.4   | Content Type        | 3.3.1 | Zoom States         | 4.6 | Messages      |
|     |         | 2.5   | Content Detail      | 3.4   | Friends             | 4.7 | Profile       |
|     |         | 2.6   | Signed-Out View     | 3.5   | Groups              | 4.8 | Friends       |
|     |         | 2.5   | Generic Text Page   | 3.6   | Favorites           | 4.9 | Micro-Blog    |
|     |         | 2.6   | Generic FAQ         | 3.7   | Navigate to Content |     |               |
|     |         |       |                     | 3.8   | Customization       |     |               |
|     |         |       |                     | 3.9   | Add Content         |     |               |
|     |         |       |                     | 3.10  | Sign-In             |     |               |
|     |         |       |                     | 3.11  | Registration        |     |               |
|     |         |       |                     | 3.12  | Search              |     |               |
|     |         |       |                     |       |                     |     |               |
|     |         |       |                     |       |                     |     |               |
|     |         |       |                     |       |                     |     |               |

# 5.0 Addendum

5.1 Visual Design Samples

# 5.1A Timeline

Define: V2.2

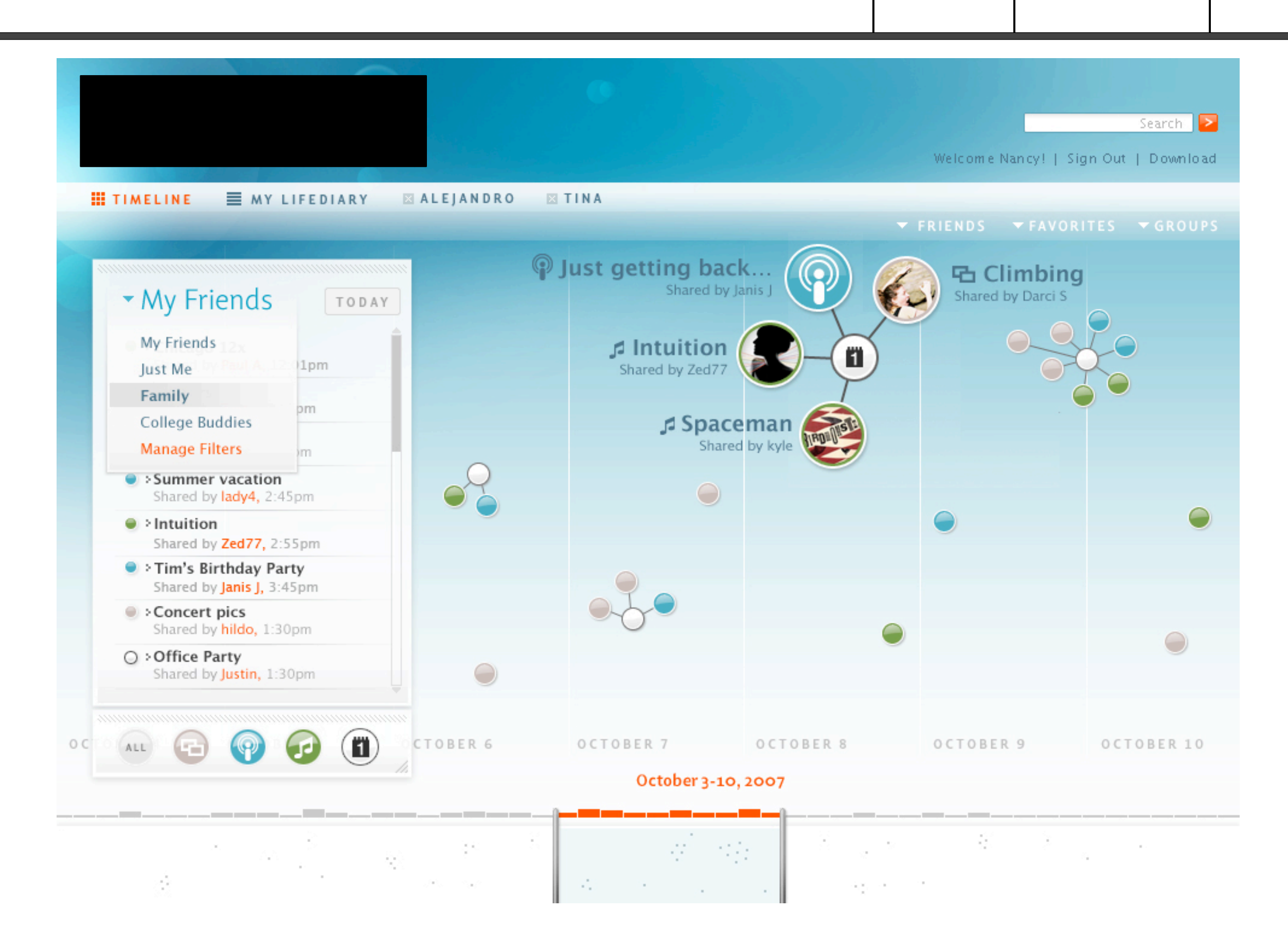

# 5.1B Profile

Define: V2.2

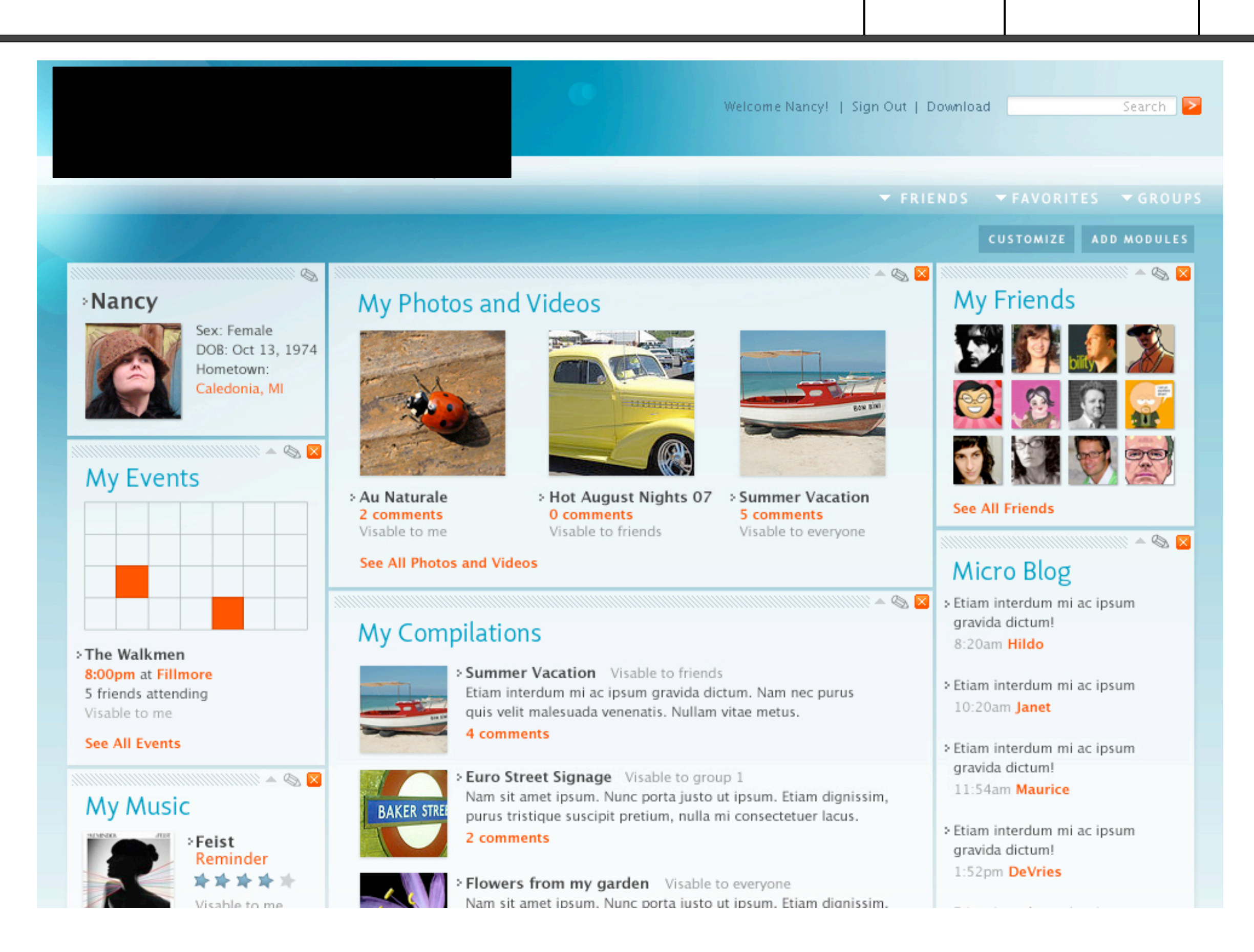

# 5.1C Theme

Define: V2.2

The pages shown here demonstrate how profile customization could be applied. These are only examples. Punchcut would recommend a more thorough exploration of the range of theme options.

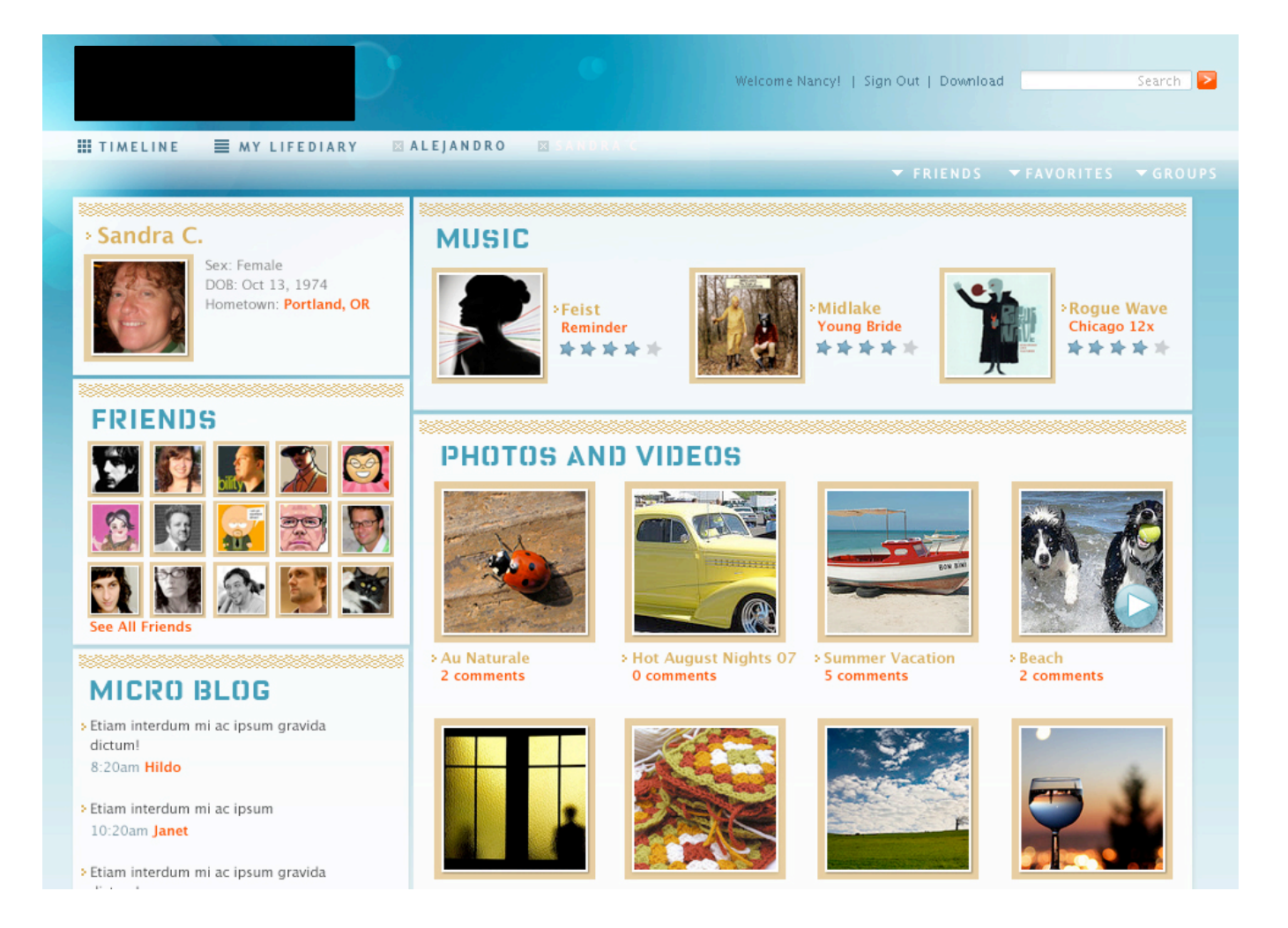

User Profile screen with custom layout and style.

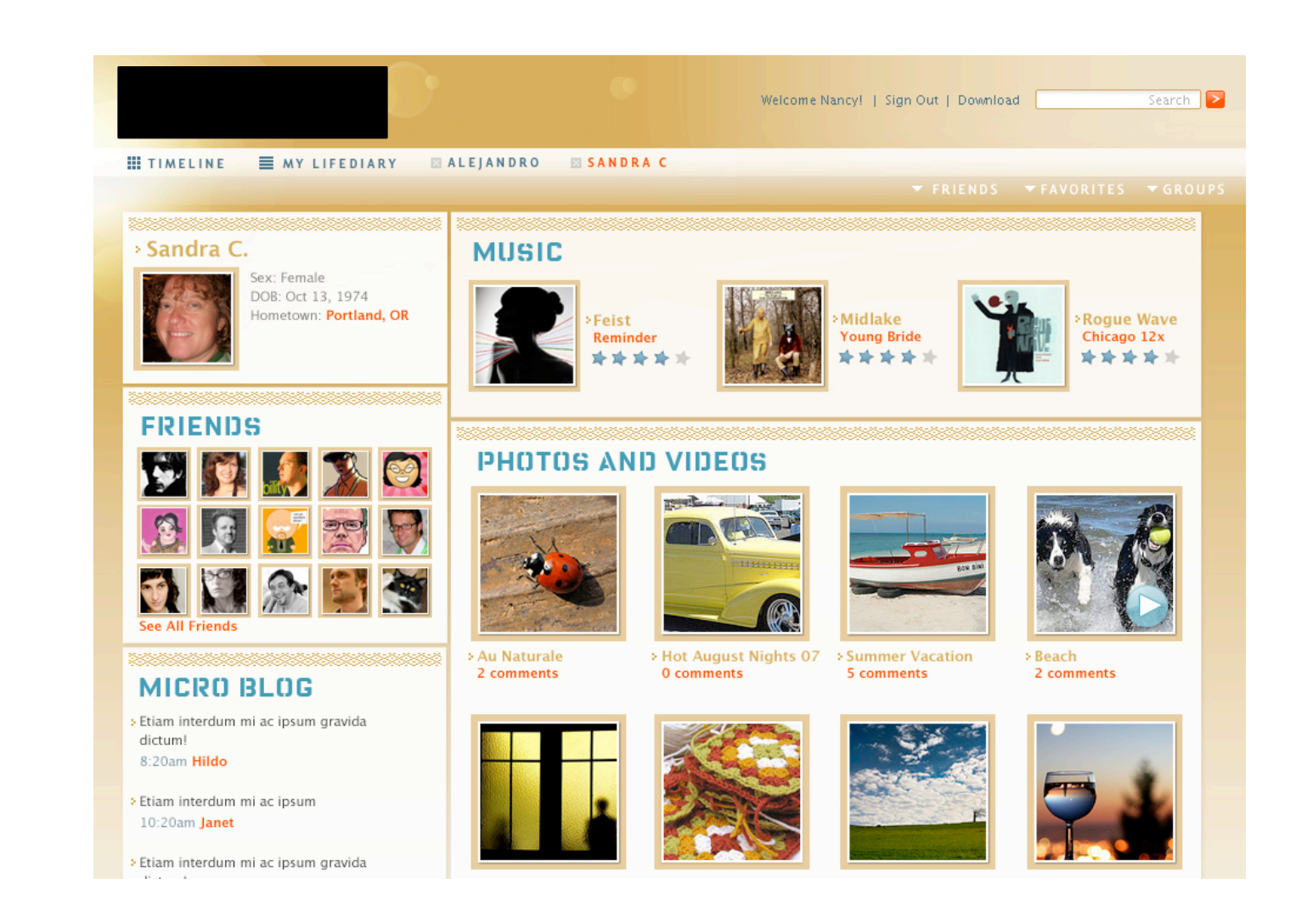

User Profile screen with custom style.

# 5.1D Detail

## Define: V2.2

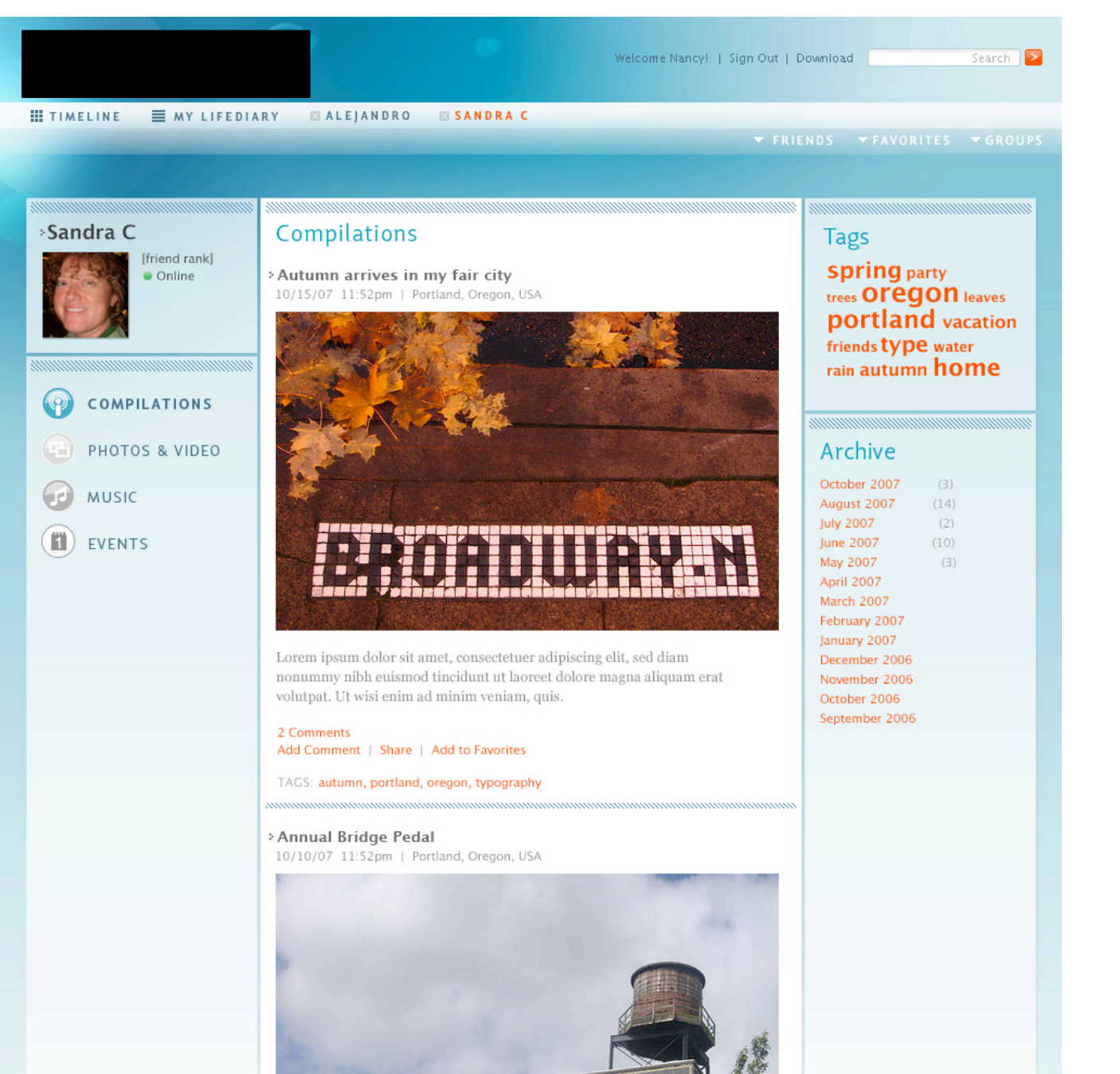

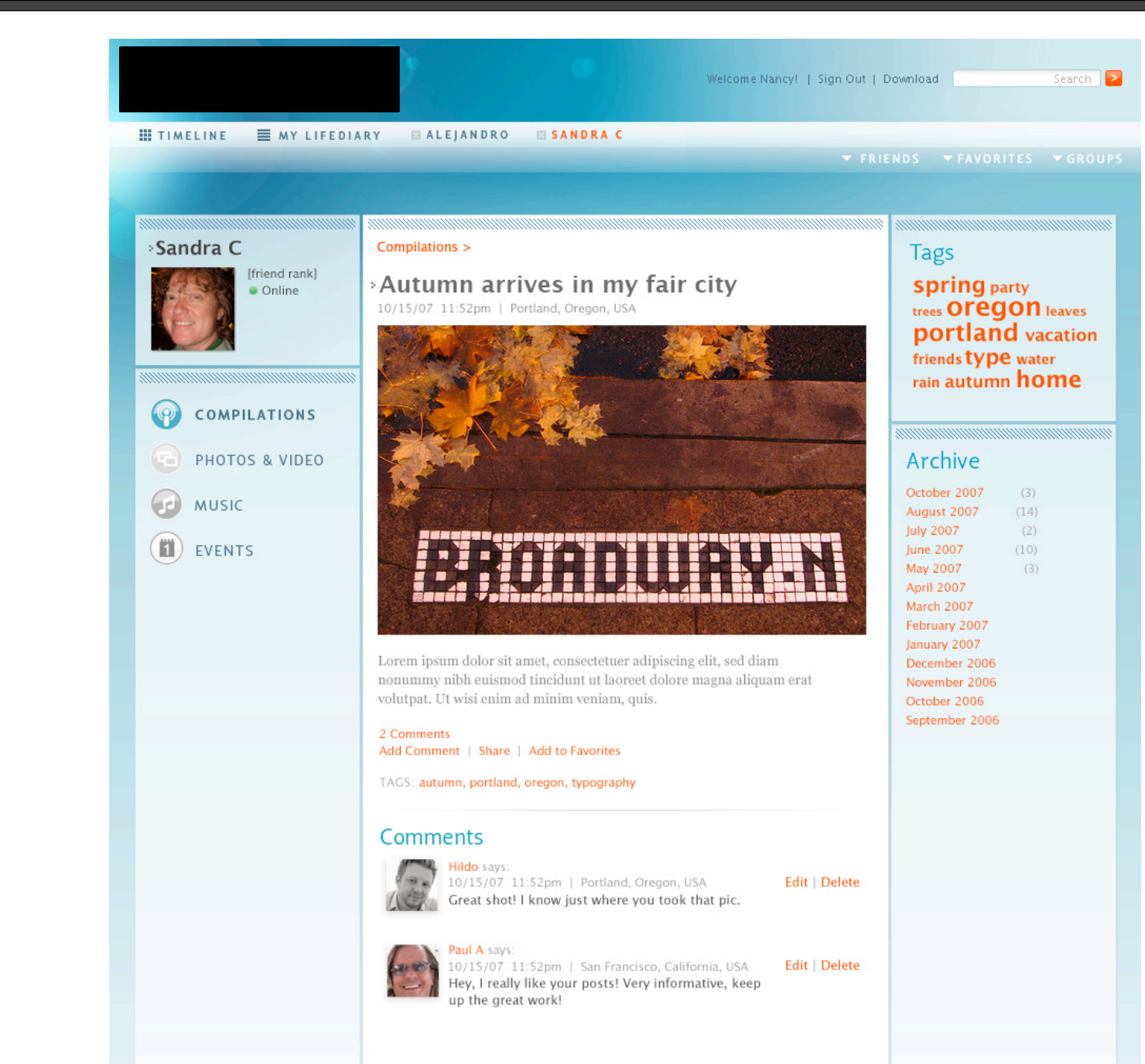

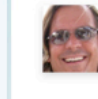